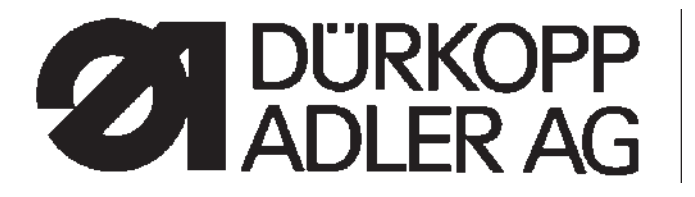

# 559

Doppelkettenstich Knopflochautomat Einfachkettenstich Schnürlochautomat Automatic double-chainstitch buttonholer Automatic single-chainstitch eyelet machine

> Bedienanleitung / Operating Instructions Aufstellanleitung / Installation Instructions Serviceanleitung / Service Instructions

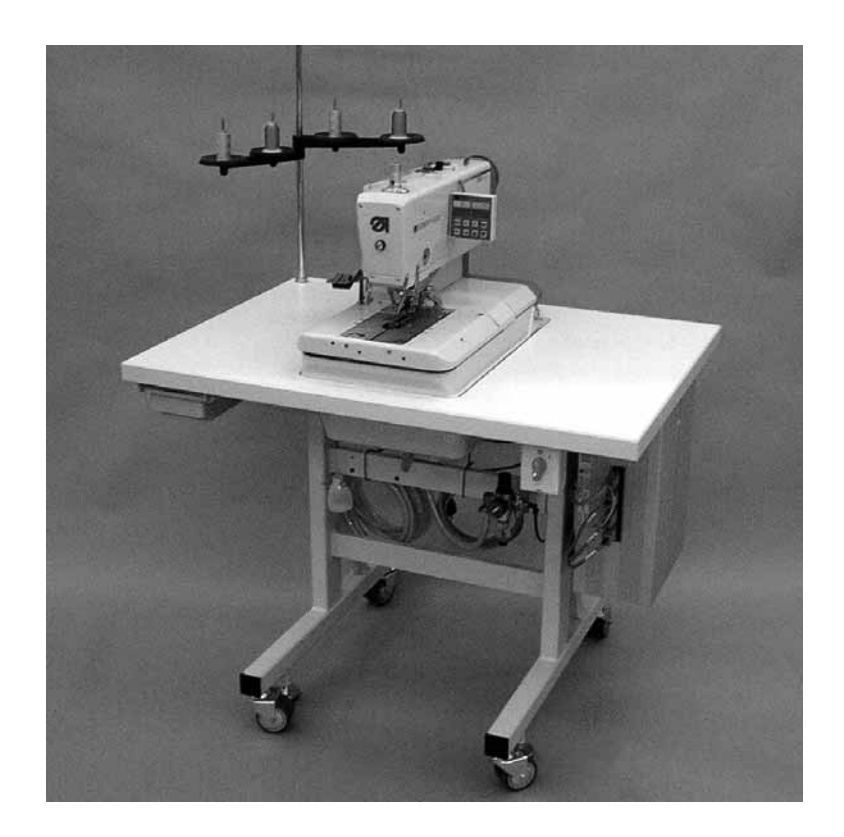

Postfach 17 03 51, D-33703 Bielefeld • Potsdamer Straße 190, D-33719 Bielefeld Telefon +49 (0) 5 21/ 9 25-00 • Telefax +49 (0) 5 21/ 9 25 24 35 • www.duerkopp-adler.com

| Ausgabe / Edition: | Änderungsindex   |                                        | Teile-Nr./PartNo.: |
|--------------------|------------------|----------------------------------------|--------------------|
| 07/2007            | Rev. index: 01.0 | Printed in Federal Republic of Germany | 0791 559001        |

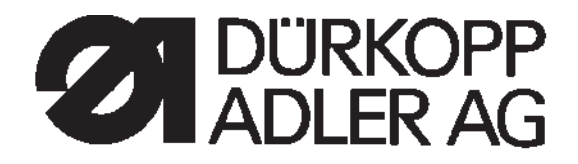

# Anleitung, komplett / Manual, complete

# 559

| Übersicht                                                | Summary                                                                     |
|----------------------------------------------------------|-----------------------------------------------------------------------------|
| Bedienanleitung<br>Aufstellanleitung<br>Serviceanleitung | Operating Instructions<br>Installation Instructions<br>Service Instructions |
| Bauschaltplan<br>9890 580001 B                           | Interconnection-diagram<br>9890 580001 B                                    |
|                                                          |                                                                             |
| Pneumatikgeräteplan                                      | Pneumatic circuit plan                                                      |
| 9770 559001                                              | 9770 559001                                                                 |
|                                                          |                                                                             |
|                                                          |                                                                             |
|                                                          |                                                                             |
|                                                          |                                                                             |

Alle Rechte vorbehalten. Eigentum der Dürkopp Adler AG und urheberrechtlich geschützt. Jede, auch auszugsweise Wiederverwendung dieser Inhalte ist ohne vorheriges schriftliches Einverständnis der Dürkopp Adler AG verboten.

All rights reserved.

Property of Dürkopp Adler AG and copyrighted. Reproduction or publication of the content in any manner, even in extracts, without prior written permission of Dürkopp Adler AG, is prohibited.

Copyright © Dürkopp Adler AG - 2007

# Vorwort

Diese Anleitung soll erleichtern, die Maschine kennenzulernen und ihre bestimmungsmäßigen Einsatzmöglichkeiten zu nutzen.

Die Betriebsanleitung enthält wichtige Hinweise, die Maschine sicher, sachgerecht und wirtschaftlich zu betreiben. Ihre Beachtung hilft, Gefahren zu vermeiden, Reparaturkosten und Ausfallzeiten zu vermindern und die Zuverlässigkeit und die Lebensdauer der Maschine zu erhöhen.

Die Betriebsanleitung ist geeignet, Anweisungen aufgrund bestehender nationaler Vorschriften zur Unfallverhütung und zum Umweltschutz zu ergänzen.

Die Betriebsanleitung muß ständig am Einsatzort der Maschine/Anlage verfügbar sein.

Die Betriebsanleitung ist von jeder Person zu lesen und anzuwenden, die beauftragt ist, an der Maschine/Anlage zu arbeiten. Darunter ist zu verstehen:

- Bedienung, einschließlich Rüsten, Störungsbehebung im Arbeitsablauf, Beseitigung von Produktionsabfällen, Pflege,
- Instandhaltung (Wartung, Inspektion, Instandsetzung) und/oder
- Transport

Der Bediener hat mit dafür zu sorgen, daß nur autorisierte Personen an der Maschine arbeiten.

Der Bediener ist verpflichtet, die Maschine mindestens einmal pro Schicht auf äußerlich erkennbare Schäden und Mängel zu prüfen, eingetretene Veränderungen (einschließlich des Betriebsverhaltens), die die Sicherheit beeinträchtigen, sofort zu melden.

Das verwendende Unternehmen hat dafür zu sorgen, daß die Maschine immer nur in einwandfreiem Zustand betrieben wird.

Es dürfen grundsätzlich keine Sicherheitseinrichtungen demontiert oder außer Betrieb gesetzt werden.

Ist die Demontage von Sicherheitseinrichtungen beim Rüsten, Reparieren oder Warten erforderlich, hat unmittelbar nach Abschluß der Wartungs- oder Reparaturarbeiten die Remontage der Sicherheitseinrichtungen zu erfolgen.

Eigenmächtige Veränderungen an der Maschine schließen eine Haftung des Herstellers für daraus resultierende Schäden aus.

Alle Sicherheits- und Gefahrenhinweise an der Maschine/Anlage beachten! Die gelb/schwarz gestreiften Flächen sind Kennzeichnungen ständiger Gefahrenstellen, z. B. mit Quetsch-, Schneid-, Scher- oder Stoßgefahr.

Beachten Sie neben den Hinweisen in dieser Betriebsanleitung die allgemein gültigen Sicherheits- und Unfallverhütungs-Vorschriften.

# Allgemeine Sicherheitshinweise

Die Nichteinhaltung folgender Sicherheitshinweise kann zu körperlichen Verletzungen oder zu Beschädigungen der Maschine führen.

- 1. Die Maschine darf erst nach Kenntnisnahme der zugehörigen Betriebsanleitung und nur durch entsprechend unterwiesene Bedienpersonen in Betrieb genommen werden.
- 2. Lesen Sie vor Inbetriebnahme auch die Sicherheitshinweise und die Betriebsanleitung des Motorsherstellers.
- 3. Die Maschine darf nur ihrer Bestimmung gemäß und nicht ohne die zugehörigen Schutzeinrichtungen betrieben werden; dabei sind auch alle einschlägigen Sicherheitsvorschriften zu beachten.
- 4. Beim Austausch von N\u00e4hwerkzeugen (wie z.B. Nadel, N\u00e4hfu\u00df, Stichplatte, Stoffschieber und Spule), beim Einf\u00e4deln, beim Verlassen des Arbeitsplatzes sowie bei Wartungsarbeiten ist die Maschine durch Bet\u00e4tigen des Hauptschalters oder durch Herausziehen des Netzsteckers vom Netz zu trennen.
- 5. Die täglichen Wartungsarbeiten dürfen nur von entsprechend unterwiesenen Personen durchgeführt werden.
- Reparaturarbeiten sowie spezielle Wartungsarbeiten d
  ürfen nur von Fachkr
  äften bzw. entsprechend unterwiesenen Personen durchgef
  ührt werden.
- Für Wartungs- und Reparaturarbeiten an pneumatischen Einrichtungen ist die Maschine vom pneumatischen Versorgungsnetz (max. 7 - 10 bar) zu trennen. Vor dem Trennen ist zunächst eine Druckentlastung an der Wartungseinheit vornehmen. Ausnahmen sind nur bei Justierarbeiten und Funktionsprüfungen durch entsprechend unterwiesene Fachkräfte zulässig.
- 8. Arbeiten an der elektrischen Ausrüstung dürfen nur von dafür qualifizierten Fachkräften durchgeführt werden.
- Arbeiten an unter Spannung stehenden Teilen und Einrichtungen sind nicht zulässig. Ausnahmen regeln die Vorschriften DIN VDE 0105.
- 10. Umbauten bzw. Veränderungen der Maschine dürfen nur unter Beachtung aller einschlägigen Sicherheitsvorschriften vorgenommen werden.
- 11. Bei Reparaturen sind die von uns zur Verwendung freigegebenen Ersatzteile zu verwenden.
- 12. Die Inbetriebnahme des Oberteils ist so lange untersagt, bis festgestellt wurde, dass die gesamt Näheinheit den Bestimmungen der EG-Richtlinien entspricht.
- Das Anschlusskabel muss mit einem landesspezifischen zugelassenem Netzstecker versehen werden. Hierfür ist eine qualifizierte Fachkraft erforderlich (sh. auch Pkt. 8).

Diese Zeichen stehen vor Sicherheitshinweisen, die unbedingt zu befolgen sind. Verletzungsgefahr ! Beachten Sie darüber hinaus auch die allgemeinen Sicherheitshinweise.

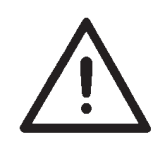

3

# Teil 3: Serviceanleitung Klasse 559

| <b>1.</b><br>1.1 | Allgemeines<br>Notwendige Programmeinstellung   | 3  |
|------------------|-------------------------------------------------|----|
| 2.               | Absteckpunkte einstellen                        |    |
| 2.1              | Allgemeines                                     | 4  |
| 2.2              | Greifer- und Spreizerexzenter                   | 5  |
| 2.3              | Fadengeberscheibe                               | 6  |
| 2.4              | Uberstichexzenter                               | 7  |
| 3.               | Positionierung Nadelstange                      | 8  |
| 4.               | Greiferbock ausrichten                          | 9  |
| 5.               | Nadelstange parallel zum Greiferbock ausrichten | 11 |
| 6.               | Querbewegung der Stofftrageplatte               | 13 |
| 7.               | Längsbewegung der Stofftrageplatte              | 15 |
| 8.               | Klammerplatten                                  |    |
| 8.1              | Eingesetzte Klammerplatten                      | 17 |
| 8.2              | Klammerplatten ausrichten                       | 18 |
| 8.3              | Spreizung einstellen                            | 19 |
| 8.4              | Höhe der Stoffklemmen                           | 21 |
| 8.5              | Verriegelungsblech einstellen                   | 22 |
| 8.6              | Verrastung der Klammerplatten                   | 23 |
| 8.7              | Einstellen des Stoffklemmdrucks                 | 24 |
| 9.               | Einstellen der Nahtbreite                       |    |
| 9.1              | Nahtbreite voreinstellen                        | 25 |
| 9.2              | Nadelnullstellung                               | 28 |
| 10.              | Schneidmesser (Augenmesser)                     |    |
| 10.1             | Position des Schneidmessers                     | 29 |
| 10.2             | Messer parallel zum Schneidblock einstellen     | 31 |
| 10.3             | Schneidblockeinstellung                         | 32 |
| 10.4             | Schalter für das Schneidsystem einstellen       | 33 |
| 10.5             | Schneiddruck                                    | 34 |
| 10.6             | Schneiddauer.                                   | 34 |

# Inhalt

# Seite:

| 11.                                                                                                    | Greiferhöhe                                                                                                    | 35                                                                               |
|----------------------------------------------------------------------------------------------------|----------------------------------------------------------------------------------------------------|----------------------------------------------------------------------------------|
| 12.                                                                                                    | Schleifenhub einstellen                                                                                                    | 36                                                                               |
| 13.                                                                                                    | Nadelstangenhöhe                                                                                                    | 38                                                                               |
| 14.                                                                                                    | Greiferabstand zur Nadel                                                                                                    | 39                                                                               |
| 15.                                                                                                    | Nadelschutz                                                                                                    | 40                                                                               |
| 16.                                                                                                    | Spreizer                                                                                                    | 41                                                                               |
| 17.                                                                                                    | Spreizerplatte                                                                                                    | 42                                                                               |
| 18.                                                                                                    | Stichplatte                                                                                                    | 43                                                                               |
| 19.                                                                                                    | Oberfadenmesser einstellen                                                                                                    | 44                                                                               |
| 20.                                                                                                    | Stoffklemmen einstellen                                                                                                    | 46                                                                               |
| 21.                                                                                                    | Fadenanzugsfeder                                                                                                    | 47                                                                               |
|                                                                                                    |                                                                                                    |                                                                                  |
| 22.                                                                                                    | Wartung                                                                                                    | 48                                                                               |
| 22.<br>23.                                                                                                    | Wartung                                                                                                    | 48                                                                               |
| <b>22.</b><br><b>23.</b><br>23.1                                                                                                    | Wartung.                                                                                                    | 48<br>49                                                                         |
| <ul><li>22.</li><li>23.</li><li>23.1</li><li>23.2</li></ul>                                                                                                    | Wartung.                                                                                                    | 48<br>49<br>50                                                                   |
| <ol> <li>22.</li> <li>23.1</li> <li>23.2</li> <li>23.3</li> </ol>                                                                                                    | Wartung.                                                                                                    | 48<br>49<br>50<br>50                                                             |
| <ul> <li>22.</li> <li>23.1</li> <li>23.2</li> <li>23.3</li> <li>24.</li> </ul>                                                                                                    | Wartung.                                                                                                    | 48<br>49<br>50<br>50                                                             |
| <ol> <li>22.</li> <li>23.1</li> <li>23.2</li> <li>23.3</li> <li>24.</li> <li>24.1</li> </ol>                                                                                                    | Wartung.                                                                                                    | 48<br>49<br>50<br>50                                                             |
| <ol> <li>22.</li> <li>23.1</li> <li>23.2</li> <li>23.3</li> <li>24.</li> <li>24.1</li> <li>24.2</li> </ol>                                                                                                    | Wartung.         Anhang         Einstellarbeiten ohne Kopfdeckel.         Sicherungen im Steuerkasten         Austausch der Steuerung.         Austausch der Steuerung.         Servicemenü (Technikerebene)         Aktivieren des Servicemenüs         Anwählen eines Menüpunktes/ Untermenüpunktes                                                                                                    | 48<br>49<br>50<br>50<br>51<br>51                                                 |
| <ol> <li>22.</li> <li>23.1</li> <li>23.2</li> <li>23.3</li> <li>24.1</li> <li>24.2</li> <li>24.3</li> </ol>                                                                                                    | Wartung.         Anhang         Einstellarbeiten ohne Kopfdeckel.         Sicherungen im Steuerkasten.         Austausch der Steuerung.         Austausch der Steuerung.         Servicemenü (Technikerebene)         Aktivieren des Servicemenüs         Anwählen eines Menüpunktes/ Untermenüpunktes         Multitest                                                                                                    | 48<br>49<br>50<br>50<br>51<br>51<br>51                                           |
| <ol> <li>22.</li> <li>23.1</li> <li>23.2</li> <li>23.3</li> <li>24.</li> <li>24.1</li> <li>24.2</li> <li>24.3</li> <li>24.4</li> </ol>                                                                                    | Wartung.       Anhang         Einstellarbeiten ohne Kopfdeckel.       Sicherungen im Steuerkasten         Sicherungen im Steuerkasten       Austausch der Steuerung.         Austausch der Steuerung.       Servicemenü (Technikerebene)         Aktivieren des Servicemenüs       Anwählen eines Menüpunktes/ Untermenüpunktes         Multitest       Verlassen des Servicemenüs                                                                                                    | 48<br>49<br>50<br>50<br>51<br>51<br>51<br>51                                     |
| <ol> <li>22.</li> <li>23.1</li> <li>23.2</li> <li>23.3</li> <li>24.1</li> <li>24.2</li> <li>24.3</li> <li>24.4</li> <li>24.5</li> </ol>                                                                                   | Wartung.         Anhang         Einstellarbeiten ohne Kopfdeckel.         Sicherungen im Steuerkasten         Austausch der Steuerung.         Austausch der Steuerung.         Servicemenü (Technikerebene)         Aktivieren des Servicemenüs         Anwählen eines Menüpunktes/ Untermenüpunktes         Multitest         Verlassen des Servicemenüs         Liste der Menü- und Untermenüpunkte                                                                                                    | 48<br>49<br>50<br>50<br>51<br>51<br>51<br>51<br>51                               |
| <ol> <li>22.</li> <li>23.1</li> <li>23.2</li> <li>23.3</li> <li>24.</li> <li>24.1</li> <li>24.2</li> <li>24.3</li> <li>24.4</li> <li>24.5</li> <li>24.6</li> </ol>                                                        | Wartung.       Anhang         Einstellarbeiten ohne Kopfdeckel       Sicherungen im Steuerkasten         Sicherungen im Steuerkasten       Austausch der Steuerung.         Austausch der Steuerung.       Servicemenü (Technikerebene)         Aktivieren des Servicemenüs       Anwählen eines Menüpunktes/ Untermenüpunktes         Multitest       Verlassen des Servicemenüs         Liste der Menü- und Untermenüpunkte       Liste der Menü- und Untermenüpunkte                                                                                                    | 48<br>49<br>50<br>50<br>51<br>51<br>51<br>51<br>52<br>53                         |
| <ul> <li>22.</li> <li>23.1</li> <li>23.2</li> <li>23.3</li> <li>24.</li> <li>24.1</li> <li>24.2</li> <li>24.3</li> <li>24.4</li> <li>24.5</li> <li>24.6</li> <li>24.7</li> </ul>                                          | Wartung.       Anhang         Einstellarbeiten ohne Kopfdeckel.       Sicherungen im Steuerkasten.         Sicherungen im Steuerkasten.       Austausch der Steuerung.         Austausch der Steuerung.       Austausch der Steuerung.         Servicemenü (Technikerebene)         Aktivieren des Servicemenüs         Anwählen eines Menüpunktes/ Untermenüpunktes         Multitest.         Verlassen des Servicemenüs         Liste der Menü- und Untermenüpunkte         Menüpunkte 500 (Konfiguration Knopflochautomat).         Menüpunkte 520 (Spannungsdaten für Oberfadenspannungseichung) | 48<br>49<br>50<br>50<br>51<br>51<br>51<br>51<br>52<br>53<br>54                   |
| <ol> <li>22.</li> <li>23.1</li> <li>23.2</li> <li>23.3</li> <li>24.</li> <li>24.1</li> <li>24.2</li> <li>24.3</li> <li>24.4</li> <li>24.5</li> <li>24.6</li> <li>24.7</li> <li>24.8</li> </ol>                            | Wartung.         Anhang         Einstellarbeiten ohne Kopfdeckel.         Sicherungen im Steuerkasten         Austausch der Steuerung.         Austausch der Steuerung.         Servicemenü (Technikerebene)         Aktivieren des Servicemenüs         Anwählen eines Menüpunktes/ Untermenüpunktes         Multitest         Verlassen des Servicemenüs         Liste der Menü- und Untermenüpunkte         Menüpunkte 500 (Konfiguration Knopflochautomat).         Menüpunkte 520 (Spannungsdaten für Oberfadenspannungseichung)         Menüpunkte 520 (Konfiguration Bedianung)                | 48<br>49<br>50<br>50<br>51<br>51<br>51<br>51<br>51<br>52<br>53<br>54             |
| <ol> <li>22.</li> <li>23.1</li> <li>23.2</li> <li>23.3</li> <li>24.</li> <li>24.1</li> <li>24.2</li> <li>24.3</li> <li>24.4</li> <li>24.5</li> <li>24.6</li> <li>24.7</li> <li>24.8</li> <li>24.9</li> </ol>              | Wartung.         Anhang         Einstellarbeiten ohne Kopfdeckel.         Sicherungen im Steuerkasten         Austausch der Steuerung.         Austausch der Steuerung.         Servicemenü (Technikerebene)         Aktivieren des Servicemenüs         Anwählen eines Menüpunktes/ Untermenüpunktes         Multitest         Verlassen des Servicemenüs         Liste der Menü- und Untermenüpunkte         Menüpunkte 500 (Konfiguration Knopflochautomat).         Menüpunkte 520 (Spannungsdaten für Oberfadenspannungseichung)         Menüpunkte 600 (Multitest)                              | 48<br>49<br>50<br>50<br>51<br>51<br>51<br>51<br>52<br>53<br>54<br>54<br>56       |
| <ol> <li>22.</li> <li>23.1</li> <li>23.2</li> <li>23.3</li> <li>24.</li> <li>24.1</li> <li>24.2</li> <li>24.3</li> <li>24.4</li> <li>24.5</li> <li>24.6</li> <li>24.7</li> <li>24.8</li> <li>24.9</li> <li>25.</li> </ol> | Wartung.         Anhang         Einstellarbeiten ohne Kopfdeckel.         Sicherungen im Steuerkasten.         Austausch der Steuerung.         Austausch der Steuerung.         Servicemenü (Technikerebene)         Aktivieren des Servicemenüs         Anwählen eines Menüpunktes/ Untermenüpunktes         Multitest.         Verlassen des Servicemenüs         Liste der Menü- und Untermenüpunkte         Menüpunkte 500 (Konfiguration Knopflochautomat).         Menüpunkte 550 (Konfiguration Bedienung)         Menüpunkte 600 (Multitest)         Fehlermeldungen.                        | 48<br>49<br>50<br>50<br>51<br>51<br>51<br>51<br>52<br>53<br>54<br>54<br>56<br>64 |

# 1. Allgemeines

Die vorliegende Serviceanleitung beschreibt in zweckmäßiger Reihenfolge das Einstellen des Knopflochautomaten 559.

| $\bigwedge$ | ACHTUNG !<br>Verschiedene Einstellpositionen sind voneinander abhängig.<br>Die einzelnen Einstellungen müssen deshalb unbedingt unter<br>Einhaltung der beschriebenen Reihenfolge durchgeführt werden.<br>Die in dieser Serviceanleitung beschriebenen Tätigkeiten dürfen nur<br>von Fachkräften bzw. entsprechend unterwiesenen Personen<br>ausgeführt werden! |
|-------------|----------------------------------------------------------------------------------------------------|
| $\bigwedge$ | Achtung Bruchgefahr !<br>Vor der Wiederinbetriebnahme des Knopflochautomaten nach<br>Demontagearbeiten sind zunächst die dazu erforderlichen<br>Einstellarbeiten gemäß dieser Serviceanleitung vorzunehmen.                                                                                                    |
|             | – Neue einwandfreie Nadel einsetzen.                                                                                                    |
|             |                                                                                                    |
| Â           | Vorsicht Verletzungsgefahr !                                                                                                    |
|             | Bei Reparatur-, Umbau- und Wartungsarbeiten:                                                                                                    |
|             | <ul> <li>Hauptschalter ausschalten.</li> <li>Ausnahme:</li> </ul>                                                                                                    |
|             | Einstellarbeiten, die mit Hilfe von Prüf- oder Einstellprogrammen durchgeführt werden.                                                                                                    |
|             | Justierarbeiten und Funktionsprüfungen bei laufender Maschine                                                                                                    |
|             | <ul> <li>Justierarbeiten und Funktionspr</li></ul>                                                                                                    |
|             | Einstellarbeiten im Bereich der Nadel                                                                                                    |
|             | <ul> <li>Entsprechende Teile zur Vermeidung von Verletzungen vor den<br/>Einstellarbeiten entfernen.<br/>Ausnahme:<br/>Die Teile sind für die Einstellarbeiten zwingend erforderlich.</li> </ul>                                                                                                    |

# 1.1 Notwendige Programmeinstellung

Zum Einstellen des Knopflochautomaten muss folgende Knopflochform am Bedienfeld eingestellt werden:

- Knopfloch ohne Riegel
- Überstich = 0
- Kein Zwischenstoff
- Überstich auf "Breit" (siehe Kapitel 9. "Einstellen der Nahtbreite")

#### Hinweis!

Die eingestellte Nahtbreite muss sowohl mechanisch als auch am Bedienfeld überprüft werden!

3

# 2. Absteckpunkte einstellen

# 2.1 Allgemeines

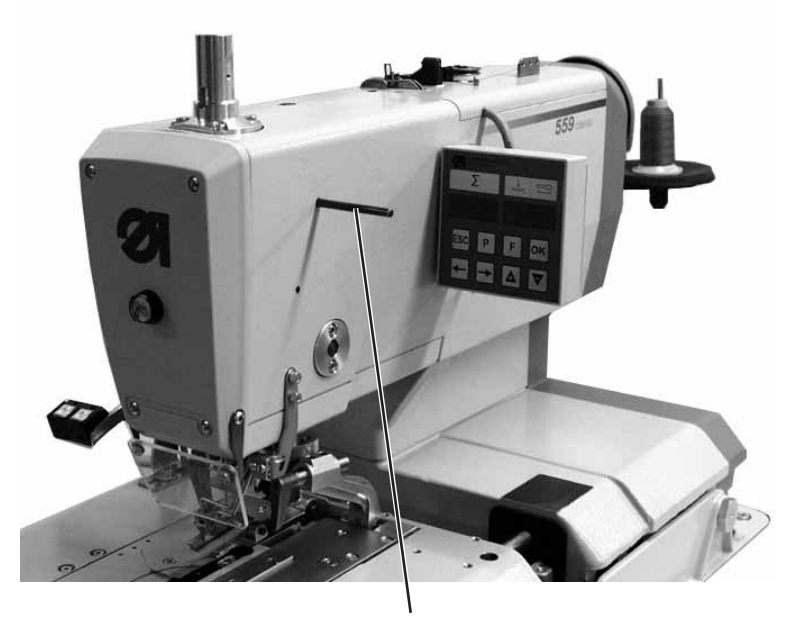

3

Mit Hilfe der Absteckpunkte ist ein leichtes Einstellen der Nadelbewegung zu den Greifer- und Spreizerbewegungen möglich.

Wenn die Armwelle in Absteckposition ist, müssen auch die Fadengeberscheibe und die Exzenter für die Spreizer, die Greifer und den Überstich in Absteckposition sein.

Die Positionen sind vom Werk aus so eingestellt, dass mit der 559 das Standardmaterial genäht werden kann. Falls Sie andere Nadelstärken, Fadenstärken oder Materialien

Falls Sie andere Nadelstärken, Fadenstärken oder Materialien verwenden wollen, müssen Sie evtl. Positionen einstellen, die etwas von der Absteckposition abweichen.

Die Absteckstifte befinden sich im Beipack der Maschine und haben einen Durchmesser von 5 mm.

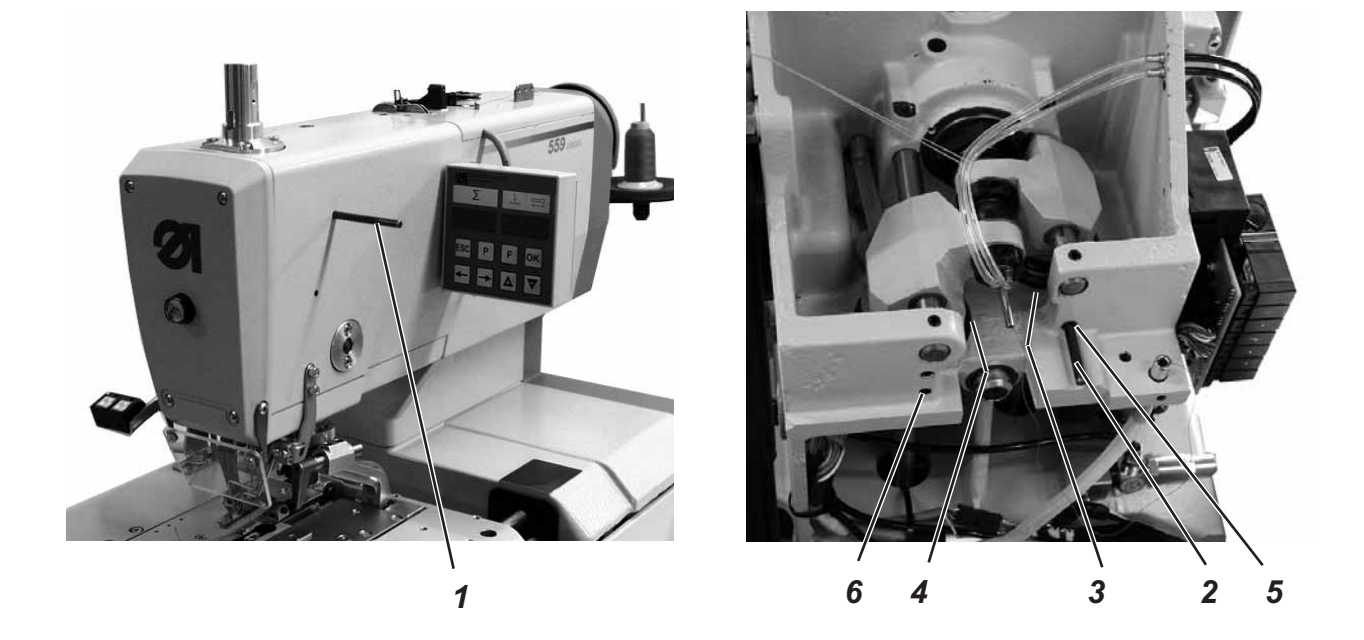

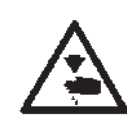

Hauptschalter ausschalten. Exzenter nur bei ausgeschalteter Maschine einstellen.

#### **Regel und Kontrolle**

Wenn die Armwelle mit Absteckstift 1 abgesteckt ist, sollen der Greiferexzenter 3 und der Spreizerexzenter 4 ebenfalls absteckbar sein.

- Armwelle mit Absteckstift 1 abstecken.
   Wichtig !
   In dieser Position muss sich die Nadelstange im oberen Totpunkt vor dem *linken* Einstich befinden.
- Mit Absteckstift 2 pr
  üfen, ob Greiferexzenter 5 und Spreizerexzenter 6 abgesteckt werden k
  önnen.

- Armwelle mit Absteckstift 1abstecken.
- Schrauben am Greiferexzenter 3 lösen
- Exzenter verdrehen und abstecken.
- Schrauben festziehen.
- Schrauben am Spreizerexzenter 4 lösen
- Exzenter verdrehen und abstecken.
- Schrauben festziehen.

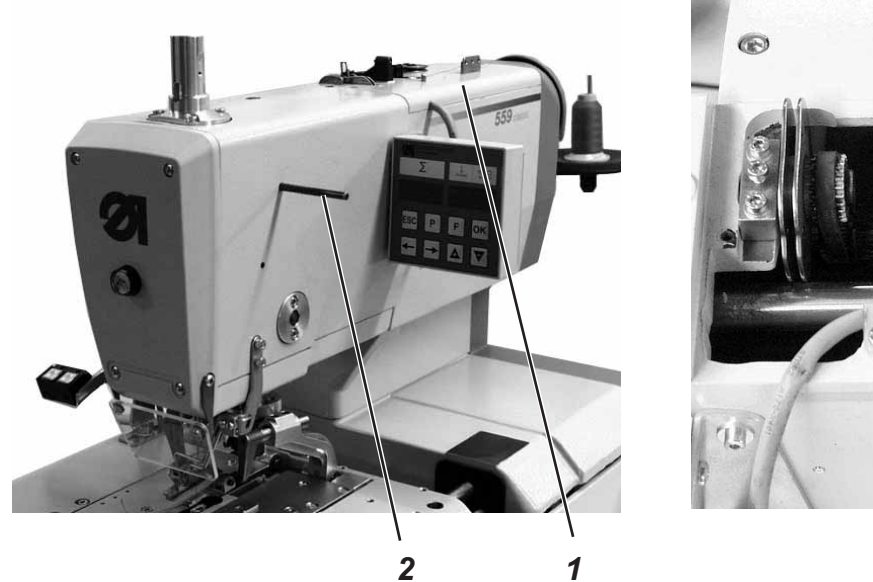

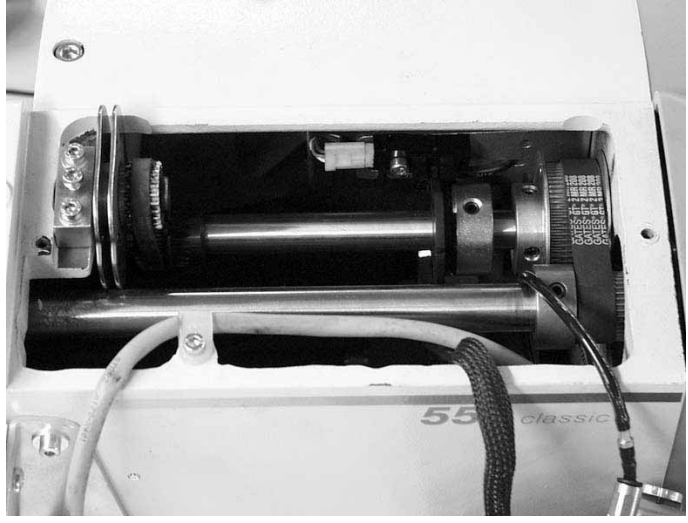

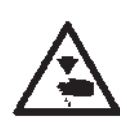

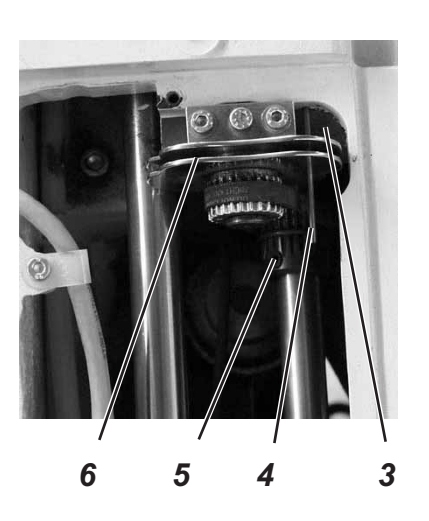

Hauptschalter ausschalten.

Fadengeberscheibe nur bei ausgeschalteter Maschine einstellen.

#### **Regel und Kontrolle**

Wenn die Armwelle mit dem Absteckstift 2 so abgesteckt ist, dass der Greiferträger in der *linken* Endstellung (linker Einstich) steht, soll die Fadengeberscheibe 6 so stehen, dass eine durch die Bohrung der Fadengeberscheibe gesteckte Nadel 4 auf der rechten Fläche 3 aufliegt.

- Spannungsplatte 1 abschrauben.
- Schrauben an Zahnriemenrad 5 lösen.
- Nadel 4 durch die Bohrung in der Fadengeberscheibe 6 stecken.
- Fadengeberscheibe drehen, bis die Nadel 4 auf der Fläche 3 anliegt.
- Schrauben an Zahnriemenrad 5 festziehen.

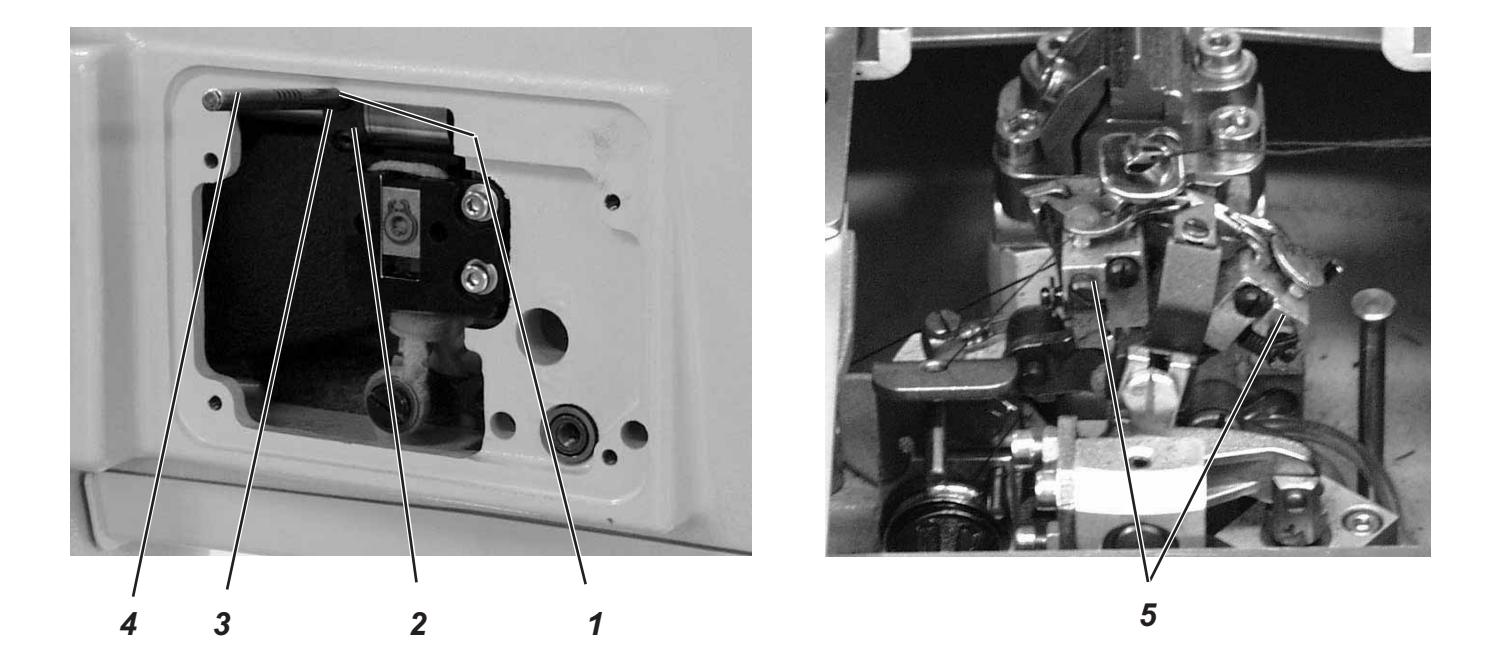

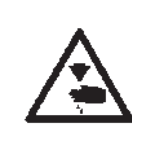

Hauptschalter ausschalten. Überstichexenter nur bei ausgeschalteter Maschine einstellen.

#### **Regel und Kontrolle**

Wenn der Greiferträger 5 in der **rechten** Endstellung steht (rechter Einstich), soll der in den Exzenter 2 gesteckte Absteckstift 4 in der Auskerbung 1 am Arm anliegen.

- Armwelle so drehen, dass der Greiferträger auf der *rechten* Seite steht (rechter Einstich).
- Absteckstift 4 in die Bohrung 3 des Exzenters 2 stecken.
- Pr
  üfen, ob der Absteckstift 4 in der Auskerbung 1 des Armes anliegt.

- Schrauben am Exzenter 2 lösen.
- Exzenter mit Absteckstift ganz nach oben gegen den Arm stellen.
- Schrauben am Exzenter 2 festziehen.

# 3. Positionierung Nadelstange

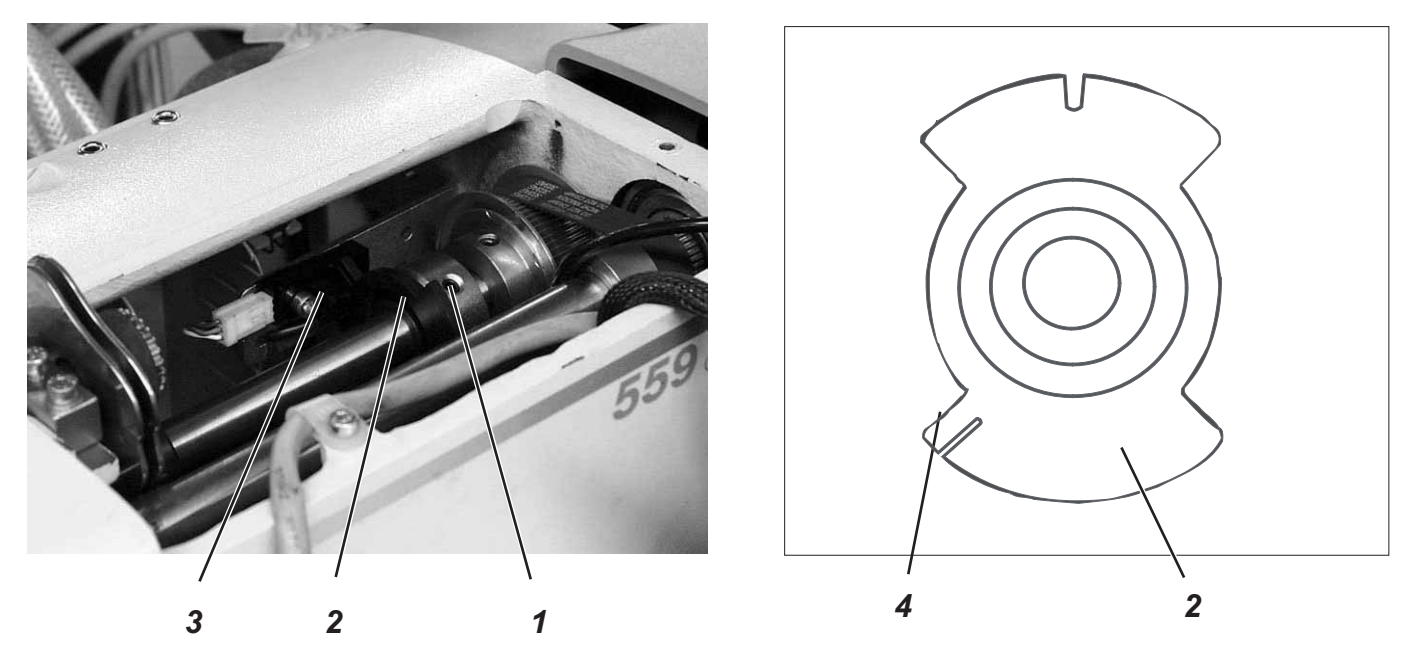

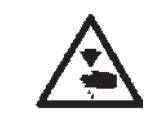

#### Vorsicht Verletzungsgefahr!

Einstellungen bei laufender Maschine nur unter größter Vorsicht vornehmen.

#### **Regel und Kontrolle**

Wenn die Maschine nach dem Einschalten automatisch positioniert, muss die Nadelstange im oberen Totpunkt stehen. Der Greiferträger befindet sich dann in seiner **rechten** Endstellung (rechter Einstich).

- Maschine einschalten.
   Die Maschine positioniert automatisch.
- Pr
  üfen, ob die Nadelstange im oberen Totpunkt steht und ob der Greifertr
  äger sich in seiner rechten Endstellung (rechter Einstich) befindet.

- Maschine einschalten. Die Maschine positioniert automatisch.
- Nadelstange mit dem Handrad in die richtige Position drehen (rechter Einstich).
- In die Technikerebene schalten.
  - Dazu die Tasten "P" und "🗲 " gleichzeitig drücken.
- Code "2548" eingeben.
- Taste "**OK**" drücken.
  - Die Steuerung schaltet in die Technikerebene.
- Menü "603" anwählen.
- Taste "OK" drücken.
- Schraube 1 am Schaltsegment 2 lösen.
- Segment so verdrehen, dass die Lichtschranke 3 an der Flanke 4 schaltet.
  - Die Schaltsignale werden auf dem Bedienfeld angezeigt (Eingang r0)
- Schraube 1 am Schaltsegment 2 festziehen
   Hinweis
   Das Schaltsegment muss sich in der Mitte der Lichtschranke befinden.
- Maschine einschalten und Positionierung überprüfen.

# 4. Greiferbock ausrichten

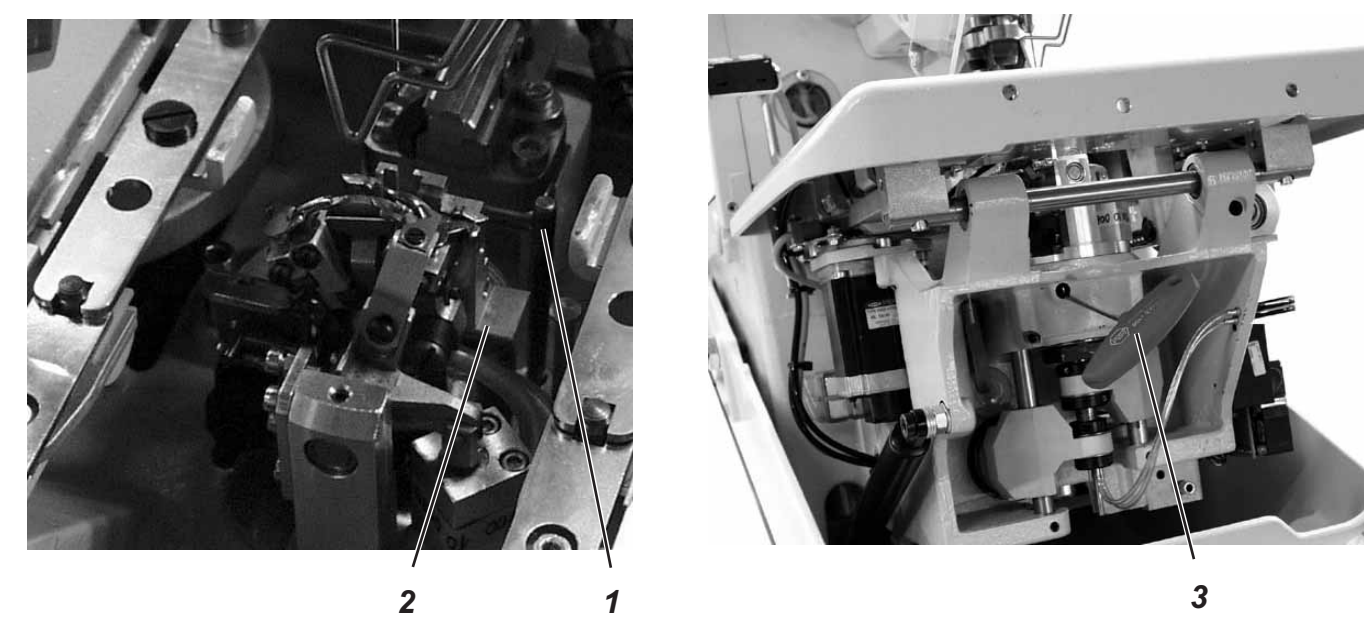

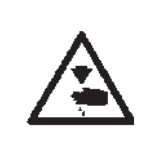

### Vorsicht Verletzungsgefahr!

Hauptschalter ausschalten. Greiferbock nur bei ausgeschalteter Maschine ausrichten.

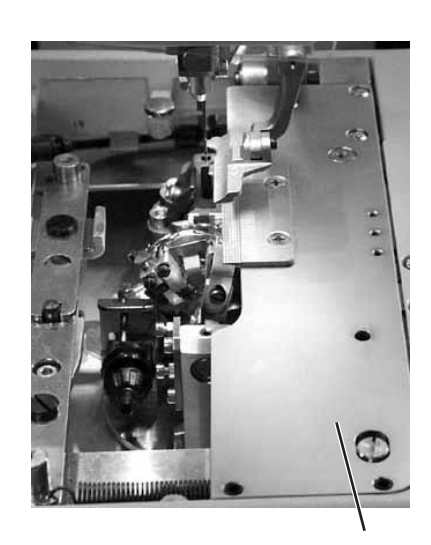

### Hinweis

Beachten Sie die benötigte Programmeinstellung wie im Kapitel 1.1 beschrieben.

#### **Regel und Kontrolle**

Wenn nach dem Einschalten des Hauptschalters die Maschine referenziert hat, muss der Greiferbock 2 mit dem Absteckstift 1 abgesteckt werden können.

- Maschine einschalten
   Die Maschine referenziert und die Stofftragplatte f\u00e4hrt in ihre Ausgangsposition.
- Maschine ausschalten.
- Prüfen, ob der Greiferbock 2 mit Absteckstift 1 abgesteckt werden kann.

#### Korrektur

Δ

- Klammerplatten 4 abnehmen.
- Maschine einschalten
- Die Maschine referenziert und fährt in ihre Grundstellung.
- Maschine ausschalten.
- Klemmschraube am Zahnriemenrad mit Sechskantschlüssel 3 lösen.
- Greiferbock so verdrehen, dass er mit Stift 1 abgesteckt werden kann.
- Klemmschraube mit Sechskantschlüssel 3 festziehen.

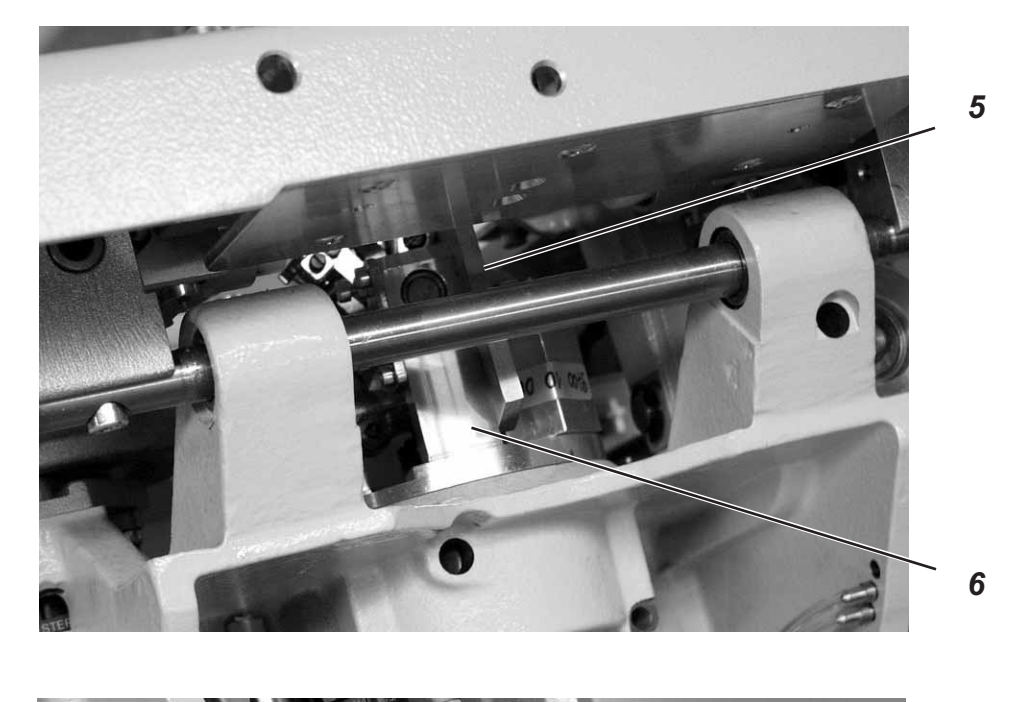

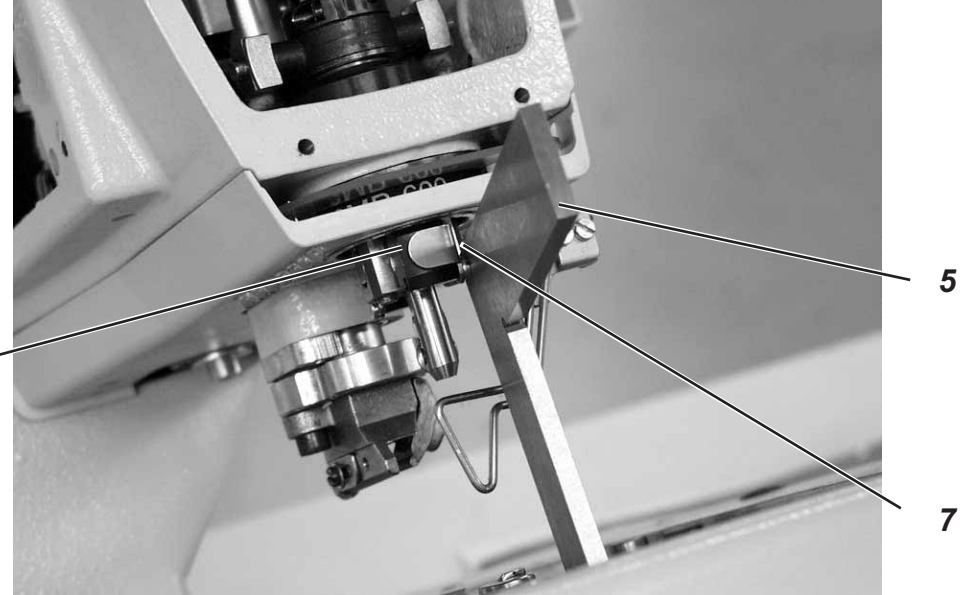

<image>

# 5. Nadelstange parallel zum Greiferbock ausrichten

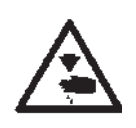

#### Vorsicht Verletzungsgefahr!

Hauptschalter ausschalten.

Nadelstange nur bei ausgeschaltetem Hauptschalter einstellen.

#### **Regel und Kontrolle**

Die Nadelstange 1 und der Greiferbock 3 müssen parallel zueinander stehen.

- Schneideblock entfernen.
- Fingerschutz und Kopfdeckel abschrauben.
   Hinweis !
   Kabel nicht vom Kopfdeckel trennen.
- Maschine einschalten
- Die Maschine referenziert.
- Maschine ausschalten.
- Greiferbock mit Absteckstift 2 abgestecken.
- Einen Winkel 5 an die rechte Seite 6 des Greiferbockes anlegen.
- Pr
  üfen, ob die Schraube 7 an der Nadelstangenf
  ührung 8 am Winkel anliegt.

#### Korrektur

- Schrauben 9 am Zahnriemenrad 10 lösen.
- Nadelstangenführung 4 entsprechend verdrehen.
- Schrauben 9 am Zahnriemenrad 10 festziehen.
- Maschine einschalten.
- Nadelstangenstellung kontrollieren.

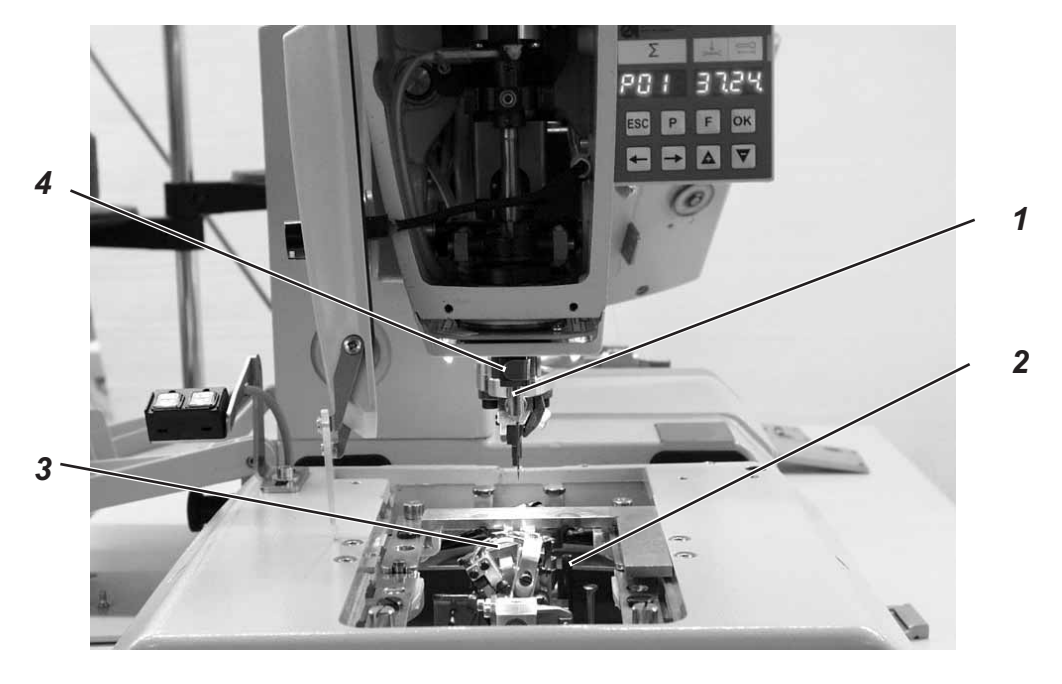

3

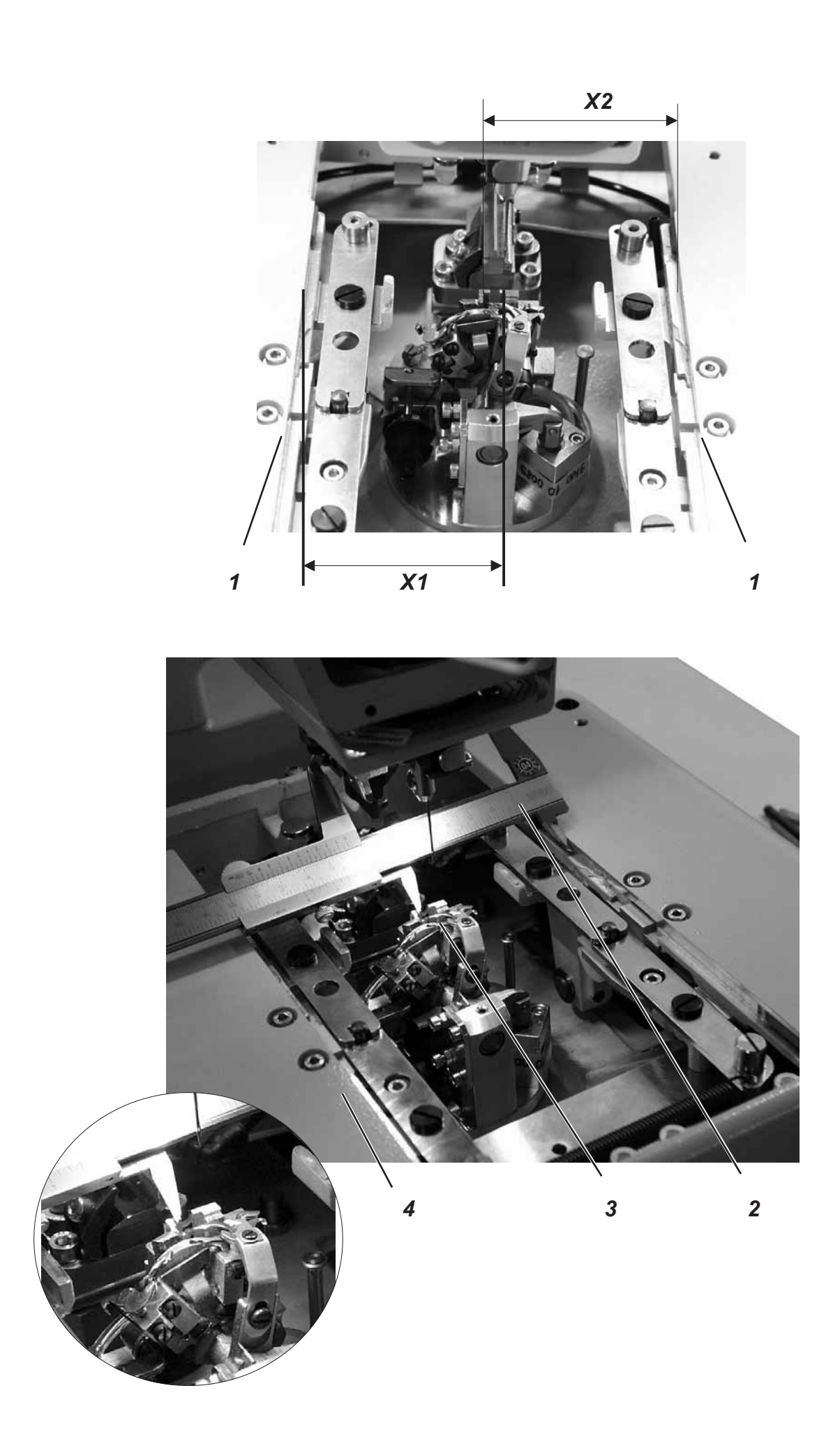

# 6. Querbewegung der Stofftrageplatte

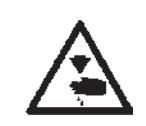

#### Vorsicht Verletzungsgefahr!

Einstellungen bei laufender Maschine nur unter größter Vorsicht vornehmen.

#### Hinweis

Beachten Sie die benötigte Programmeinstellung, wie in Kapitel 1.1 beschrieben.

#### **Regel und Kontrolle**

Der Greiferbock 3 muss mittig in der Stofftragplatte 4 stehen.

Wenn der Knopflochautomat in Referenzstellung steht, müssen bei korrekt eingestellter Stofftragplatte die Maße X1 und X2 gleich groß sein.

Der Abstand zwischen Referenzschalter 5 und Schaltblech 6 darf maximal 0,5 mm betragen.

- Maschine einschalten.
- Am Bedienfeld Taste "**P**" und Taste "←" gleichzeitig drücken.
- Code "2548" eingeben.
- Taste "OK" drücken.
- Die Steuerung schaltet in die Technikerebene.
- Mit der Taste "+" das Menü "608" anwählen.
- Mit Taste "OK" das Menü einschalten.
   Die Maschine referenziert.
- Maschine ausschalten.
- Mit Schieblehre 2 das Maß X1 (rechte Kante der Stichplattennut zur linken Kante der Stofftragplatte) pr
  üfen.
- Das Maß X2 (linke Kante der Stichplattennut zur rechten Kante der Stofftragplatte) pr
  üfen.

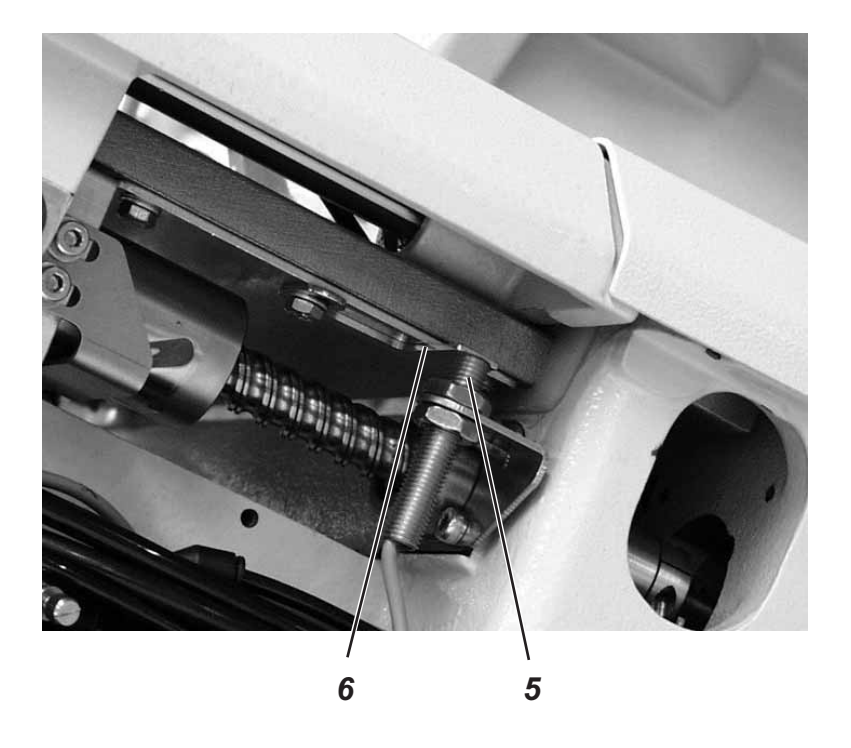

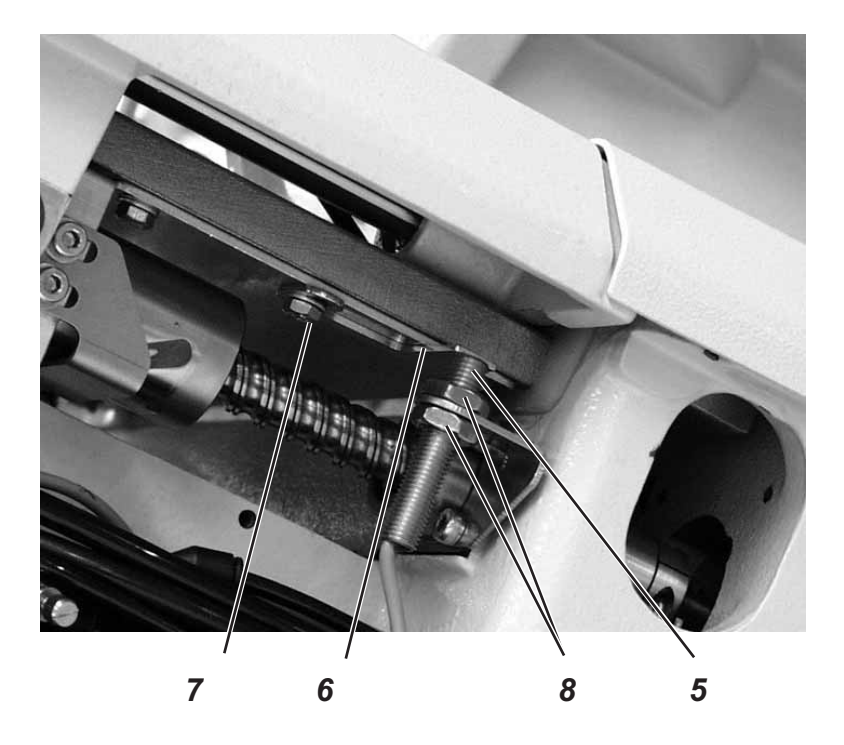

### Korrektur

- Maschine einschalten und dabei am Bedienfeld Taste "P" und Taste "←" gleichzeitig drücken.
- Code "2548" eingeben.
- Taste "OK" drücken.
   Die Steuerung schaltet in die Technikerebene.
- Mit der Taste "+" das Menü "603" anwählen.
   In disem Modus sind die Schrittmotoren stromlos.
- Mit Taste "OK" das Menü einschalten.

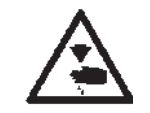

#### Vorsicht Verletzungsgefahr!

Einstellungen bei laufender Maschine nur unter größter Vorsicht vornehmen.

- Stofftragplatte von Hand so verschieben, dass die Maße X1 und X2 gleich groß sind.
- Schraube 7 lösen.
- Schaltblech 6 auf den Schaltpunkt drehen.
   Beim Verdrehen des Schaltblechs 6 werden die Schaltsignale auf dem Bedienfeld angezeigt. (Eingang r1)
- Schraube 7 festziehen.
- Maschine aus- und wieder einschalten.
- Maschine refenzieren lassen und Position der Stofftragplatte überprüfen.

#### Korrektur Abstand Referenzschalter zum Schaltblech

- Muttern 8 lösen.
- Referenzschalter 5 durch heraus- bzw. hineinschrauben so verstellen, dass der Abstand zwischen Referenzschalter 5 und Schaltblech 6 max. 0,5 mm beträgt.
- Muttern 8 festziehen.

# 7. Längsbewegung der Stofftrageplatte

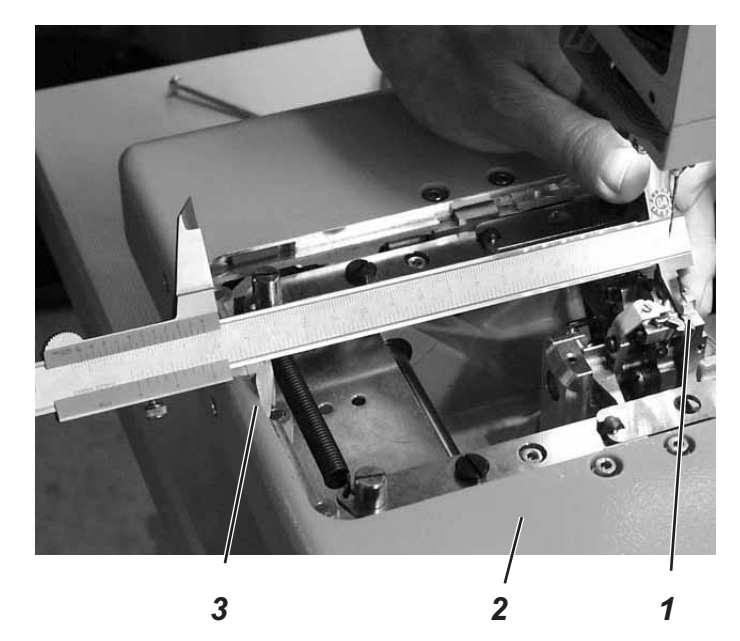

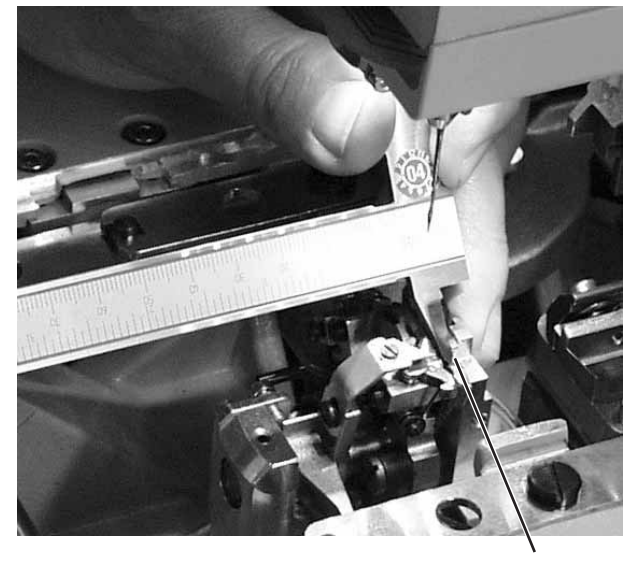

1

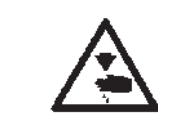

#### Vorsicht Verletzungsgefahr!

Einstellungen bei laufender Maschine nur unter größter Vorsicht vornehmen.

#### Hinweis

Beachten Sie die benötigte Programmeinstellung, wie in Kapitel 1.1 beschrieben.

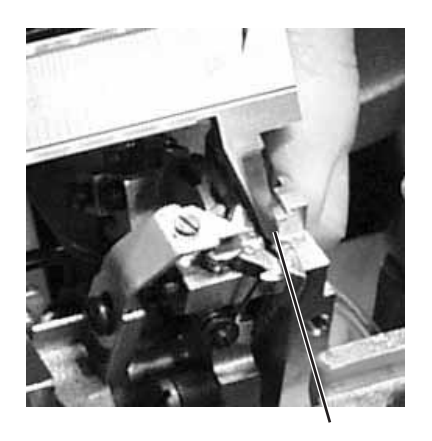

1

#### **Regel und Kontrolle**

Bei in Referenzstellung stehender Maschine soll der Abstand zwischen der Kante 3 der Stofftragplatte 2 und der Vorderkante 1 des Stichplattenträgers ca. 113 mm betragen.

Der Abstand zwischen Referenzschalter und Schaltblech darf maximal 0,5 mm betragen.

- Maschine einschalten.
- Am Bedienfeld Taste "P" und Taste "←" gleichzeitig drücken.
- Code "2548" eingeben.
- Taste "OK" drücken.
   Die Steuerung schaltet in die Technikerebene.
- Mit der Taste "+" das Menü "608" anwählen.
- Mit Taste "OK" das Menü einschalten. Die Maschine referenziert.
- Maschine ausschalten.
- Abstand zwischen Kante 3 der Stofftragplatte und Vorderkante 1 des Stichplattenträgers pr
  üfen.

3

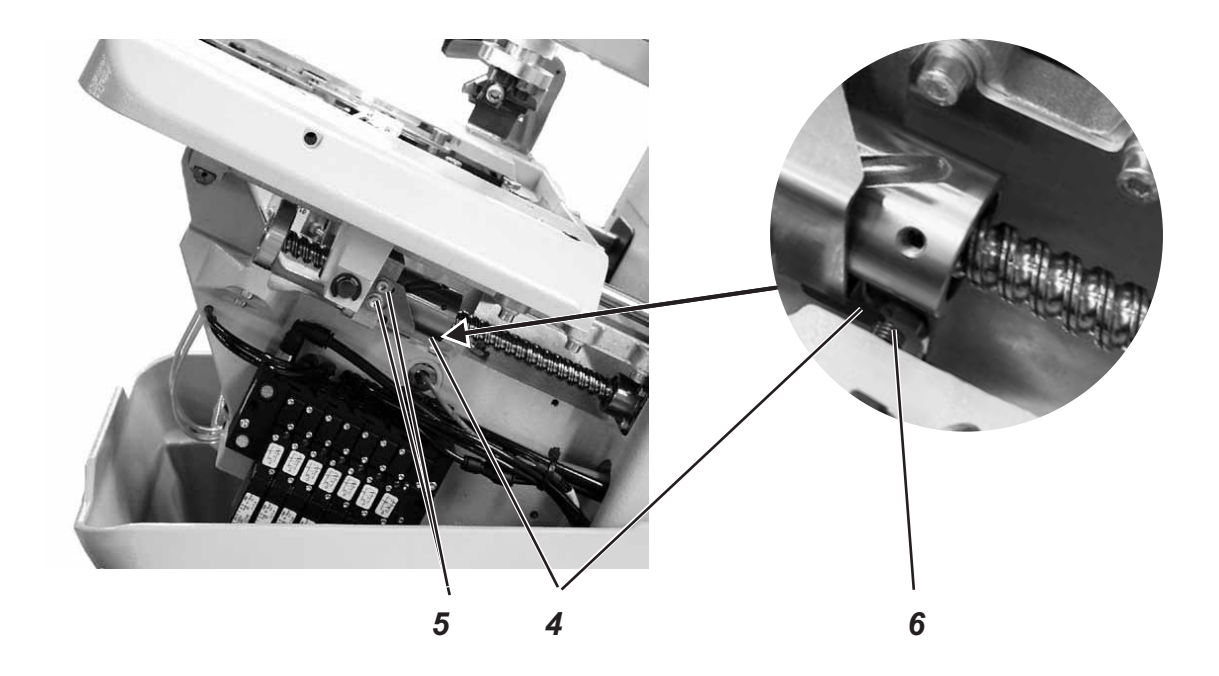

#### Korrektur

- Maschine einschalten und dabei am Bedienfeld Taste "P" und Taste "←" gleichzeitig drücken.
- Code "2548" eingeben.
- Taste "**OK**" drücken.
- Die Steuerung schaltet in die Technikerebene.
- Mit der Taste "+" das Menü "603" anwählen.
   In diesem Modus sind die Schrittmotoren stromlos.
- Mit Taste "**OK**" das Menü einschalten.

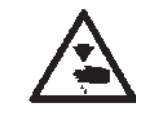

#### Vorsicht Verletzungsgefahr!

Einstellungen bei laufender Maschine nur unter größter Vorsicht vornehmen.

- Stofftragplatte von Hand auf das gewünschte Maß verschieben.
- Schrauben 5 lösen.
- Schaltblech 4 auf den Schaltpunkt stellen.
   Beim verschieben des Schaltbleches 4 werden die Schaltsignale auf dm Bedienfeld angezeigt (Eingang r2).
- Schrauben 5 festziehen.
- Maschine aus- und wieder einschalten.
- Maschine referenzieren lassen und Maß kontrollieren.

#### Korrektur Abstand Referenzschalter zum Schaltblech.

- Mutter lösen.
- Referenzschalter 6 durch heraus- bzw. hineinschrauben so verstellen, dass der Abstand zwischen Referenzschalter 6 und Schaltblech 4 max. 0,5 mm beträgt.
- Mutter festziehen.

# 8. Klammerplatten

### 8.1 Eingesetzte Klammerplatten

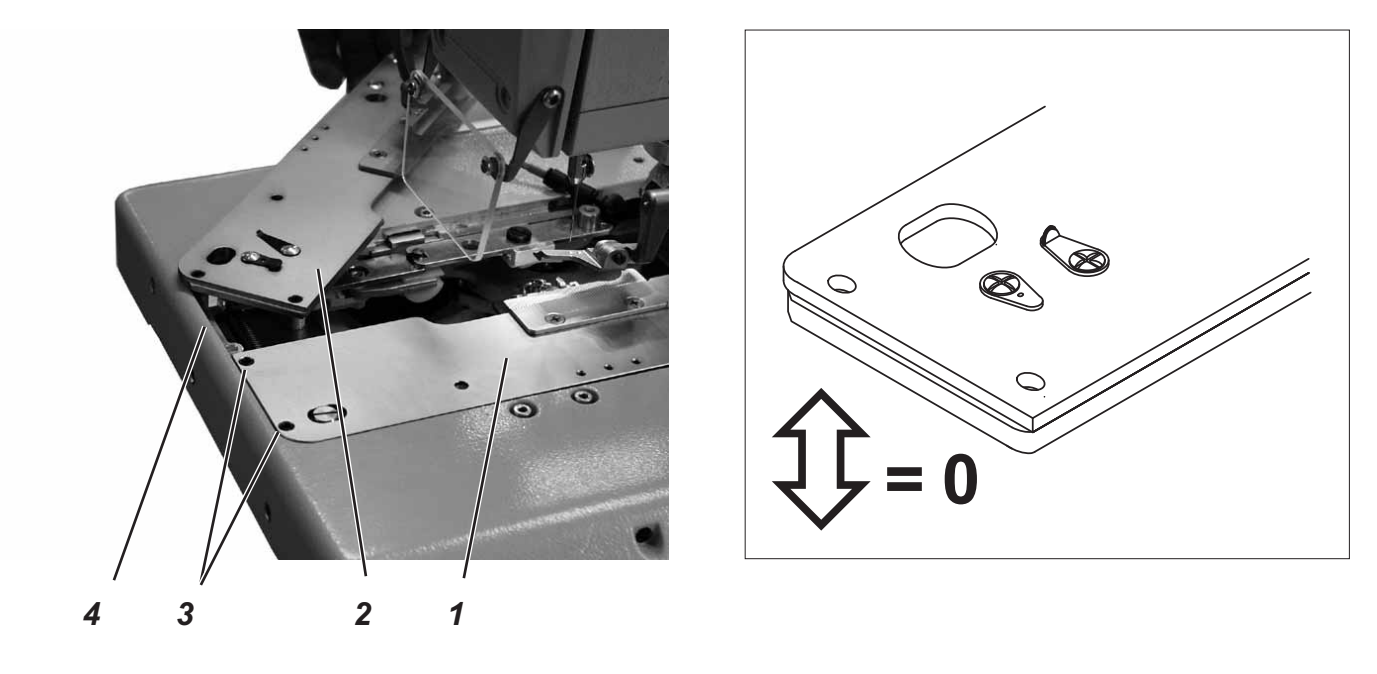

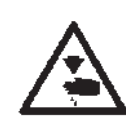

## Vorsicht Verletzungsgefahr!

Hauptschalter ausschalten. Klammerplatten nur bei ausgeschalteter Maschine einstellen.

#### **Regel und Kontrolle**

Die eingelegten Klammerplatten 1 und 2 sollen möglichst parallel und ohne Spiel in der Haltenut 4 der Stofftragplatte sitzen.

Das Einsetzen und Herausnehmen muss jedoch leichtgängig sein.

- Beide Klammerplatten einsetzen und pr
  üfen, ob so wenig Spiel wie m
  öglich vorhanden ist.

#### Korrektur

- Schrauben 3 entsprechend verstellen.

### 8.2 Klammerplatten ausrichten

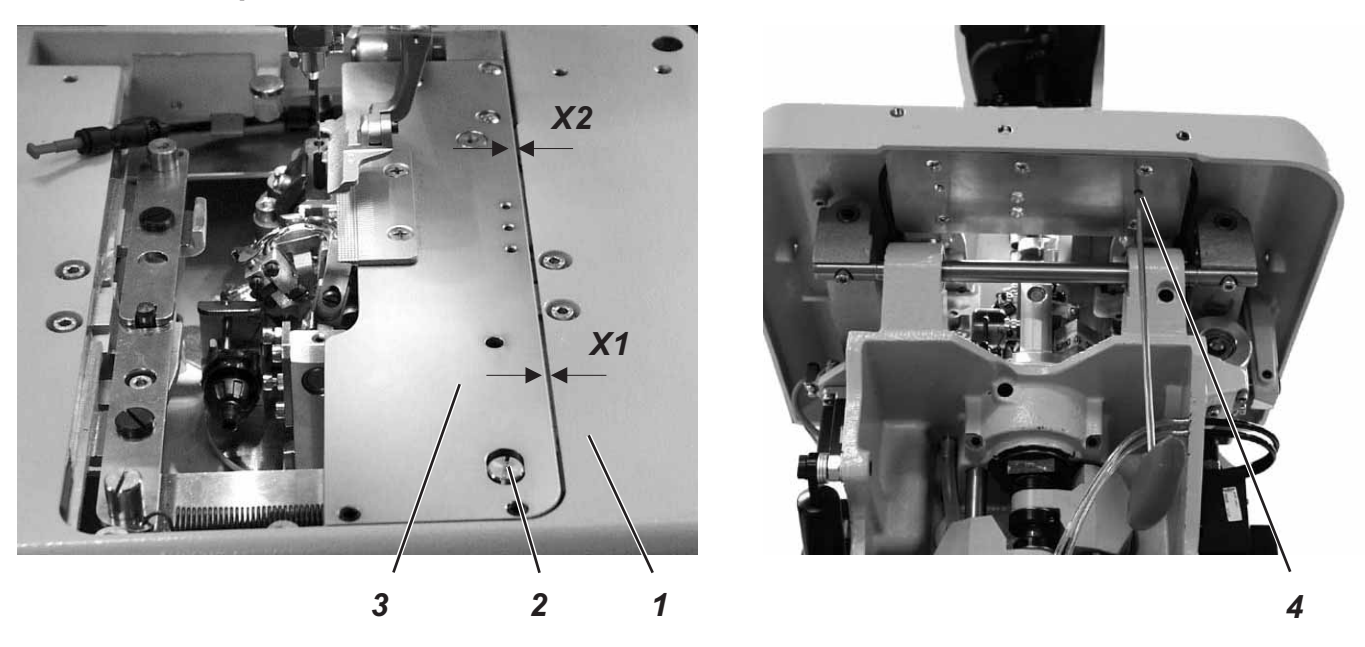

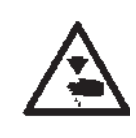

#### Vorsicht Verletzungsgefahr!

Hauptschalter ausschalten.

Klammerplatten nur bei ausgeschalteter Maschine einstellen.

#### **Regel und Kontrolle**

Beide Klammerplatten 3 müssen so eingestellt sein, dass der Abstand zwischen Klammerplatte und Stofftragplatte 1 überall gleich groß ist (Abstand X1 glech X2).

- Rechte Klammerplatte auflegen.
- Abstand X1 und X2 pr
  üfen.

- Rechte Klammerplatte einsetzen.
- Schraube 4 mit Sechskantschlüssel lösen.
- Exzenter 2 entsprechend verdrehen.
- Schraube 4 festziehen.
- Linke Klammerplatte einsetzen und einstellen.

### 8.3 Spreizung einstellen

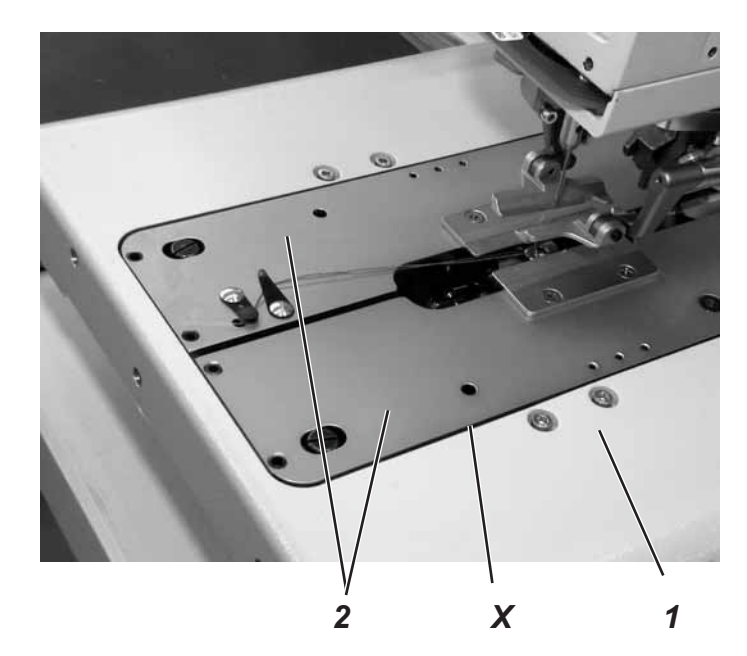

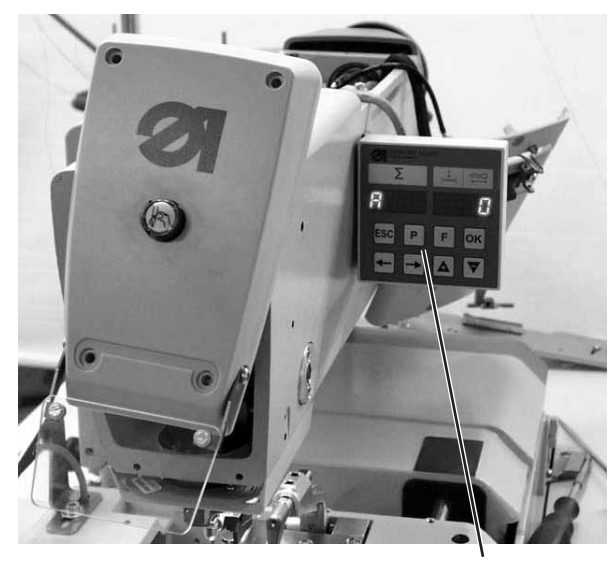

4

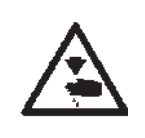

#### Vorsicht Verletzungsgefahr!

Einstellungen bei laufender Maschine nur unter größter Vorsicht vornehmen.

#### **Regel und Kontrolle**

Der Abstand X zwischen den Klammerplatten 2 und der Stofftragplatte 1 soll im nicht gespreizten Zustand 1,3 mm und im gespreiztem Zustand 0,3 mm betragen.

- Klammerplatten 2 einsetzen und die Maschine einschalten.
- Am Bedienfeld Taste "P" und Taste "F" gleichzeitig drücken.
- Code "2548" eingeben.
- Taste "OK" drücken.
   Die Steuerung schaltet in die Technikerebene.
- Mit der Taste "+" das Menü "601" anwählen.
- Mit Taste "OK" das Menü einschalten.
- Funktion "Y03" (Stoffklammer schließen) anwählen.
- Taste "OK" drücken.
   Die Stoffklammern schließen.
- Prüfen, ob Abstand X 1,3 mm beträgt.
- Funktion "Y04" anwählen.
- Taste "OK" drücken.
   Die Klammerplatten spreizen.
- Prüfen, ob Abstand X 0,3 mm beträgt.

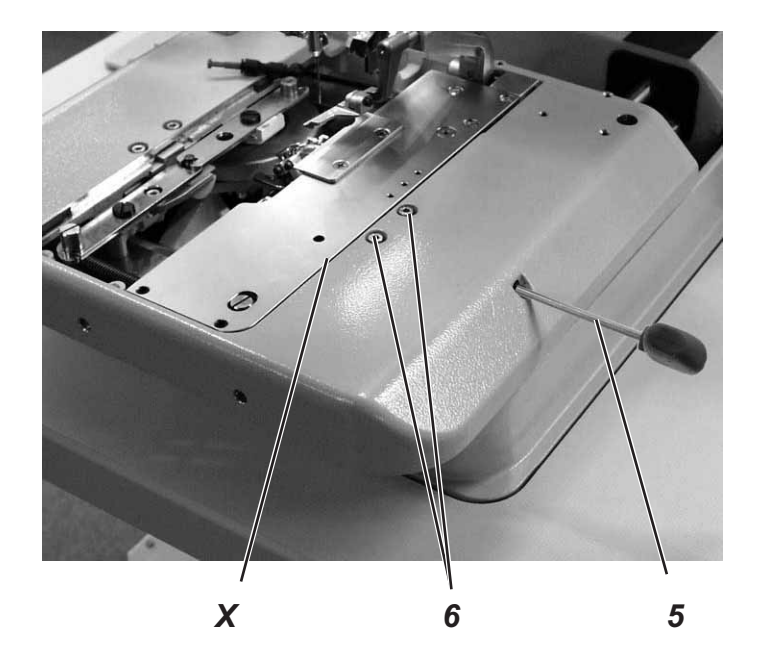

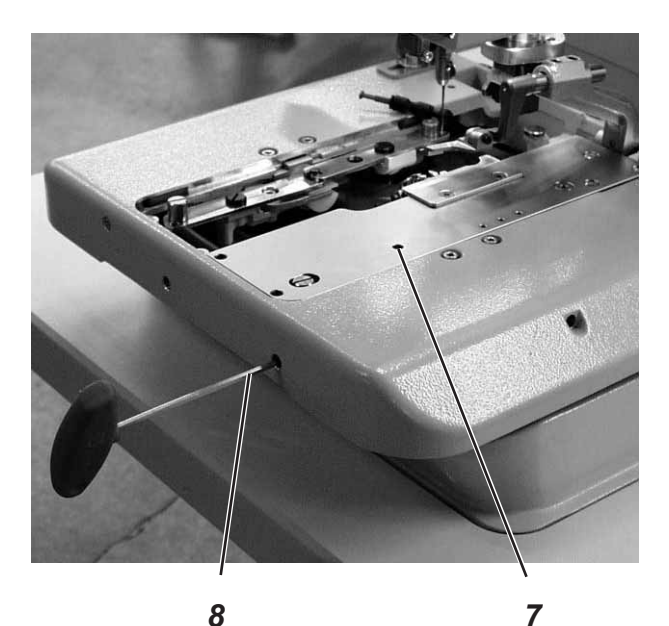

#### Korrektur Klammerplatte

- Maschine einschalten.
- Am Bedienfeld Taste "**P**" und Taste "**F**" gleichzeitig drücken.
- Code "2548" eingeben.
- Taste "OK" drücken.
  - Die Steuerung schaltet in die Technikerebene.
- Mit der Taste "+" das Menü "601" anwählen.
- Mit Taste "OK" das Menü einschalten.
- Funktion "Y03" (Stoffklammer schließen) anwählen.
- Taste "OK" drücken.
- Die Stoffklammern schließen.
- Schrauben 6 lösen.
- Mit Sechskantschlüssel 5 den Abstand X auf 1,3 mm (Grundeinstellung) einstellen.
- Schrauben 6 festziehen.
- Funktion "Y04" anwählen.
- Taste "OK" drücken.
- Die Stoffklammern spreizen.
- Schraube 7 lösen.
- Mit Sechskantschlüssel 8 den Abstand X auf 0,3 mm einstellen.
- Schraube 7 festziehen.
- Einstellung auch für linke Klammerplatte vornehmen.

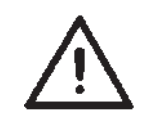

#### Hinweis!

Nur mit den Schrauben 6 darf je nach verwendetem Nähmaterial die gewünschte Spreizung eingestellt werden.

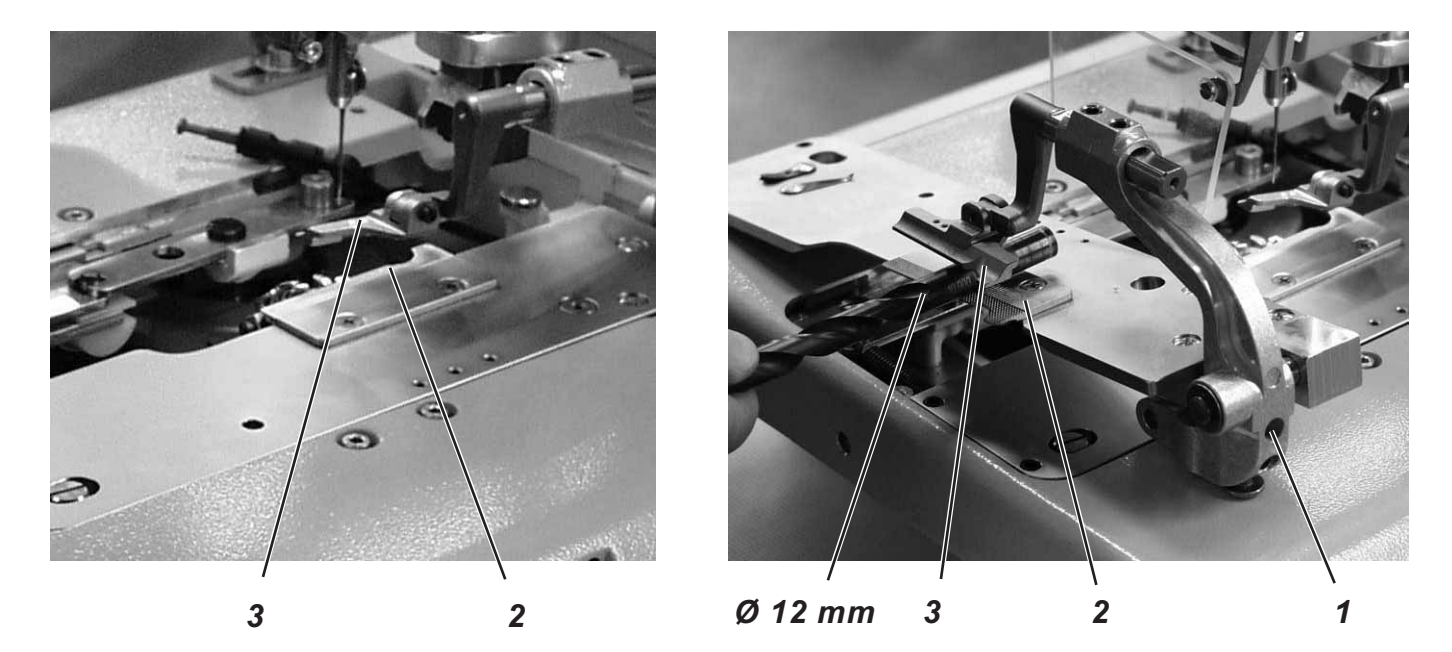

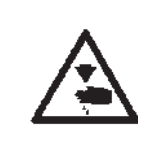

Hauptschalter ausschalten. Stoffklemmenhöhe nur bei ausgeschalteter Maschine einstellen.

#### **Regel und Kontrolle**

Der Abstand zwischen den geöffneten Stoffklemmen 2 und 3 soll 12 mm betragen.

- Klammerplatten herausnehmen.
- Klammerplatte öffnen und mit z.B. einem Bohrer Ø 12 mm pr
  üfen, ob die Stoffklemmen 2 und 3 den erforderlichen Abstand haben.

#### Korrektur

- Abstand mit Gewindestift 1 einstellen.

# 8.5 Verriegelungsblech einstellen

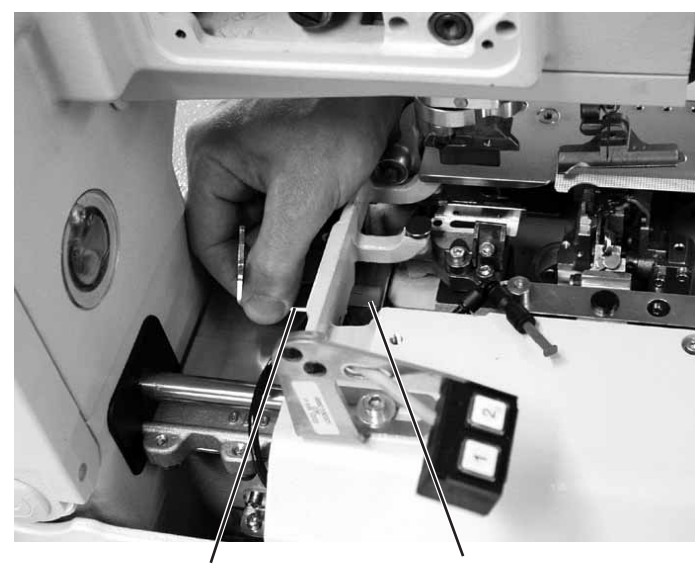

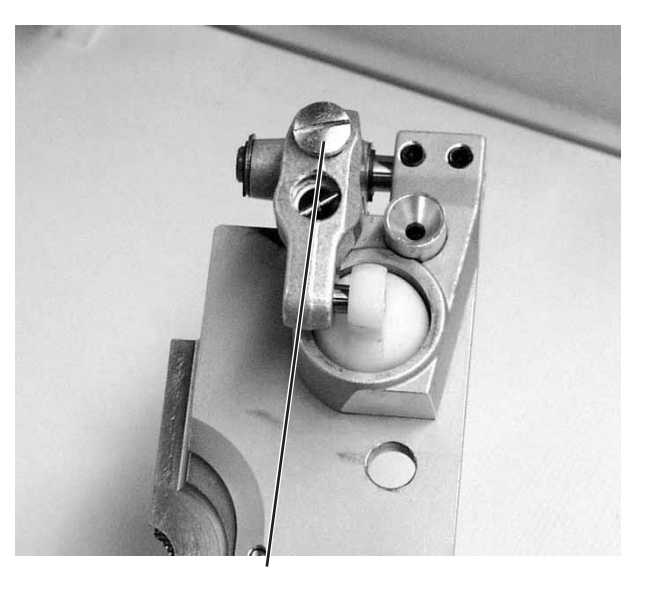

2

1

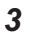

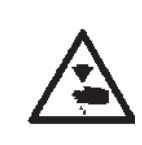

### Vorsicht Verletzungsgefahr!

Hauptschalter ausschalten.

Verriegelungsbleche nur bei ausgeschalteter Maschine einstellen.

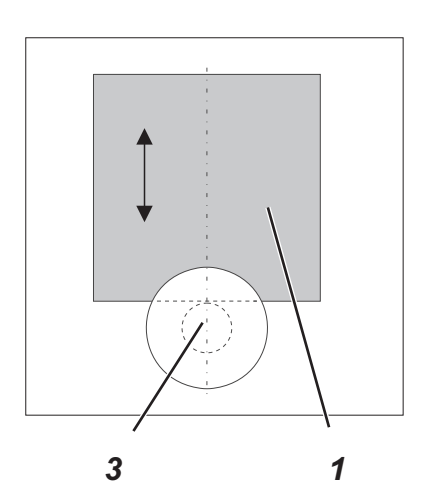

# **Regel und Kontrolle**

Die Verriegelungsbleche 1 müssen so eingestellt sein, dass die Anschläge 3 der Klammerplatten mittig und möglichst dicht anliegen.

- Klammerplatten einlegen.
- Stellung des Verriegelungsbleches 1 zum Anschlag 3 prüfen.

### Korrektur

 Verriegelungsblech 1 mit dem Spezialschlüssel 2 (im Beipack) einstellen.

### 8.6 Verrastung der Klammerplatten

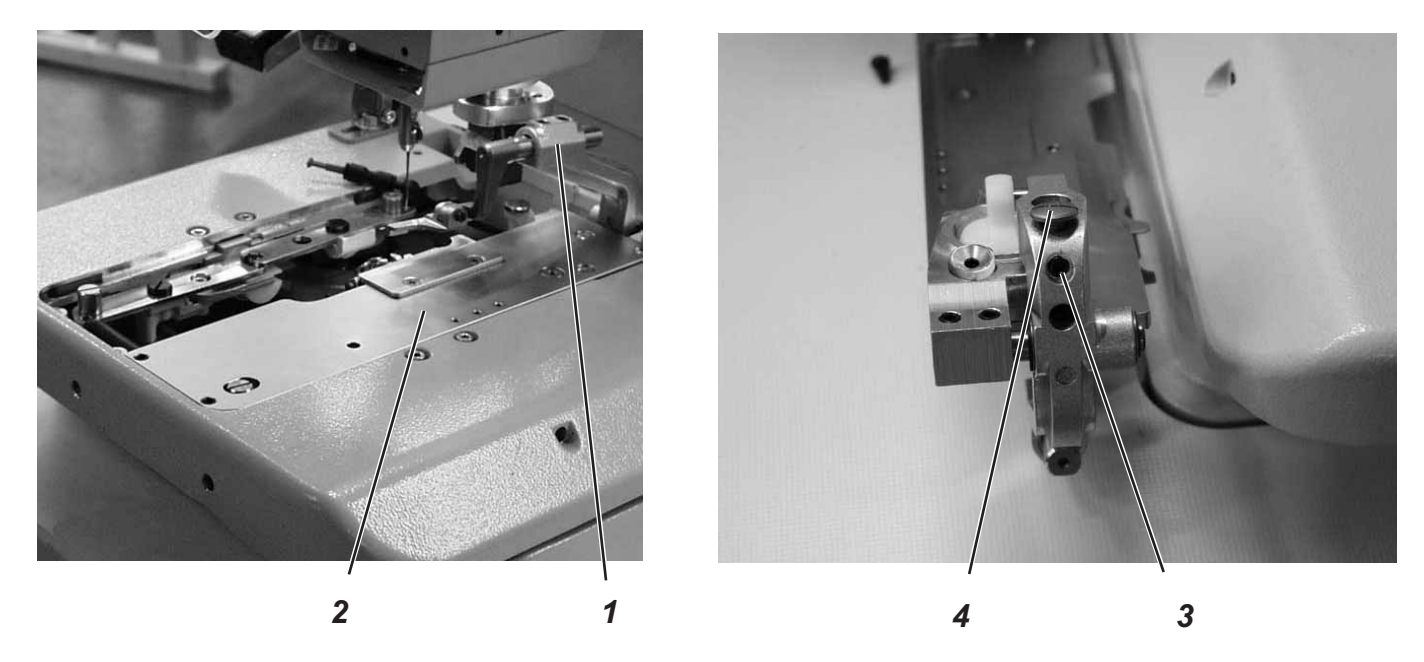

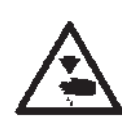

#### Vorsicht Verletzungsgefahr!

Einstellungen bei laufender Maschine nur unter größter Vorsicht vornehmen.

#### **Regel und Kontrolle**

Die eingelegten Klammerplatten 2 müssen in der Höhe minimal Luft haben, wenn:

- kein Material eingelegt ist
- wenn ca 8 mm dickes Material eingelegt und die Klammern geschlossen sind.
- Klammerplatten einlegen.
- Maschine einschalten.
- Stoffklammern schließen.
- 8 mm starkes Material einlegen.
- An Stoffklemmenaufnahme 1 pr
  üfen, ob die Klammerplatte minimal angehoben werden kann.

- Maschine ausschalten.
- Klammerplatten herausnehmen.
- Gewindestift 3 lösen.
- Anschlag 4 einstellen.
- Schrauben 3 festziehen

## 8.7 Einstellen des Stoffklemmdrucks

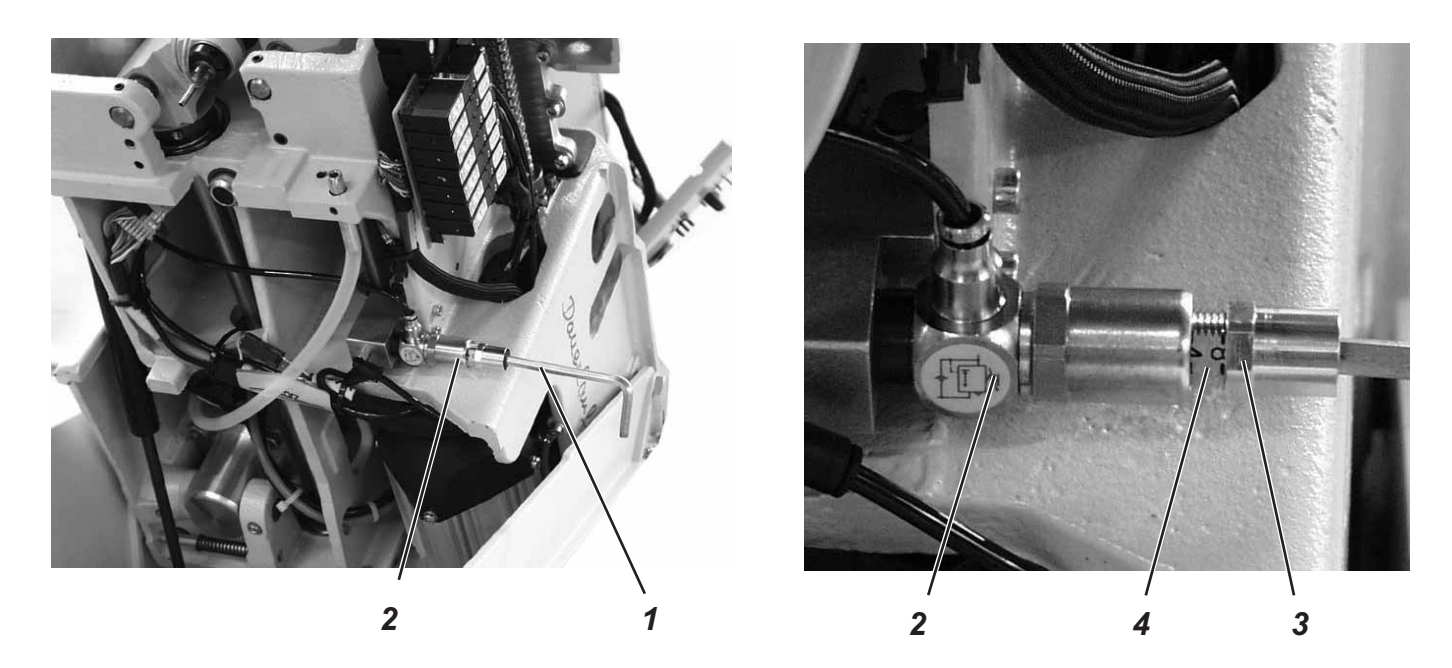

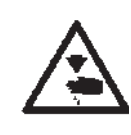

#### Vorsicht Verletzungsgefahr!

Hauptschalter ausschalten.

Stoffklemmdruck nur bei ausgeschalteter Maschine einstellen.

#### **Regel und Kontrolle**

Der Klemmdruck sollte so eingestellt werden, dass das Nähmaterial sicher und fest geklemmt ist.

Dabei ist darauf zu achten, dass das Nähmaterial durch zu hohen Druck nicht beschädigt wird.

Der Standarddruck beträgt 4 bar.

- Maschine ausschalten und hochschwenken.
- Kontermutter 3 am Regler 2 so weit lösen, dass die Skala 4 erkennbar ist.
- Druck mit Sechskantschlüssel 1 einstellen.
- Kontermutter 3 festziehen.
- Nähgutklemmung überprüfen.

# 9. Einstellen der Nahtbreite

# 9.1 Nahtbreite voreinstellen

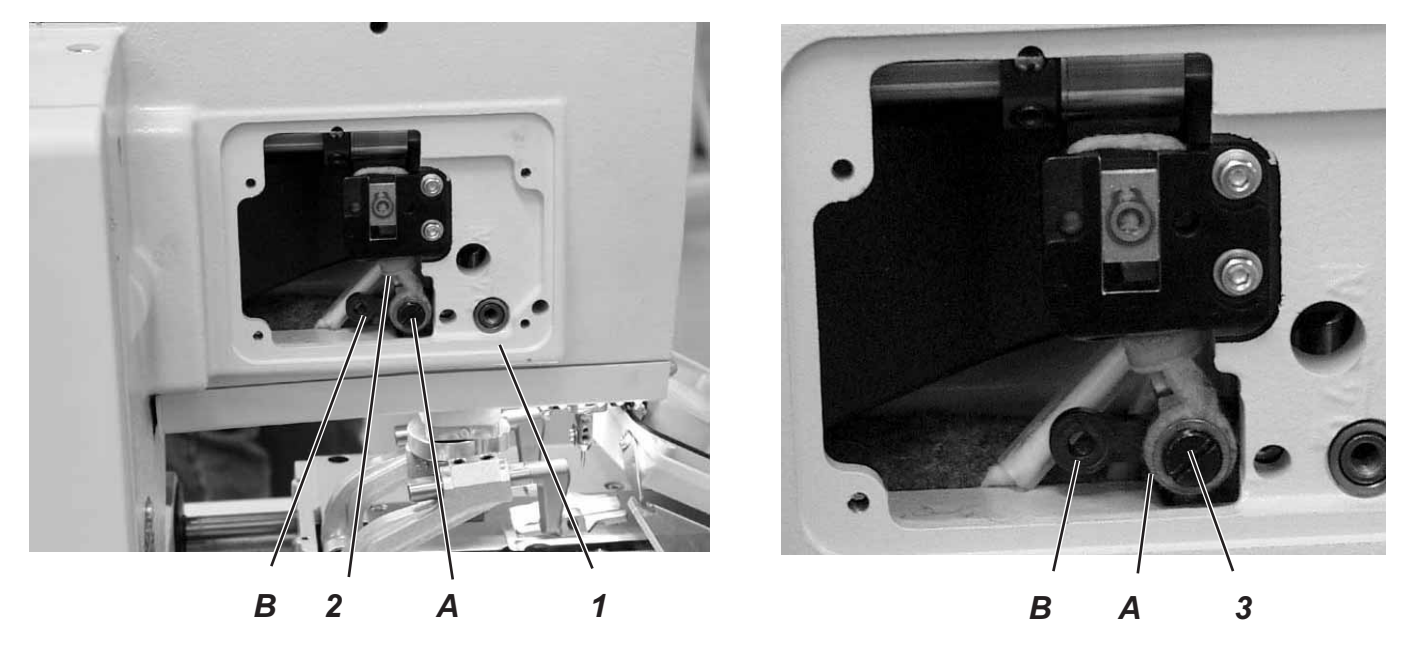

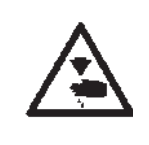

# Vorsicht Verletzungsgefahr! Hauptschalter ausschalten. Nahtbreite nur bei ausgeschalteter Maschine einstellen.

#### Regel

Zwei Nahtbreiten stehen zur Auswahl:

- Nahtbreite "Schmal" = Hebel 2 in Position B montiert
- Nahtbreite "Breit" = Hebel 2 in Position A montiert
   Die Nahtbreite bei "Schmal" beträgt 2,2 mm und bei "Breit" 3,3 mm.

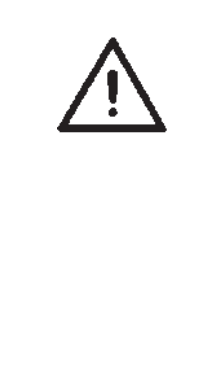

### Achtung Bruchgefahr!

Die mechanischen Einzelteile jeder Näheinrichtung sind nur für <u>eine</u> Nahtbreite ausgelegt, deshalb kann und darf die Nahtbreite nicht innerhalb der Näheinrichtung geändert werden.

Die elektronische Nahtbreite paßt sich automatisch der geänderten Näheinrichtung an.

Die elektronische und mechanische Nahtbreite <u>müssen</u> entweder beide auf "Schmal" oder beide auf "Breit" eingestellt sein.

Unter dem Menüpunkt "502" kann die elektronische Nahtbreite der eingestellten Näheinrichtung überprüft werden.

Bei Änderungen von Näheinrichtung und Nahtbreite ist unbedingt darauf zu achten dass die passenden Einrichtungsteile montiert sind.

#### Einrichtung einstellen

- Maschine einschalten.
- Am Bedienfeld Taste "P" und Taste "F" gleichzeitig drücken.
- Code "2548" eingeben.
- Taste "**OK**" drücken.
- Steuerung schaltet in die Technikerebene.
- Menü "500" (Konfiguration Knopflochautomat auswählen).
- Taste "OK" drücken.
- Menü "511" anwählen.
- Taste "OK" drücken.
- Näheinrichtung einstellen (Nahtbreite wird automatisch der Näheinrichtung angepaßt siehe Tabelle).

| Klasse    | Einrichtung<br>schmal                              | breit                                              |
|-----------|----------------------------------------------------|----------------------------------------------------|
| 559 - 151 | E1501<br>E1502<br>E1504<br>E1551<br>E1553<br>E1590 | E1521<br>E1522<br>E1524<br>E1571<br>E1573<br>E1595 |

### Korrektur

- Seitendeckel am Arm 1 abschrauben.
- Schraube 3 herausdrehen.
- Schraube je nach gewünschter Nahtbreite in Bohrung A oder B eindrehen.
- Maschine einschalten.

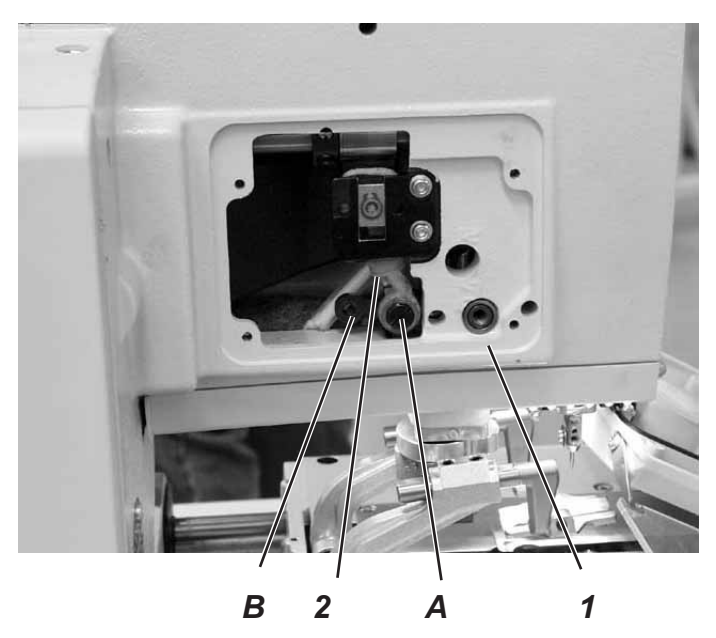

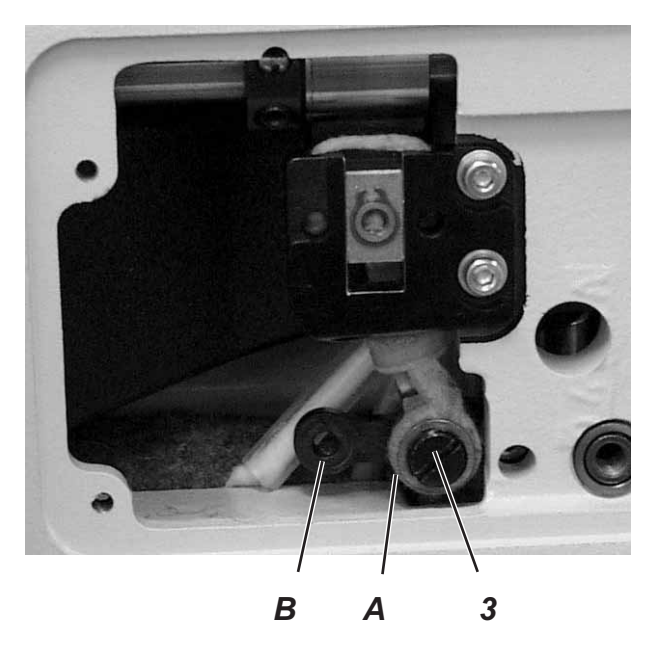

 $\wedge$ 

#### Achtung Bruchgefahr! Nach Umstellen der Nahtbreite unbedingt den Schleifenhub korrigieren.

Notizen:

# 9.2 Nadelnullstellung

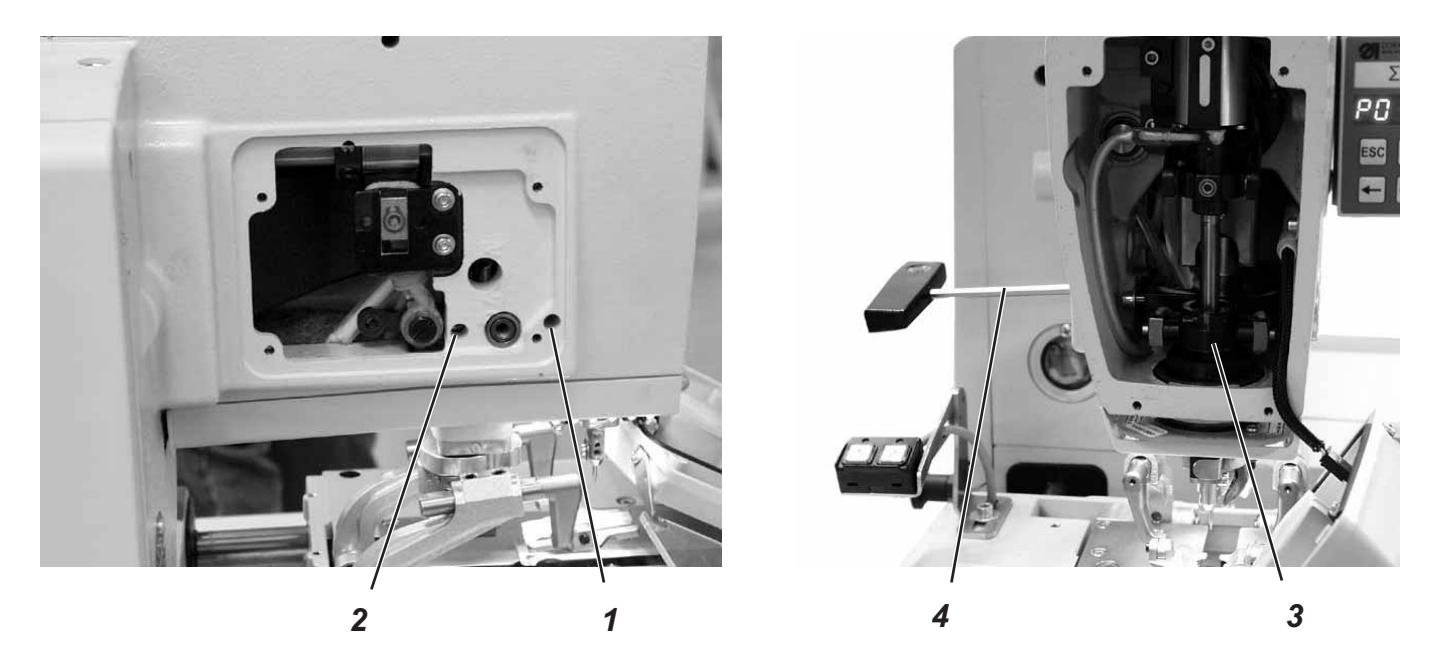

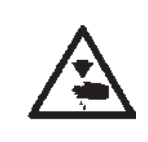

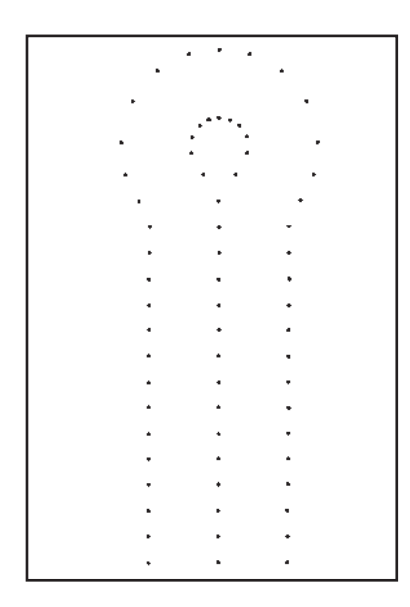

### Vorsicht Verletzungsgefahr!

Hauptschalter ausschalten.

Nadelnullstellung nur bei ausgeschalteter Maschine einstellen.

#### **Regel und Kontrolle**

Die Pendelung der Nadelstange ist einseitig und erfolgt von links (innen) nach rechts (außen).

Die Nadelnullstellung liegt links (innen).

Die inneren Einstiche der Hin- und Rückraupe müssen bei der Nadelnullstellung auf einer Linie liegen.

#### Hinweis

Beachten Sie die benötigte Programmeinstellung, wie in Kapitel 1.1 beschrieben.

- Maschine auf breite Nahtbreite einstellen. (Siehe Kapitel 9.1)
- Eine kurze Nadel einsetzen. Teile-Nummer 0558 006066.
- Stoffklemmen ganz nach außen verstellen. (Siehe Kapitel 20)
- Als Nähmaterial ein Stück Pappe einlegen.
- Ein Knopfloch nähen, ohne das Knopfloch aufzuschneiden.
- Bei breitem Überstich müssen die inneren Stiche der Raupe genau übereinander liegen.

- Kopf- und Seitendeckel abschrauben.
- Schrauben 1 und 2 mit Sechskantschlüssel 4 lösen.
- Kreuzkopf 3 nach oben oder nach unten verschieben..
- Schrauben 1 und 2 festziehen.
- Ein neues Knopfloch nähen und Einstiche kontrollieren.

# 10. Schneidmesser (Augenmesser)

10.1 Position des Schneidmessers

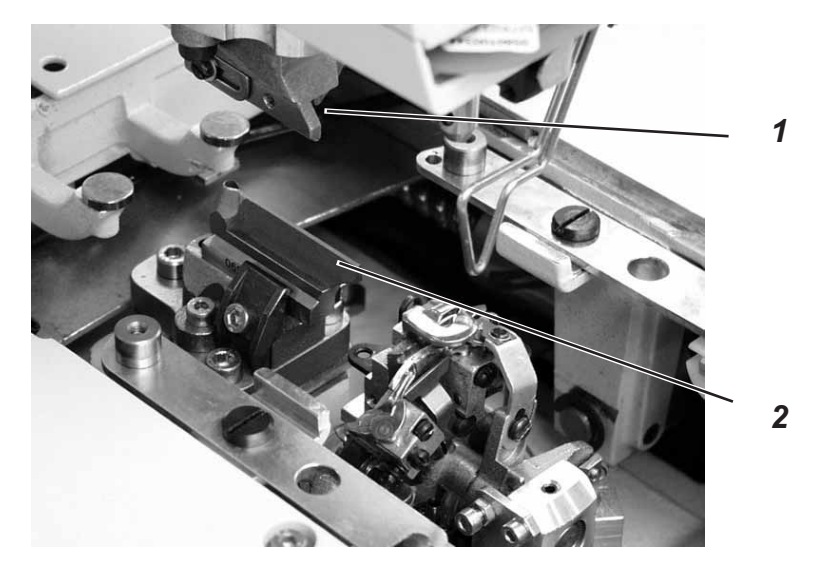

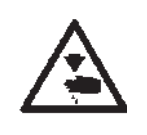

### Vorsicht Verletzungsgefahr !

Hauptschalter ausschalten.

Schneidmesser nur bei ausgeschalteter Maschine einstellen.

### **Regel und Kontrolle**

Das Schneidmesser 2 soll bei Automaten für "nach dem Nähen schneidend" genau zwischen den Nahtreihen und in der Mitte des Auges schneiden (siehe Abbildung a).

Bei "vor dem Nähen schneiden" soll das Schneidmesser genau auf den übereinanderliegenden Einstichen und um das Auge schneiden (siehe Abbildung b).

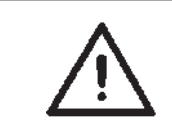

### Achtung Bruchgefahr !

Unbedingt darauf achten, dass das Schneidmesser zur Unterklasse und zur Näheinrichtung paßt.

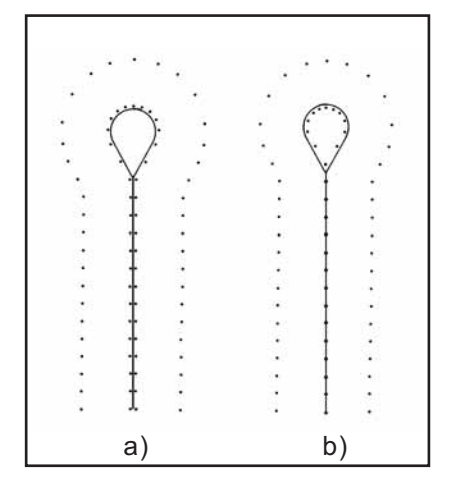

Je nach Näheinrichtung kann die Position von Schneidmesser 2 und Schneidblock 1 (Im Foto nicht eingesetzt) unterschiedlich sein.

Es muss unbedingt darauf geachtet werden, dass die richtige Position des Schneidmessers und des Schneidblocks eingestellt ist, wenn am Bedienfeld die Näheinrichtung geändert wird.

Die Position des Schneidmessers ist in der Tabelle auf der nächsten Seite dargestellt.

Außerdem müssen für die neue Näheinrichtung die passenden Klammerplatten und Stoffklemmen eingesetzt sein.

Bevor nicht der Schneidblock, das Schneidmesser, die Klammerplatte und die Stoffklemmen für die neue Näheinrichtung eingestellt sind, darf die Maschine nicht betrieben werden.

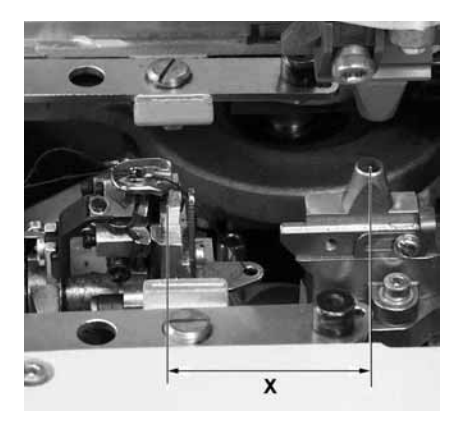

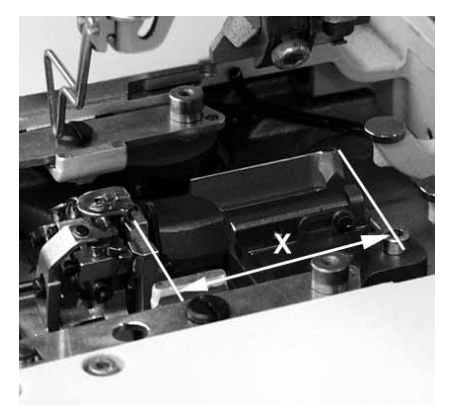

Das Schneidmesser muss so eingestellt sein, dass das Messer mittig in die genähte Knopflochform schneidet.

- Schneidblock einsetzen.
- Kurze Nadel einsetzen.
- Als Nähmaterial ein Stück Papier oder Pappe einlegen. \_
- Ein Knopfloch nähen.
- Position des Schnittes kontrollieren.

#### Korrektur

- \_ Zwei Schrauben 5 an der Grundplatte 3 lösen.
- Position des Schneidmesser 2 entsprechend seitlich korrigieren.
- Schrauben 5 an der Grundplatte 3 festziehen.
- Schraube 4 lösen.
- Schneidmesser 2 nach vorne oder hinten verschieben. Als Voreinstellung das Schneidmesser so verschieben, dass sich das Einstellmaß X (Mitte Knopflochauge zu Nut der Stichplattenhalterung) ergibt, das in der Tabelle unten aufgeführt ist.

Als Feineinstellung das Schneidmesser so verschieben, dass das Schneidmesser mittig in der Knopflochform schneidet.

- Schraube 4 festziehen.
- Schraube 6 lösen.
- Anschlag 7 an das Schneidmesser heranstellen.
- Schraube 6 festziehen.

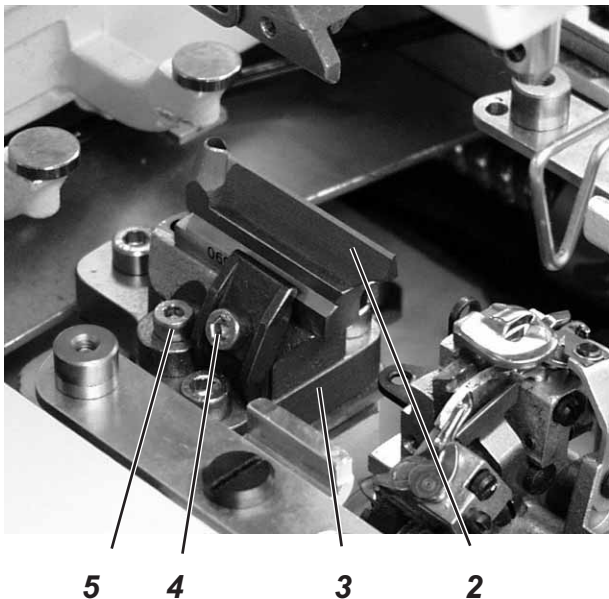

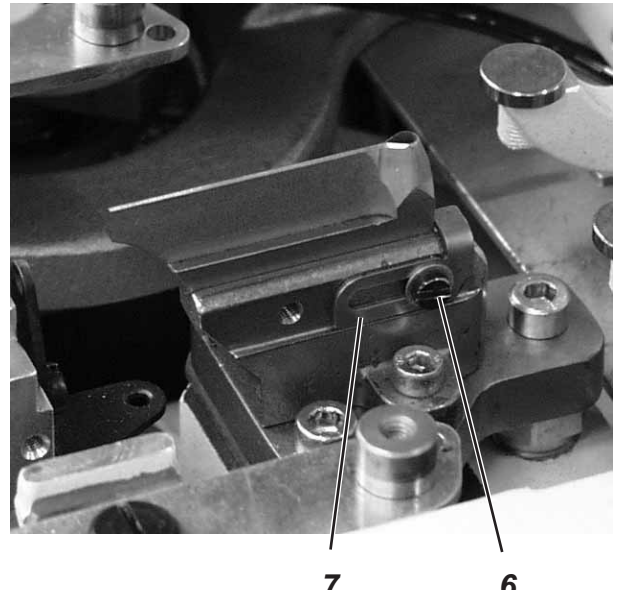

| Näheinrichtung   | Einstellmaß (X)                   |
|------------------|-----------------------------------|
| 1501/ 1502       |                                   |
| 1521/ 1504       | ca 59 mm                          |
| 1524/ 1522       |                                   |
| 1573/ 1551/ 1553 | ca 47 mm                          |
| 1590/ 1595       | ca 49,5 mm<br>bis Schnürlochmitte |

# 10.2 Messer parallel zum Schneidblock einstellen

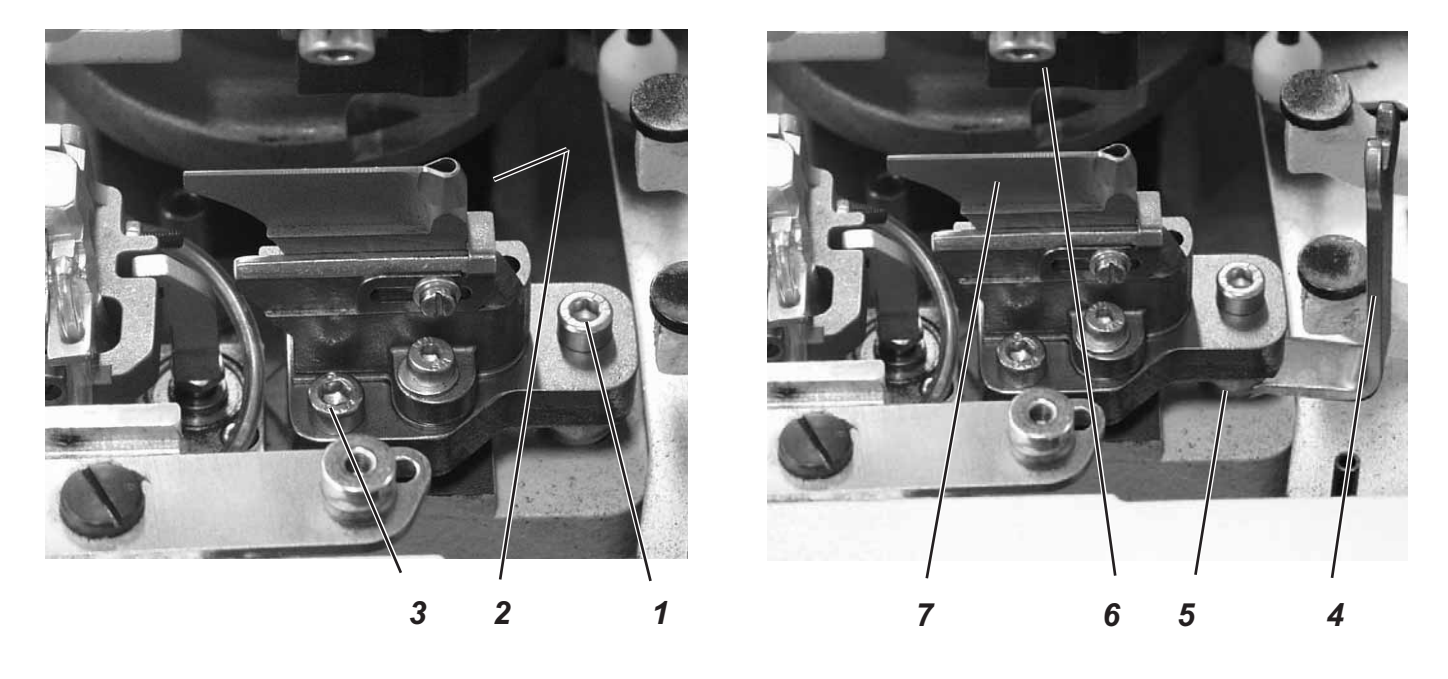

- Schrauben 1, 2 und 3 lösen.
- Schlüssel 4 (im Beipack) auf den Sechskant 6 aufsetzen und Sechskant verdrehen.
- Schneidblock 6 nach unten drücken.

## 10.3 Schneidblockeinstellung

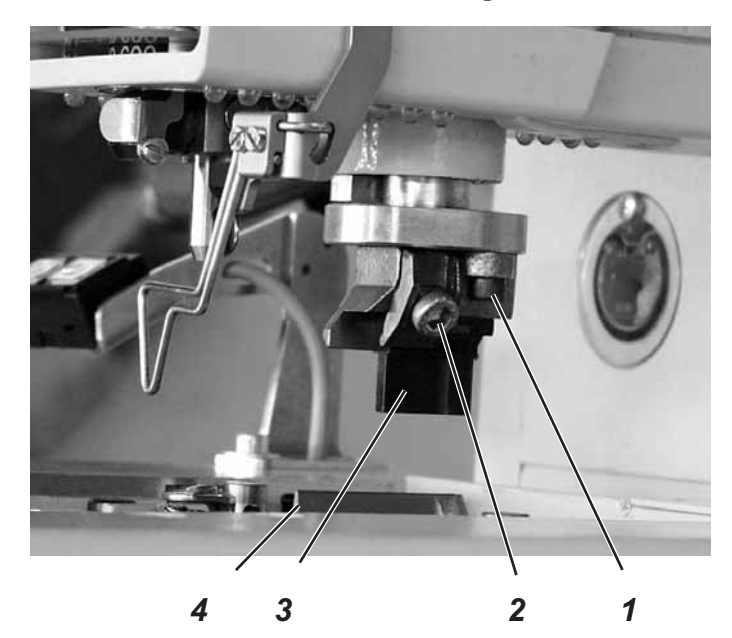

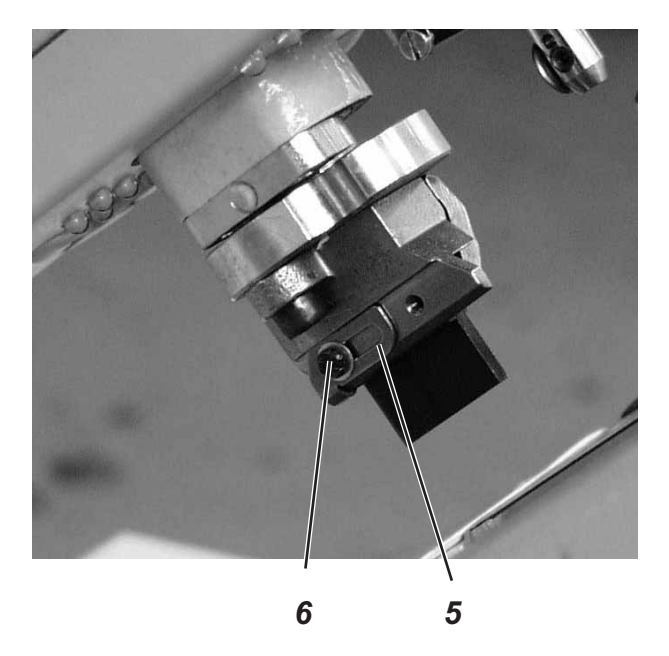

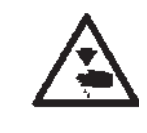

### Vorsicht Verletzungsgefahr !

Hauptschalter ausschalten.

Schneidblock nur bei ausgeschalteter Maschine einstellen.

Das Verändern der Schnittlänge ist durch Wechseln des Schneidblockes möglich. Die Schnittlänge wird durch die Länge des Schneidblockes bestimmt.

#### **Regel und Kontrolle**

Der Schneidblock 3 muss parallel zum Schneidmesser 4 stehen.

Der Schneidblockanschlag 5 muss so eingestellt sein, dass der Messerabdruck auf dem Schneidblock 3 die angegebene Schnittlänge erreicht.

- Schrauben 1 lösen.
- Schneidblock 2 seitlich zum Schneidmesser4 einstellen.
- Schrauben 1 festziehen.
- Schraube 2 lösen.
- Schneidblock 3 in Längsrichtung zum Schneidmesser 4 einstellen.
- Schraube 2 festziehen.
- Schraube 6 lösen.
- Anschlag 5 an den Schneidblock heranstellen.
- Schraube 6 festziehen.
### 10.4 Schalter für das Schneidsystem einstellen

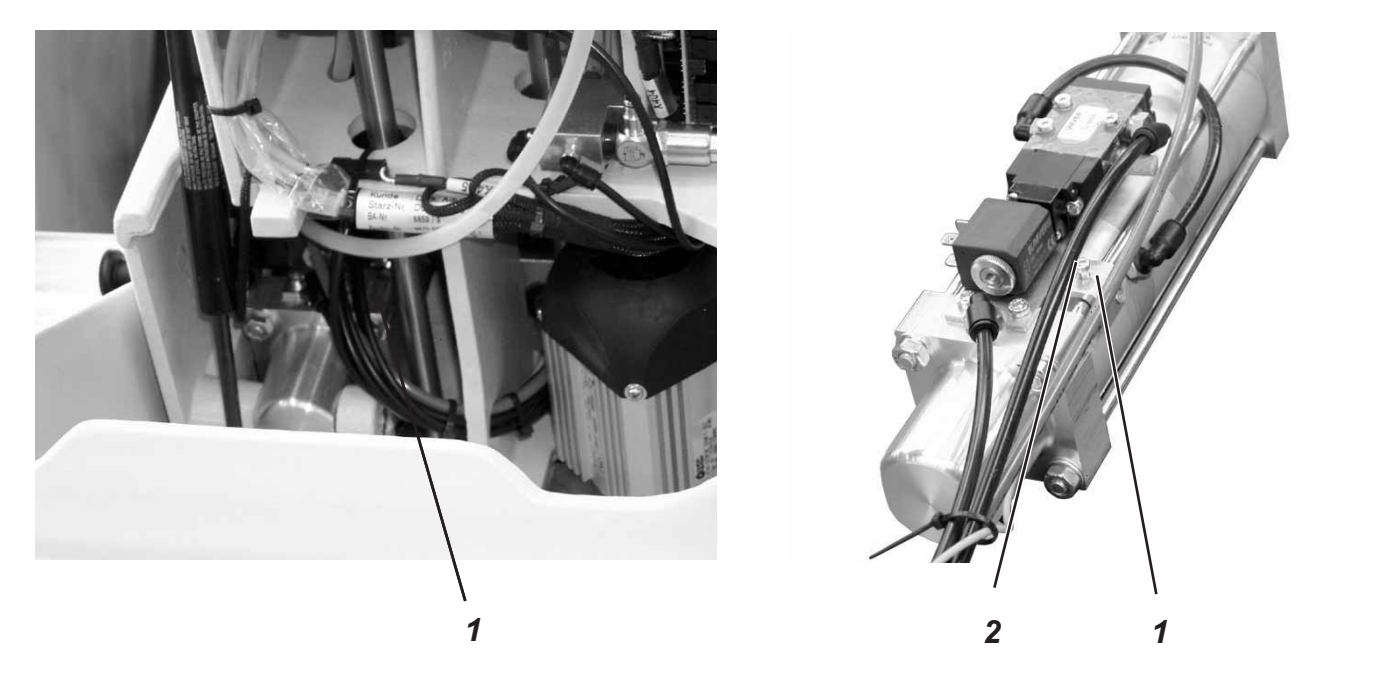

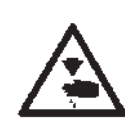

#### Vorsicht Verletzungsgefahr !

Hauptschalter ausschalten.

Schalter für das Schneidsystem nur bei ausgeschalteter Maschine einstellen.

#### **Regel und Kontrolle**

Bevor die Stofftragplatte das Nähgut weiter transportiert, muss sich der Schneidstempel in seiner oberen Position befinden.

Um eine mögliche Kollision zu vermeiden, überprüft der Schalter 1 die Position des Schneidstempels.

#### Korrektur Höhe des Schalters

- Schraube 2 lösen.
- Schalter 1 entsprechend in der Höhe verschieben.
- Schraube 2 festdrehen.

#### **Regel und Kontrolle**

Damit alle Bauteile möglichst gering belastet werden und um die Standzeit des Schneidmessers zu erhöhen, kann der Schneiddruck eingestellt werden.

Je nach Nähmaterial und Materialstärke sollte der Schneiddruck möglichst gering eingestellt sein. Er muss jedoch so stark eingestellt sein, dass das Nähgut noch sicher geschnitten wird.

Der Schneiddruck ist für die verschiedenen Schnittlängen im Programm zugeordnet.

#### Korrektur

– Siehe Menüpunkt 165.

#### 10.6 Schneiddauer

#### **Regel und Kontrolle**

Damit das zu verarbeitende Material sauber und nicht unnötig lange aufgeschnitten wird, kann die Dauer des Einschneidens eingestellt werden.

#### Korrektur

- Siehe Kapitel 24.6.4 Menüpunkt 504.

## 11. Greiferhöhe

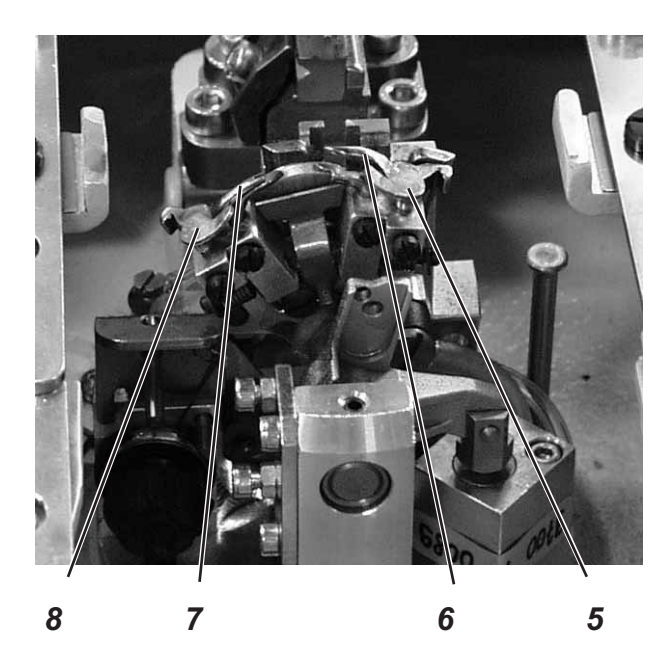

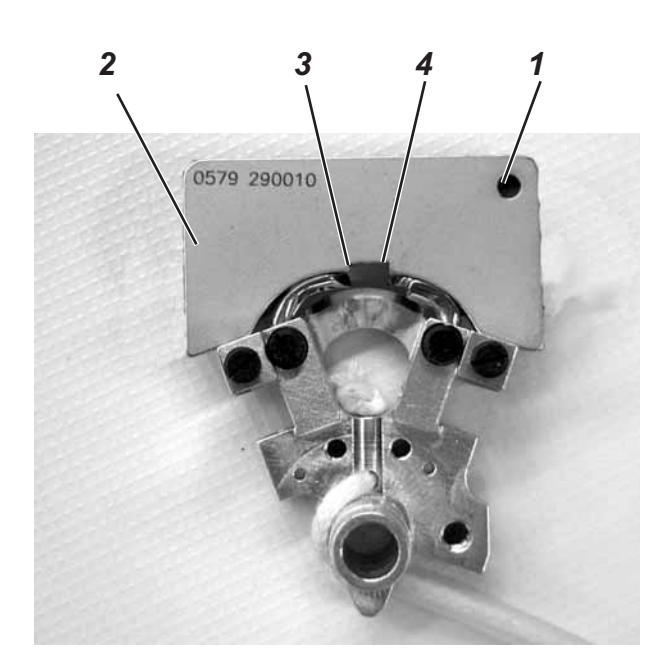

Vor dem Einstellen des Schleifenhubes und der Nadelstangenhöhe und insbesondere nach Nadelbruch muss die richtige Greiferhöhe geprüft werden.

Zum Prüfen der Greiferhöhe die Lehre 2 verwenden.

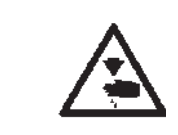

#### Vorsicht Verletzungsgefahr !

Hauptschalter ausschalten.

Greiferhöhe nur bei ausgeschalteter Maschine einstellen

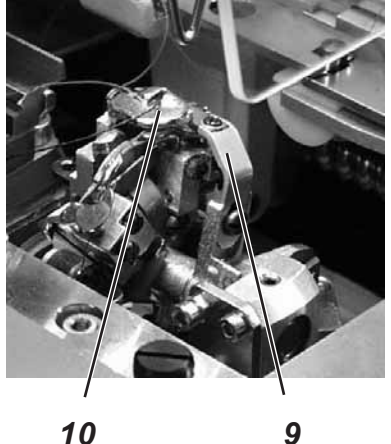

10

#### **Regel und Kontrolle**

Wenn die Lehre auf den Greiferträger aufgesetzt wird, muss folgendes erfüllt sein:

- Die Bohrung 1 der Lehre muss oben rechts sein
- Die Spitze des linken Greifers muss unter der Kante 3 der Lehre stehen.
- Die Spitze des rechten Greifers muss unter der Kante 4 der Lehre stehen.
- Die Greiferspitzen müssen soeben an der Lehre anliegen.
- Fadenabschneider 9, Stichplatte 10, Spreizeranschäge 5 und 8 und Spreizer 6 und 7 aus den Greiferträgern entfernen.
- Nadelstange durch Drehen am Handrad in Hochstellung bringen.
- Bei bis zum Anschlag in die Greiferträger eingesetzten Greifern Lehre 2 auf den Greiferträger setzen.
- In dieser Position müssen die oben aufgeführten Regeln erfüllt sein.

#### Korrektur

Richtige Greiferhöhe durch geringfügiges Richten der Greifer einstellen.

### 12. Schleifenhub einstellen

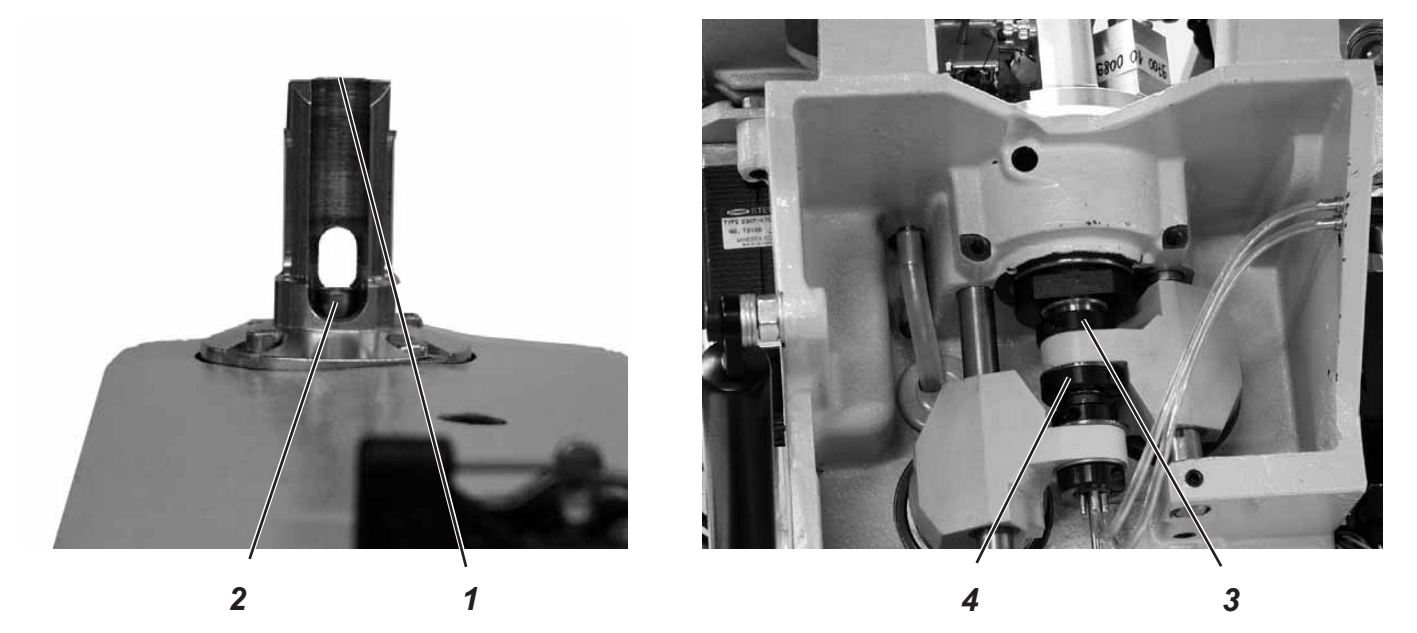

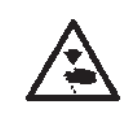

#### Vorsicht Verletzungsgefahr !

Hauptschalter ausschalten.

Schleifenhub nur bei ausgeschalteter Maschine einstellen.

#### **Regel und Kontrolle**

Unter dem Schleifenhub versteht man den Weg, den die Nadelstange aus ihrer tiefsten Stellung bis zu dem Punkt zurücklegt, an dem die linke bzw. rechte Greiferspitze auf Nadelmitte steht.

Der Schleifenhub beträgt 2,7 mm.

- Handrad in Drehrichtung drehen, bis die Nadel im unteren Totpunkt steht.
- Mit einem Messschieber den Abstand von der Kante 1 bis zur Oberkante Nadelstange 2 messen.
- Maß auf dem Messschieber um 2,7 mm verkleinern.
- Messschieber mit dem verkleinerten Maß auf die Kante 1 setzen.
- Handrad langsam weiter in Drehrichtung drehen, bis die Nadelstange an den Me
  ßschieber stö
  ßt. Die Nadelstange befindet sich in Schleifenhubstellung.
- Prüfen, ob die Greiferspitze auf Mitte Nadel steht (siehe Abbildung links).
- Den gleichen Vorgang auch für den zweiten Greifer wiederholen.

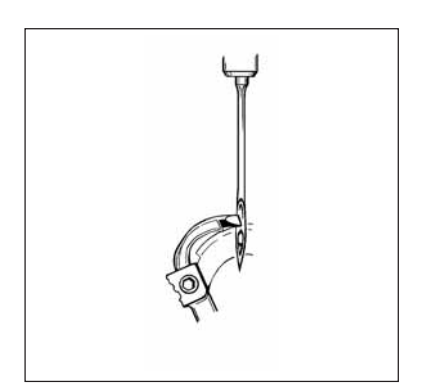

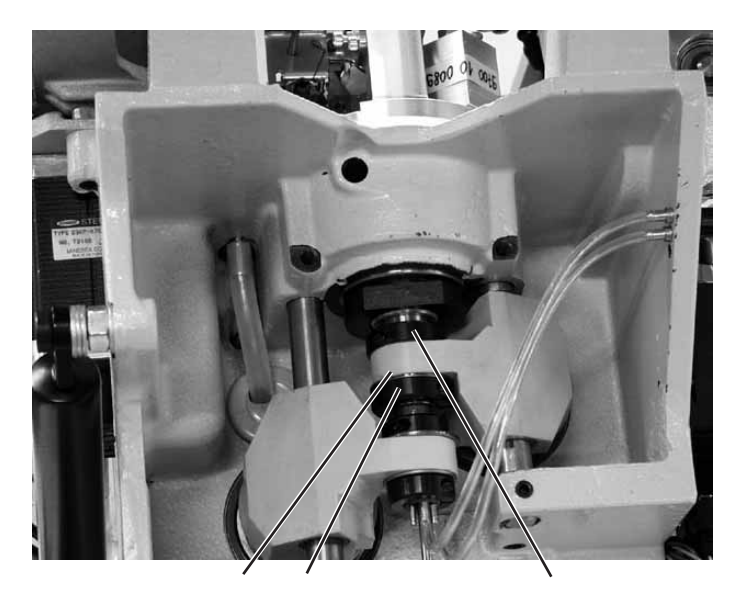

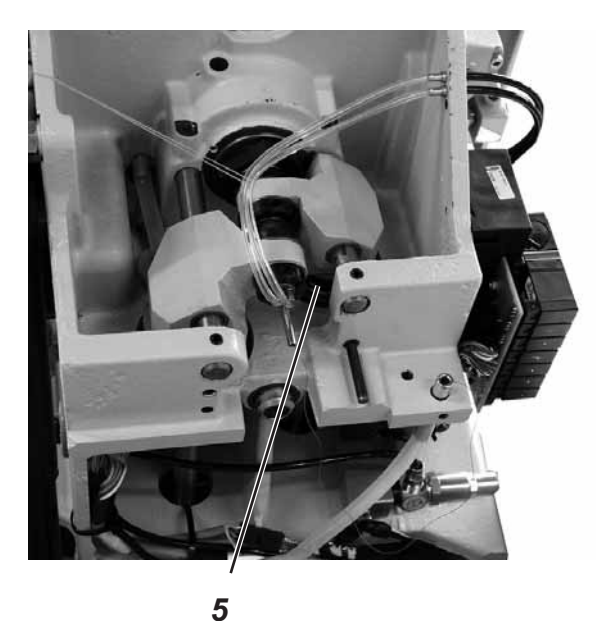

4

6

#### Korrektur

3

Klemmringe 3 und 4 so verschieben, dass beide Greiferspitzen den gleichen Abstand zur Nadel haben.

Den linken Greifer 8 und den rechten Greifer 7 so einstellen, dass beide Greiferspitzen in Schleifenhubstellung in der gleichen Position (X) zur Nadel stehen. D.h. beide Greiferspitzen müssen entweder gleich weit vor bzw. gleich weit hinter der Nadel stehen.

- Schrauben an den Klemmringen 3 und 4 lösen.
   Durch Verschieben der Klemmringe Greiferposition wie beschrieben einstellen.
- Schrauben 3 und 4 festziehen.
   Der Greiferbock muss sich nach dem Festziehen der Schrauben noch leicht drehen lassen.
- Wenn die Greiferspitzen nicht auf Nadelmitte stehen, Schrauben am Exzenter 5 lösen.
- Exzenter 5 verdrehen, bis die Greiferspitzen auf Nadelmitte stehen.
- Schrauben am Exzenter 5 festziehen.

#### Hinweis

Die Scheibe 6 muss nach dem Festziehen noch leichtgängig sein.

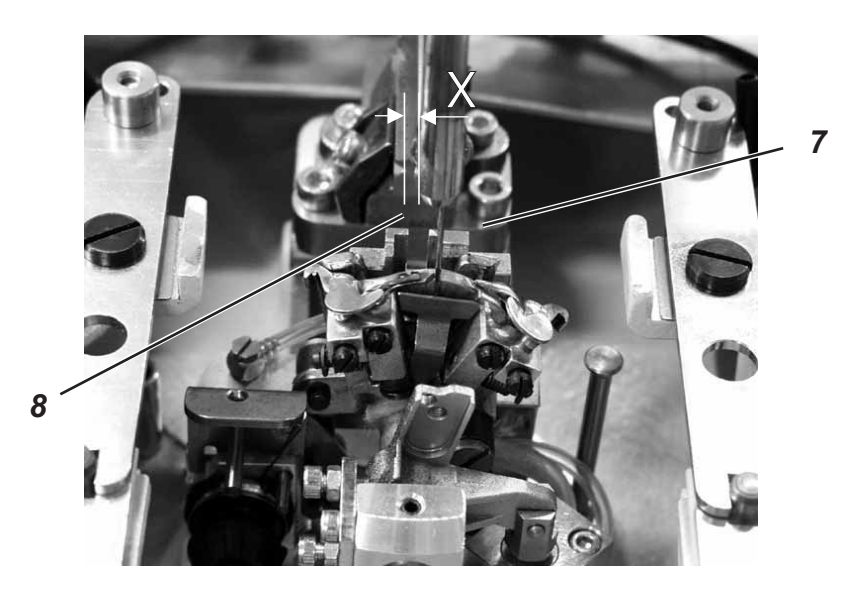

### 13. Nadelstangenhöhe

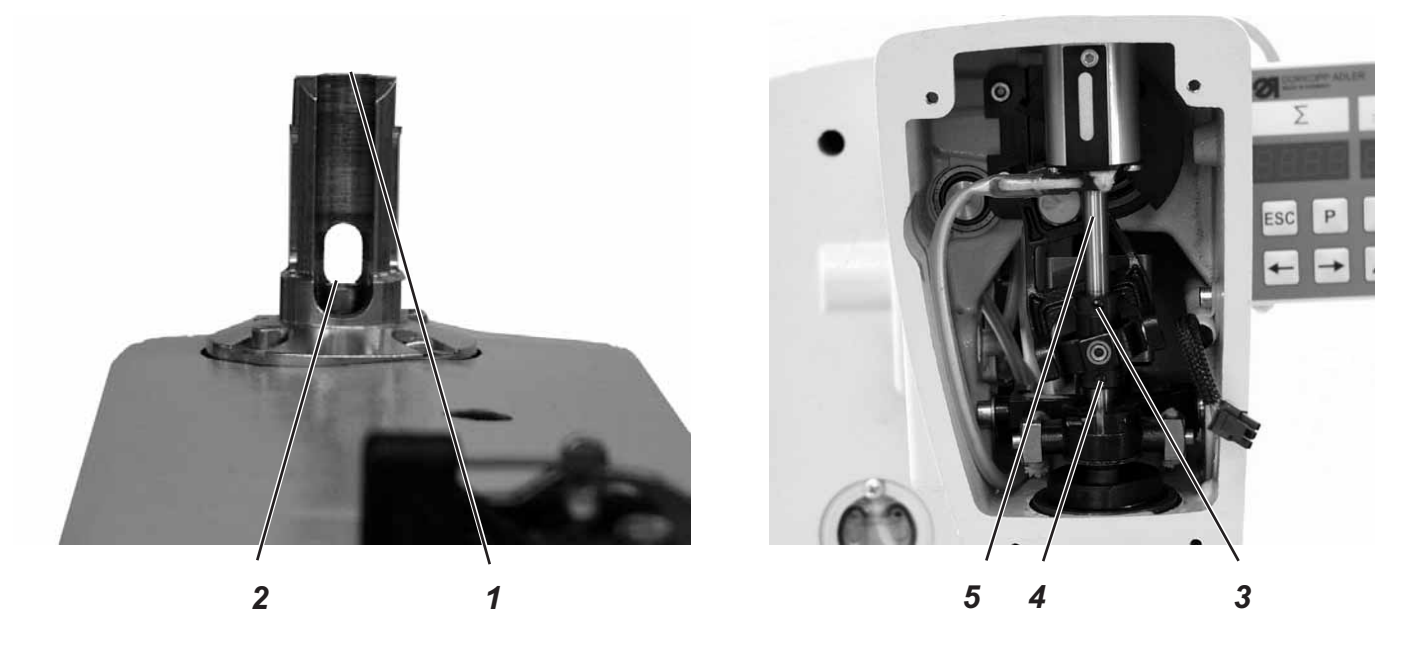

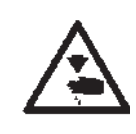

#### Vorsicht Verletzungsgefahr !

Hauptschalter ausschalten.

Nadelstangen nur bei ausgeschalteter Maschine einstellen.

#### **Regel und Kontrolle**

Die Nadelstange muss so eingestellt sein, dass ca. 3/4 des Nadelöhrs unter der linken Greiferspitze zu sehen ist, wenn sich die Nadelstange von der Schleifenhubstellung aus 2,5 mm nach oben bewegt hat.

- Das Handrad drehen, bis die Nadel im unteren Totpunkt steht.
- Mit einem Messschieber den Abstand von der Kante 1 bis zur Oberkante Nadelstange 2 messen
- Maß auf dem Messschieber um das Schleifenhubmaß +2,5 mm verkleinern. Beispiel:
  - Schleifenhub = 2,7 mm+ 2,5 mm = Maß um 5,2 mm verkleinern
- Messschieber mit dem verkleinerten Maß auf die Kante 1 setzen
- Handrad langsam weiter in Drehrichtung drehen, bis die Nadelstange an den Messschieber stößt.

#### Korrektur

- Schrauben an den Stellringen 3 und 4 lösen.
- Nadelstange 5 in der Höhe einstellen.
- Schrauben an den Stellringen 3 und 4 festziehen.

#### Hinweis

Die Nadelstange muss sich nach Festziehen der Schrauben noch leicht drehen lassen.

### 14. Greiferabstand zur Nadel

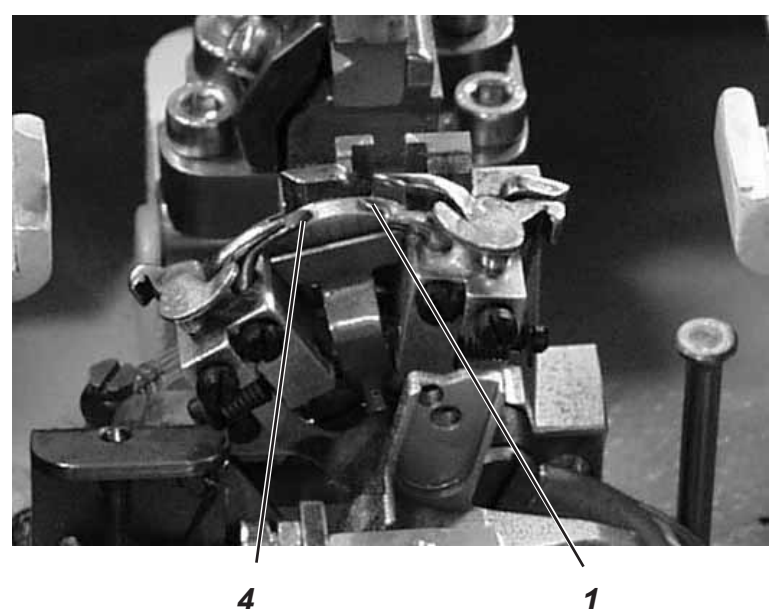

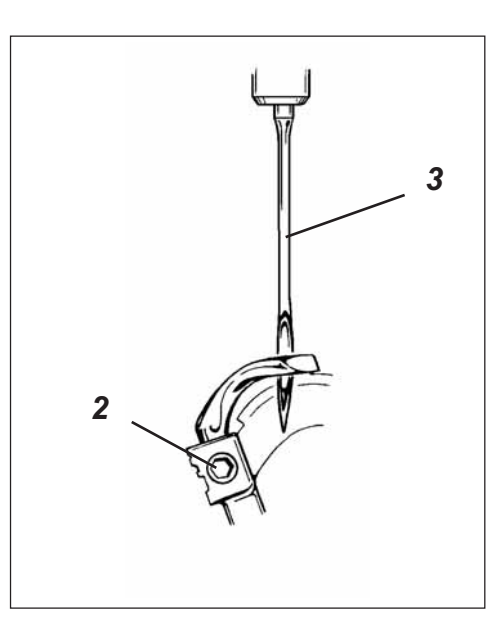

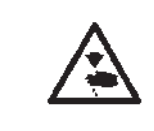

#### Vorsicht Verletzungsgefahr !

Hauptschalter ausschalten.

Nadelschutz nur bei ausgeschalteter Maschine einstellen.

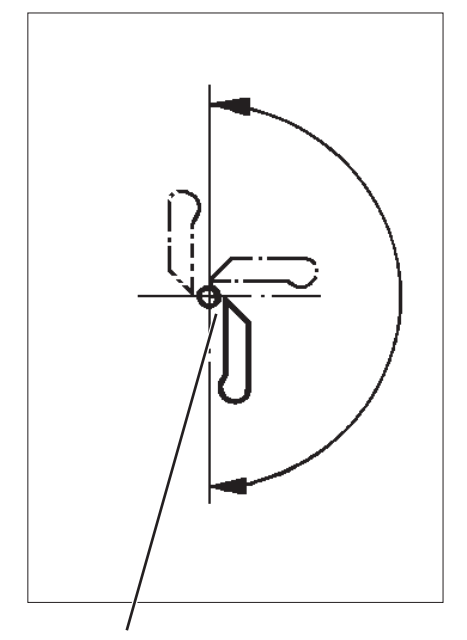

#### 0,1 mm

#### Regel und Kontrolle

Die Greiferspitzen 1 und 4 sollen in einem Abstand von max. 0,1 mm zur Nadel 3 stehen. Der Greiferabstand zur Nadel soll während der gesamten Drehbewegung des Greiferbockes gleich groß sein.

- Handrad drehen, bis die linke Greiferspitze auf Nadelmitte steht. Abstand zwischen Nadel und Greiferspitze in folgenden Stellungen prüfen.
  - 1. Greiferbockgrundstellung
  - 2. Greiferbock von Hand um 90° gedreht
  - 3. Greiferbock von Hand um 180° gedreht

Falls der Abstand der Greiferspitze zur Nadel in den 3 Positionen unterschiedlich ist, müssen zunächst Nadelstangen- und Greiferbock-Drehmitte zueinander ausgerichtet werden.

#### Korrektur

- Schraube 2 am entsprechenden Greifer lösen.
- Abstand des Greifers zur Nadel entsprechend einstellen.
- Schrauben 2 festziehen.

### 15. Nadelschutz

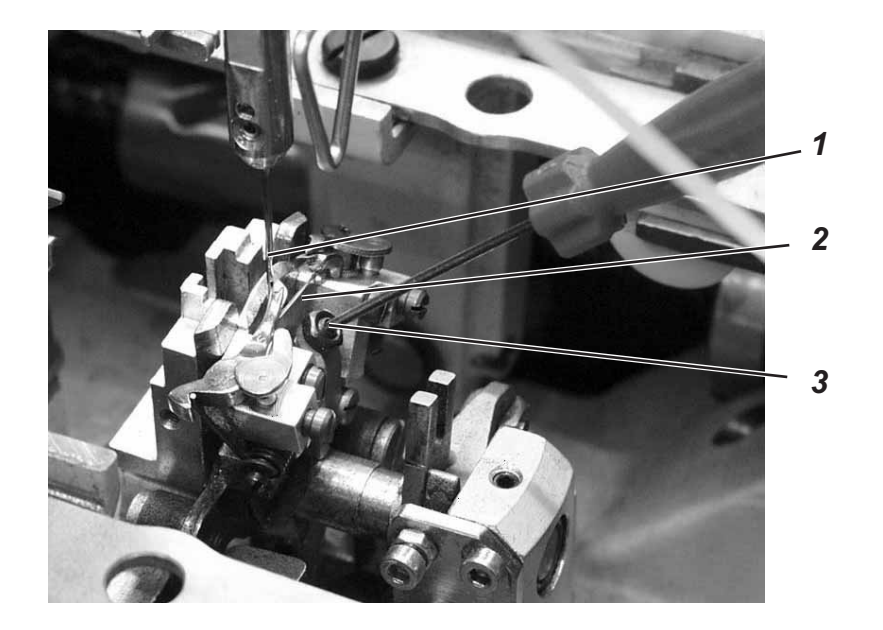

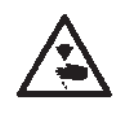

#### Vorsicht Verletzungsgefahr !

Hauptschalter ausschalten.

Nadelschutz nur bei ausgeschalteter Maschine einstellen.

#### **Regel und Kontrolle**

Die Nadel 1 muss leicht am Nadelschutz 2 anliegen, bis die Greiferspitzen die Nadel erreicht haben. Der Abstand zwischen Greifer und Nadel muss dabei 0,1 mm betragen.

Der Nadelschutz ist werkseitig eingestellt und braucht im Normalfall nicht nachgestellt zu werden. Bei anderen Nadeldicken muß der Nadelschutz evtl. nachgestellt werden.

#### Korrektur

- Kontermutter lösen.
- Innensechskantschraube 3 entsprechend verdrehen.
- Kontermutter festdrehen.

### 16. Spreizer

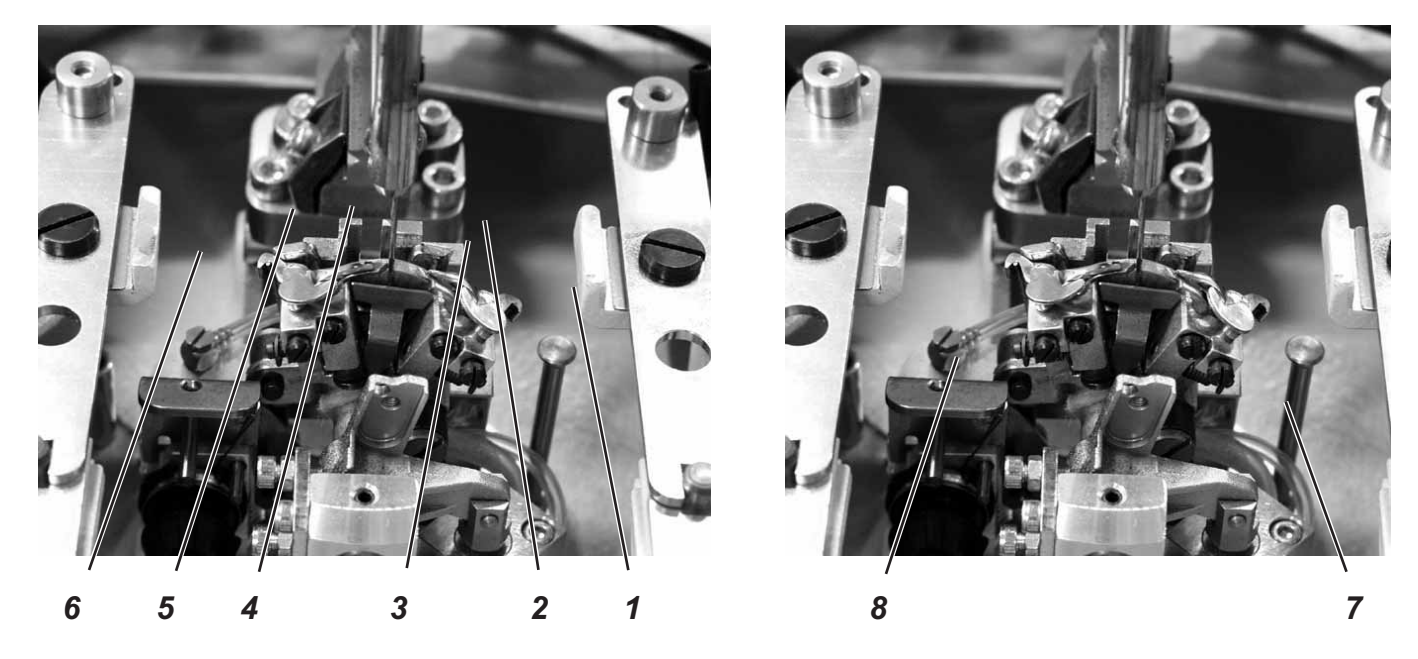

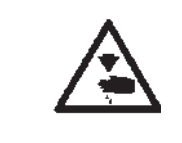

#### Vorsicht Verletzungsgefahr !

Hauptschalter ausschalten.

Spreizer nur bei ausgeschalteter Maschine einstellen.

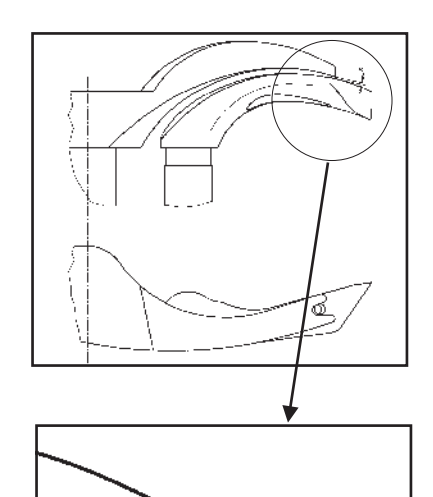

#### **Regel und Kontrolle**

Zwischen dem Gabelspreizer 5 und dem linken Greifer 4 muss ein Abstand bestehen, der der Dicke des verwendeten Unterfadens entspricht (siehe nebenstehende Abbildung X).

Der rechte Spreizer 2 soll sich möglichst dicht, aber berührungsfrei auf der Oberseite des rechten Greifers 3 bewegen.

Die unter Federdruck stehenden Spreizer werden durch die Anschläge 1 und 6 in ihrer Endstellung gehalten.

Die Gabel des linken Spreizers 5 soll genau über dem Fadenloch des linken Greifers 4 (siehe nebenstehende Abbildung) und die Spitze des rechten Spreizers 2 mittig über der Spitze des rechten Greifers 3 stehen (siehe untere Abbildung).

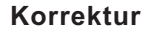

- Zum Einstellen des Abstandes vom Spreizer zum Greifer, die Spreizer geringfügig richten.
- Zum Einstellen der Endlagen der Spreizer die Schrauben 7 bzw. 8 am einzustellenden Greifer lösen.
- Spreizeranschlag 1 bzw. 6 leicht verdrehen.
- Schraube 7 bzw. 8 festziehen.

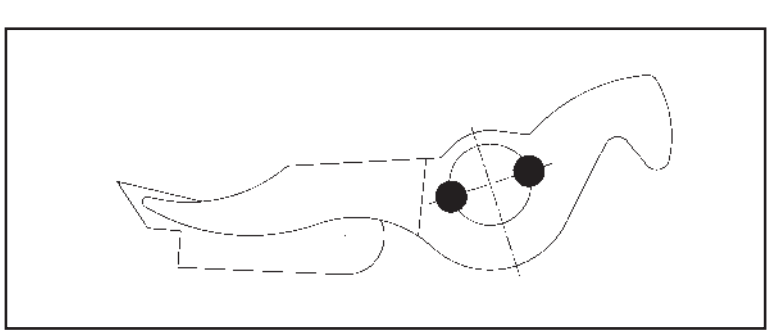

### 17. Spreizerplatte

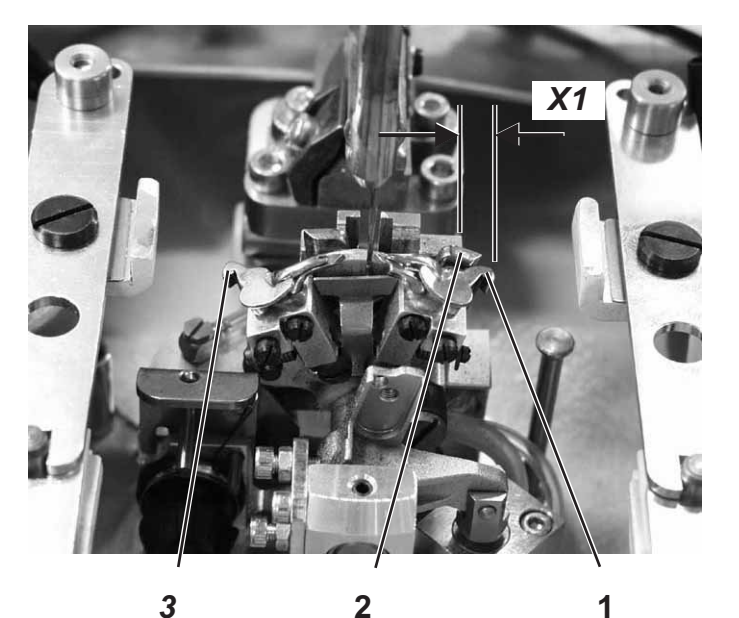

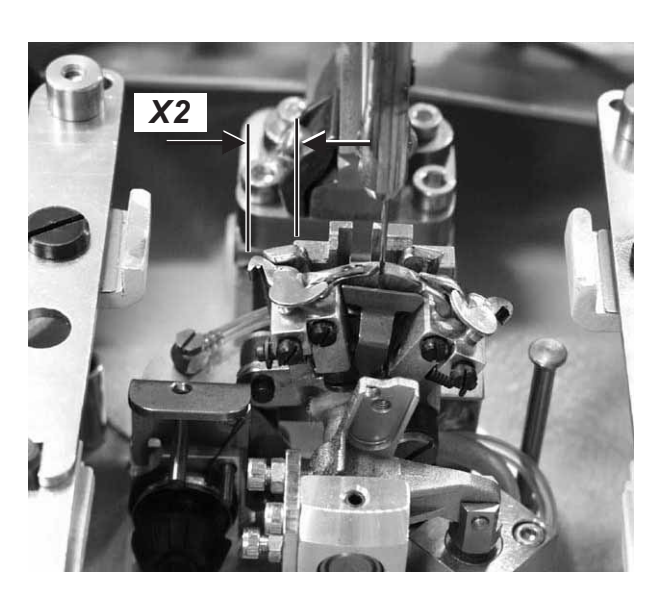

#### Vorsicht Verletzungsgefahr !

Hauptschalter ausschalten.

Einstellung der Spreizerplatte nur bei ausgeschalteter Maschine einstellen.

#### **Regel und Kontrolle**

Das Öffnen und Schließen der Spreizer geschieht durch die wechselweise Bewegung der Spreizerplatte 2.

Wenn die Nadelstange im unteren Totpunkt für den rechten Einstich ist, muss der Abstand zwischen Spreizerplatte 2 zu Spreizerschenkel 1 genau so groß sein, wie der Abstand von Spreizerplatte 2 zu Spreizerschenkel 3 (Maß X1 gleich Maß X2), wenn die Nadel im unteren Totpunkt für den linken Einstich ist.

#### Korrektur

- Schrauben an den Klemmringen 4 und 6 lösen.
- Klemmringe so verschieben, dass der Abstand der Spreizerplatte zu den Spreizerschenkel gleich ist.
- Schrauben an den Klemmringen 4 und 6 festziehen.

#### Hinweis

Scheibe 5 muss nach dem estziehen noch leichtgängig sein.

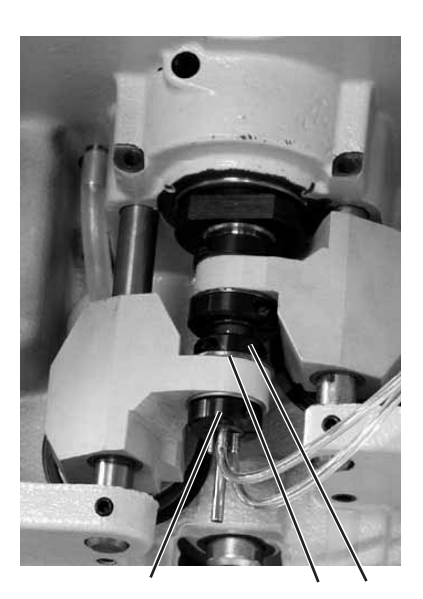

5

4

6

### 18. Stichplatte

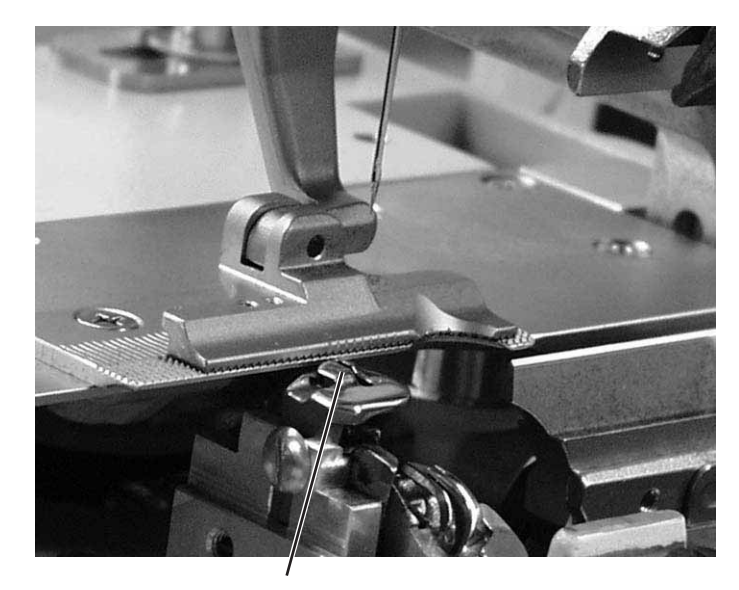

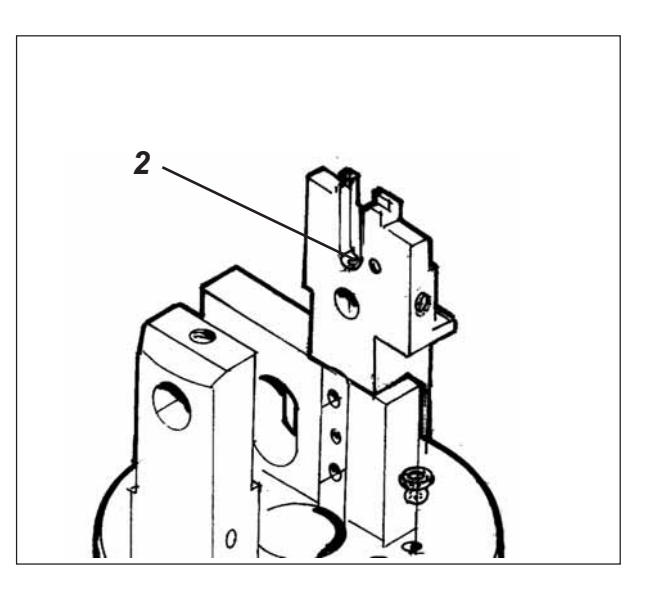

1

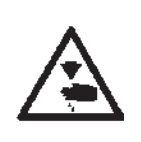

#### Vorsicht Verletzungsgefahr !

Hauptschalter ausschalten.

Stichplatte nur bei ausgeschalteter Maschine einstellen.

#### **Regel und Kontrolle**

Der Einstich der Nadel in das Stichloch der Stichplatte soll einseitig an der Kante 1 erfolgen.

Die Stichplatte muss so hoch wie möglich gestellt werden. So wird verhindert, dass das Nähgut beim Einstich der Nadel zu stark nach unten gedrückt wird.

Während des Nähablaufs muss an folgenden Punkten noch ein geringer Abstand zur Stichplatte bestehen:

- Unter dem N\u00e4hgut bzw. den geschlossenen oberen Stoffklemmen. Das N\u00e4hgut muss sich ungehindert \u00fcber die Stichplatte bewegen k\u00f6nnen.
- Unter den unteren Stoffklemmen.
- Über dem Oberfadenmesser.
   Das Oberfadenmesser muss sich möglichst dicht aber berührungsfrei unter der Stichplatte bewegen.

#### Korrektur

 Höhe der Stichplatte an der Anschlagschraube 2 in der Stichplattenführung einstellen.
 Durch die Anschlagschraube bleibt die Einstellung beim erneuten Einsetzen der Stichplatte erhalten.

### 19. Oberfadenmesser einstellen

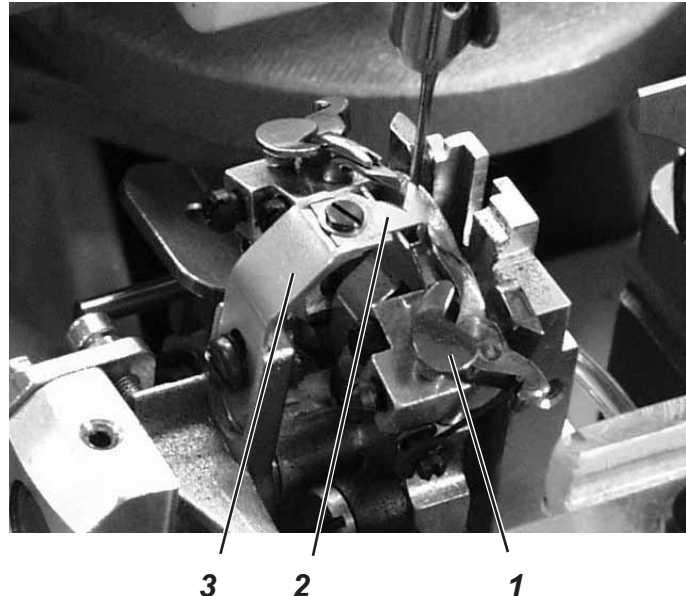

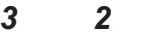

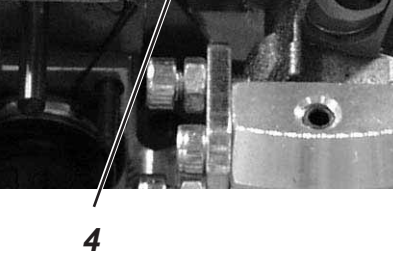

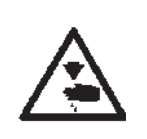

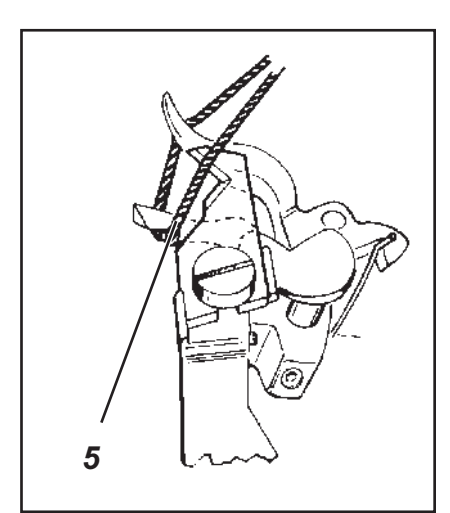

#### Vorsicht Verletzungsgefahr !

Hauptschalter ausschalten.

Oberfadenmesser nur bei ausgeschalteter Maschine einstellen.

#### **Regel und Kontrolle**

Nach dem Nähen erfolgt die Schneidbewegung des Oberfadenmessers 2. Der genaue Schneidzeitpunkt ist in der Steuerung festgelegt.

Der Messerhalter 3 darf in Endstellung den Spreizeranschlag 1 nicht berühren.

Das Oberfadenmesser soll die vom rechten Greifer aufgenommene Oberfadenschlinge nur an der Greifervorderseite 5 durchschneiden. Beidseitiges Durchschneiden der Oberfadenschlinge hat ein zu kurzes Fadenende und somit Fehlstiche am Nahtanfang zur Folge.

Das Oberfadenmesser darf in der rechten Endstellung nicht im Fadenbereich sein und nicht den Spreizeranschlag berühren.

Zwischen Nadel und Messer muß ein Abstand von ca. 0,2 mm bestehen.

In Abschneidposition muss sich das Messer ca. 1 mm über die Kante 4 hinausbewegen.

Das Messer von Hand bewegen und prüfen, ob alle oben aufgeführten Regeln eingehalten werden.

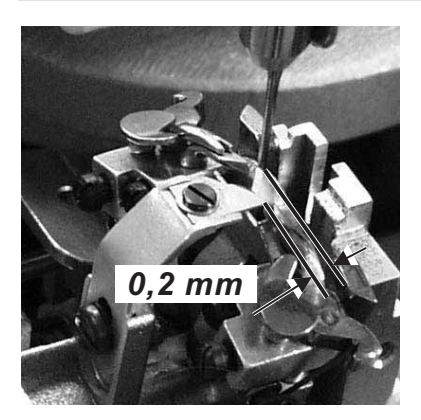

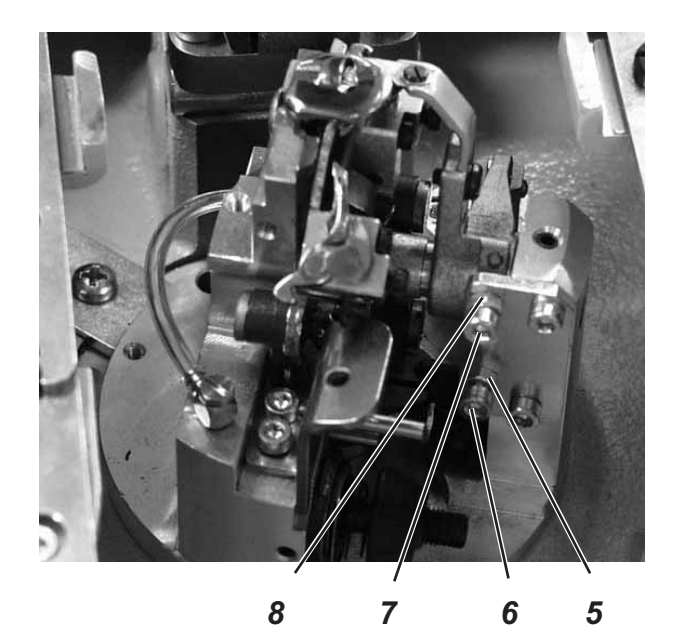

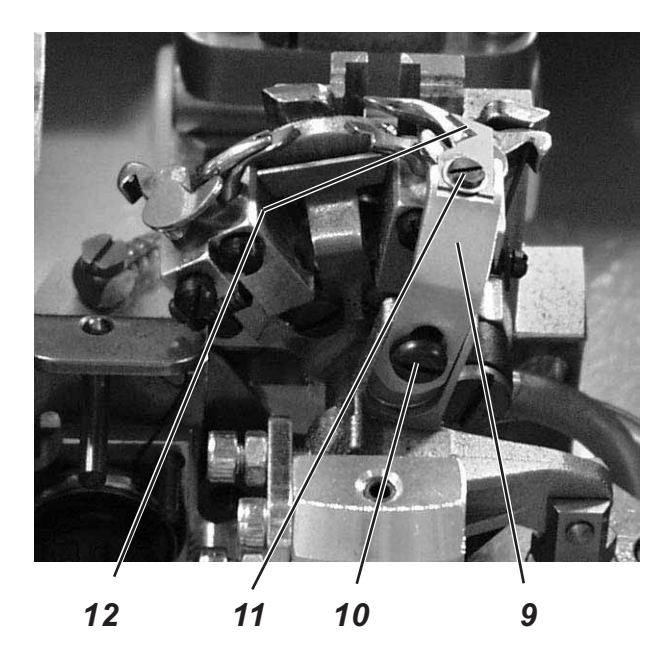

#### Korrektur Messerbewegung

- Kontermuttern 5 und 8 lösen.
- Anschlagschrauben 6 und 7 entsprechend der Regel einstellen.
- Kontermuttern 5 und 8 festziehen.

#### Höhe des Messers einstellen

- Schraube 10 lösen.
- Schraube 10 wieder festziehen.

#### Abstand zur Nadel einstellen

- Schraube 11 lösen.
- Messer 12 verschieben.
- Schraube 11 festziehen.

### 20. Stoffklemmen einstellen

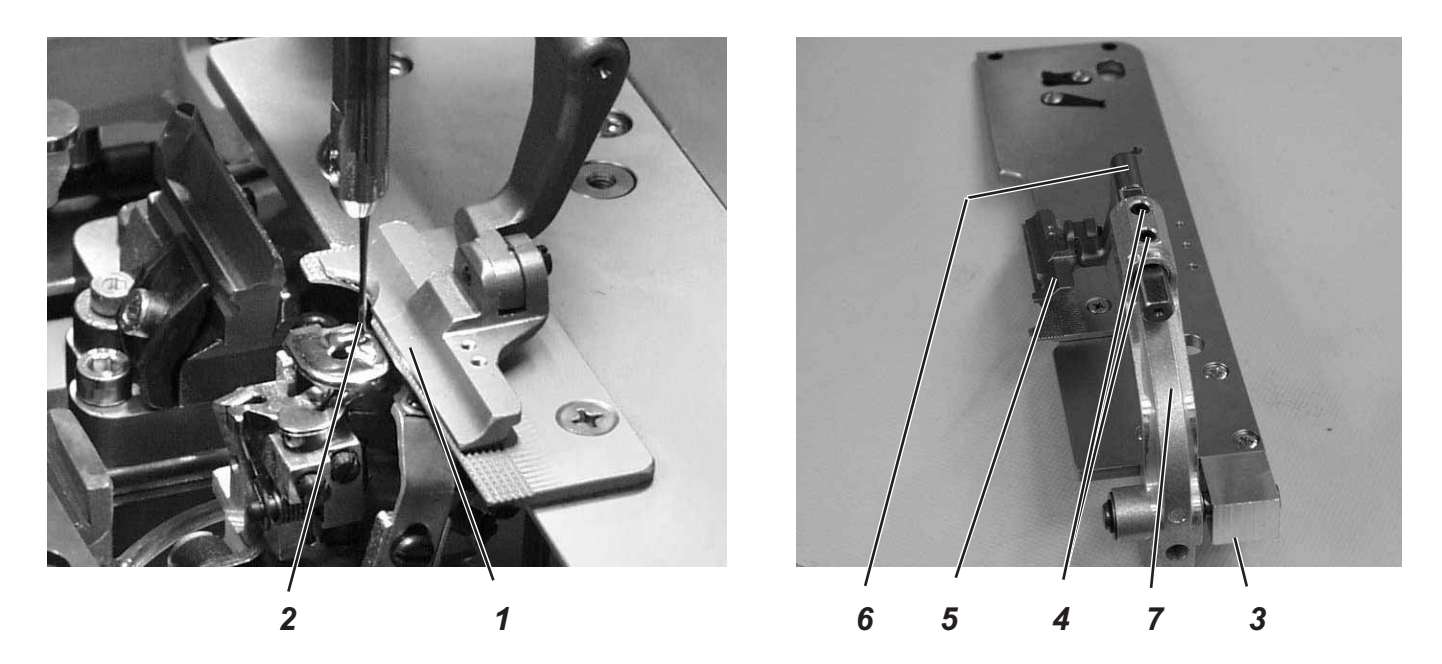

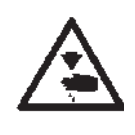

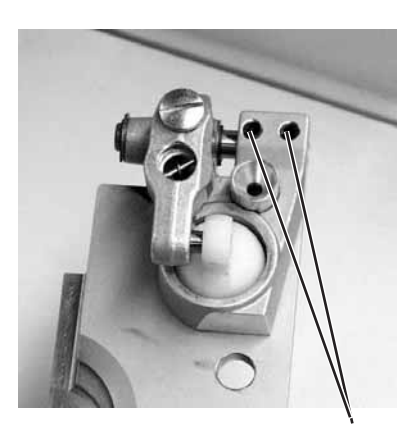

3

#### Vorsicht Verletzungsgefahr!

Hauptschalter ausschalten.

Stoffklemmen nur bei ausgeschalteter Maschine einstellen.

#### **Regel und Kontrolle**

Zwischen Nadel 2 und oberer Stoffklemme 1 soll auf der ganzen Länge und im Auge ein Abstand von 1 mm bestehen.

- Taste "P" drücken.
- Menü "**150**" anwählen.
- "+ 0,5" eingeben.
- Menü "162" anwählen.
- Schneidraum auf "0,7" einstellen.
- Klammerplatten einsetzen.
- Neue Nadel einsetzen.
- Abstand zwischen oberer Stoffklemme 1 und Nadel 2 prüfen.

#### Korrektur

- Schrauben 3 (Unterseite) lösen.
- Klammerbügel 7 mit Stoffklemme 5 seitlich zur Nadel ausrichten.
- Schrauben 3 festziehen.
- Schrauben 4 lösen.
- Klammerarm 6 mit Stoffklemme 5 im Auge zur Nadel ausrichten.
- Schraube 5 festziehen.

### 21. Fadenanzugsfeder

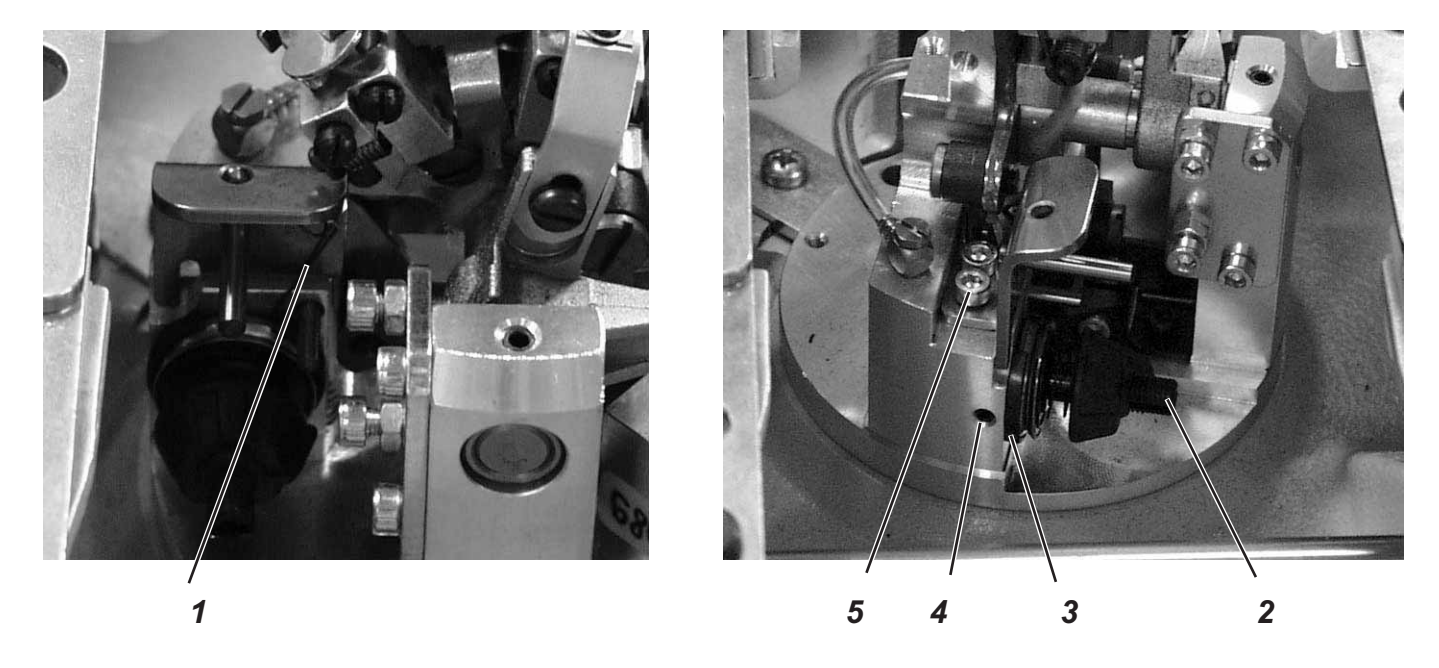

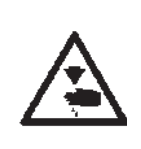

#### Vorsicht Verletzungsgefahr!

Hauptschalter ausschalten.

Fadenanzugsfeder nur bei ausgeschalteter Maschine einstellen.

#### 3

#### **Regel und Kontrolle**

Die Fadenanzugsfeder 1 muss den Greiferfaden so lange gespannt halten, bis die Nadel mit dem Nadelfaden sauber in das vom Spreizer gebildete Dreieck eingetaucht ist.

- Material einlegen und klemmen.
- Maschine von Hand drehen und dabei beobachten, ob die Fadenanzugsfeder den Greiferfaden stark und lange genug stramm zieht.

#### **Korrektur Federweg**

- Schraube 4 lösen.
- Anschlagscheibe 3 einstellen.
   Scheibe nach rechts = Federweg wird länger
   Scheibe nach links = Federweg wird kürzer
- Schraube 4 festziehen.

#### Korrektur Federspannung

- Schraube 5 lösen.
- Spannungsbolzen 2 einstellen.
   Bolzen nach rechts = Spannung wird höher
   Bolzen nach links = Spannung wird geringer
- Schraube 5 festziehen.

### 22. Wartung

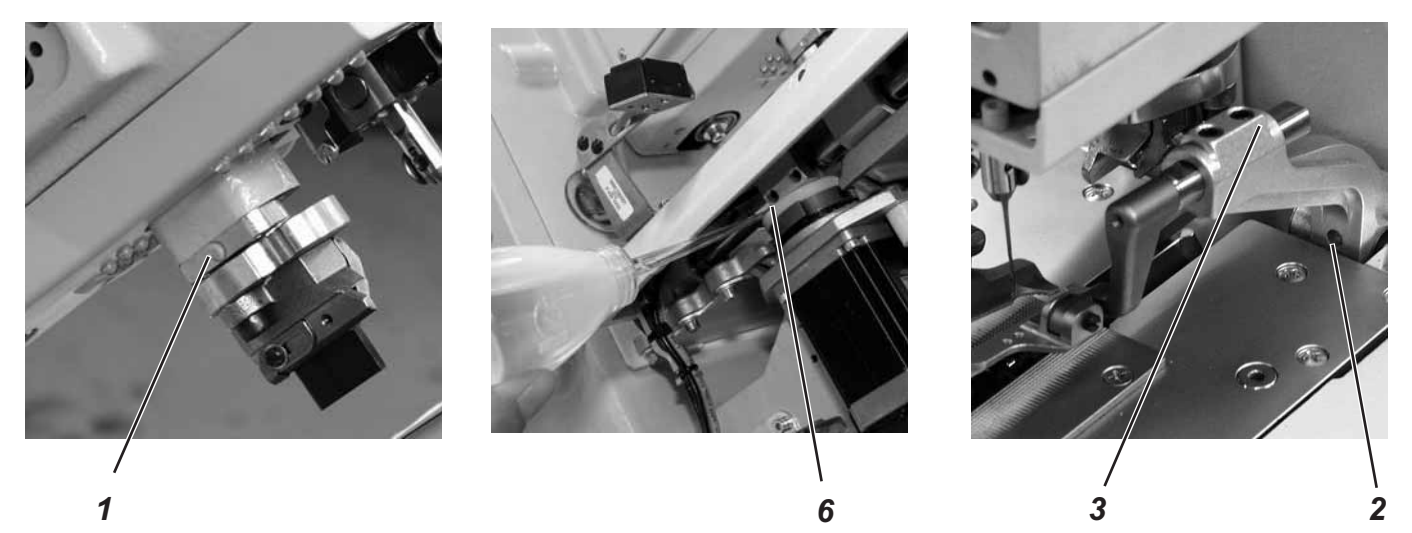

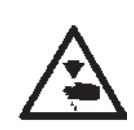

#### Vorsicht Verletzungsgefahr !

Hauptschalter ausschalten. Die Wartung des Knopflochautomaten darf nur im ausgeschalteten Zustand erfolgen.

Die vom Bedienpersonal des Knopflochautomaten täglich bzw. wöchentlich auszuführenden Wartungsarbeiten (Reinigen und Ölen) sind im Teil 1: Bedienanleitung beschrieben. Sie werden in der folgenden Tabelle nur wegen der Vollständigkeit angegeben.

| Durchzuführende Arbeiten                           | Betri | ebsstu | nden |     |
|----------------------------------------------------|-------|--------|------|-----|
|                                                    | 8     | 40     | 160  | 500 |
|                                                    |       |        |      |     |
| Knopflochautomat                                   |       |        |      |     |
| Bereich unter der Stichplatte von Nähstaub säubern | Х     |        |      |     |
| Ölstand kontrollieren                              | Х     |        |      |     |
| Zahnriemen kontrollieren und säubern               |       |        | Х    |     |
| Schneidstempel 1 ölen                              |       |        | Х    |     |
| Klammerarme 3 am Filz 2 ölen                       |       |        | Х    |     |
| Filz 6 an der Kurvenscheibe ölen                   |       |        | Х    |     |
|                                                    |       |        |      |     |
| Pneumatisches System                               |       |        |      |     |
| Wasserstand im Druckregler prüfen                  | Х     |        |      |     |
| Filtereinsatz in der Wartungseinheit reinigen      | Х     |        |      |     |
| Dichtigkeit des Systems prüfen                     |       |        | Х    |     |

### 23. Anhang

23.1 Einstellarbeiten ohne Kopfdeckel

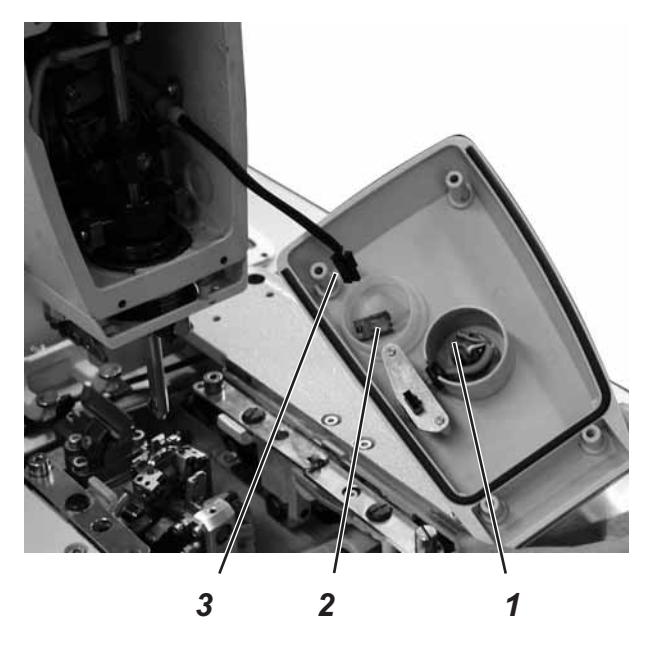

Bei demontiertem Kopfdeckel ist die Maschine gegen unbeabsichtigtes Anlaufen gesichert.

Soll die Maschine zu Einstellzwecken auch ohne Kopfdeckel betrieben werden, so kann der Stecker 2 auf die Anschlussleitung 3 gesteckt werden.

Der Stecker befindet sich im Schaltergehäuse 1.

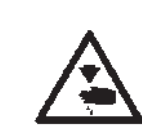

#### Vorsicht Verletzungsgefahr !

Kopfdeckel nur zu Einstellarbeiten entfernen.

Einstellarbeiten bei laufender Maschine nur unter größter Vorsicht durchführen.

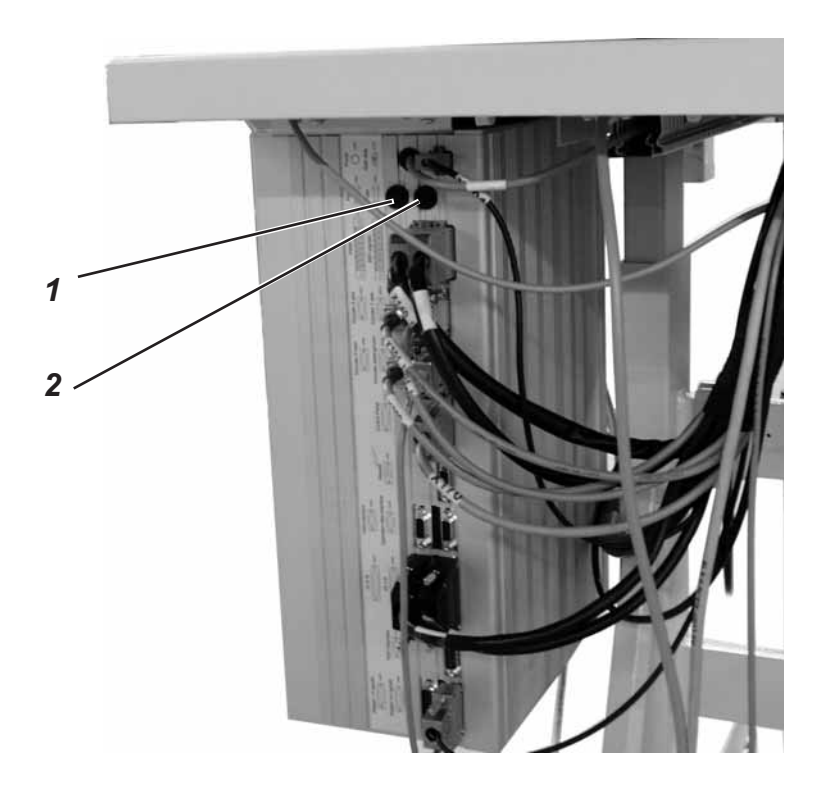

Die Sicherungen1 und 2 für die Steuerung befinden auf der Rückseite des Steuerkastens.

Nur die im Schaltplan angegebenen Sicherungen einsetzen.

### 23.3 Austausch der Steuerung

Hierzu siehe: Teil 2 Aufstellanleitung.

- "Montage Hauptschalter"
- "Montage der Steuerung"
- "Potenzialausgleich"
- "Installation der Maschinensoftware"

### 24. Servicemenü (Technikerebene)

Im Servicemenü der 559 können verschiedene Grundeinstellungen und Testprogramme ausgeführt werden.

#### 24.1 Aktivieren des Servicemenüs

- Am Bedienfeld Taste "P" und Taste "F" gleichzeitig drücken. Es erscheint eine Code-Abfrage.
- Mit den Pfeiltasten den Code "2548" eingeben.
- Taste "OK" drücken.
   Es erscheint der Menüpunkt "500" (Konfiguration des Automaten).

#### 24.2 Anwählen eines Menüpunktes/ Untermenüpunktes

- Mit den Tasten "
  <sup>①</sup> oder "
  <sup>↓</sup>" den gew
  ünschten Men

  üpunkt
  anw

  ählen.
  Beispiel: 550
- Taste "OK" drücken.
   Der Menüpunkt wird aktiviert.
- Taste "OK" drücken.
   Der Untermenüpunkt wird aktiviert.
- Taste "⇔" drücken.
   Im Menü eine Ebene zurückschalten.

#### 24.3 Multitest

Die Funktionen des Multitest-Menüs (Eingangstest etc.) können wie unter 28.2 beschrieben erreicht werden.

Bei einigen Funktionen ist es jedoch erforderlich, dass die Motoren stromlos sind.

- Am Bedienfeld Taste "P" und Taste "⇐" gleichzeitig drücken und den Hauptschalter einschalten.
- Taste "OK" drücken.
   Der Untermenüpunkt wird aktiviert.

#### 24.4 Verlassen des Servicemenüs

Taste "ESC" drücken.
 Die Steuerung schaltet zurück zum Hauptmenü.

### 24.5 Liste der Menü- und Untermenüpunkte

| Menüp | unkt | Beschreibung                                    |
|-------|------|-------------------------------------------------|
| 500   |      | Konfiguration Knonflochoutemat                  |
| 500   | 501  | Finlegenosition                                 |
|       | 507  | l'iberstichbreite                               |
|       | 502  | Fadenwächter                                    |
|       | 503  | Anschaltdauer Schneidblock                      |
|       | 511  | Näheinrichtung                                  |
| 520   |      | Spannungsdaten für<br>Oberfadenspannungseichung |
|       | 521  | Wert 1                                          |
|       | 522  | Wert 2                                          |
|       | 523  | Wert 3                                          |
|       | 524  | Wert 4                                          |
|       | 525  | Wert 5                                          |
|       | 526  | Wert 6                                          |
| 550   |      | Konfiguration Bedienung                         |
|       | 551  | Handtaster                                      |
|       | 552  | Helligkeit Nähleuchte                           |
|       | 553  | Heligkeit Display                               |
|       | 554  | Tastatursignal                                  |
| 600   |      | Multitest                                       |
|       | 601  | Ausgangstest                                    |
|       | 602  | Eingangstest manuell                            |
|       | 603  | Eingangstest automatisch                        |
|       | 604  | Nähmotortest                                    |
|       | 605  | Schrittmotortest                                |
|       | 606  | ROM- bzw. Flashtest                             |
|       | 607  | RAM Test                                        |
|       | 608  | Fahren in Referenzposition                      |
|       | 609  | Dauerlauf starten                               |
|       | 610  | Prüfen der Einstellung der Nähwerkzeuge         |
|       | 611  | Haltepunkte                                     |
|       | 612  | Zykluszeit bis Einlegeposition                  |
|       | 613  | Zykluszeit bis Klammer auf                      |

### 24.6 Menüpunkte 500 (Konfiguration Knopflochautomat)

#### 24.6.1 Menüpunkt 501 (Einlegeposition)

Über diesen Menüpunkt kann die gewünschte Einlegeposition eingestellt werden.
Eingabe: 0 ... 68 (mm)
Standard: 68
Der eingegebene Wert entspricht dem Abstand vom Schneidpunkt.
Der Wert "0" entspricht der Aufschneideposition.
Der Standardwert ist identisch mit der Nahtanfangsposition.
Verlassen des Menüpunktes mit Taste "ESC".

#### 24.6.2 Menüpunkt 502 (Überstichbreite)

In diesem Menü wird der Überstich zwischen "breit" und "schmal" umgestellt.

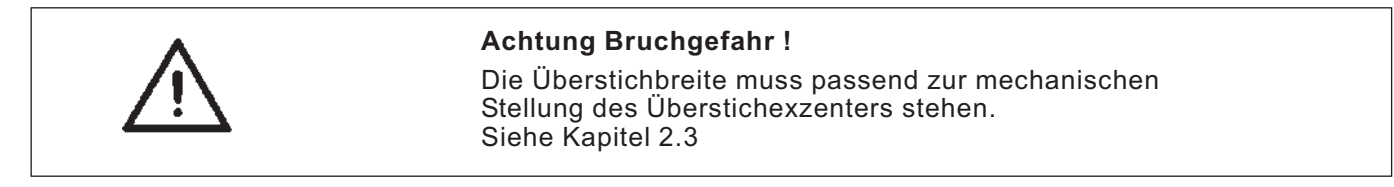

Eingabe: 1 = Schmal 2 = Breit

- Verlassen des Menüpunktes mit Taste "ESC".

#### 24.6.3 Menüpunkt 503 (Fadenwächter)

In diesem Menü wird der Fadenwächter für den Oberfaden eingestellt. Der eingestellte Wert bedeutet:

| C         | = Fadenwächter ausgeschaltet                                                       |
|-----------|------------------------------------------------------------------------------------|
| 1 10      | = Anzahl der Stiche, nach denen der Nähvorgang wegen<br>Fadenriss abgebrochen wird |
| Eingabe:  | 0 14                                                                               |
| Standard: | 7                                                                                  |
| - Verlass | en des Menüpunktes mit Taste " <b>ESC</b> ".                                       |

#### 24.6.4 Menüpunkt 504 (Anschaltdauer Schneidblock)

Damit das zu verarbeitende Material sauber und nicht unnötig lange aufgeschnitten wird, kann die Dauer des Einschneidens individuell eingestellt werden.

Eingabe: 200 ... 600

Standard: 200

Beim Knopflochautomaten 559 können verschiedene Näheinrichtungen eingesetzt werden.

Die gewählte Näheinrichtung wird über diesen Menüpunkt eingegeben.

Eingabe: 1501, 1502, 1504, 1521, 1522, 1524, 1551, 1553 oder 1573, 1590, 1595.

Verlassen des Menüpunktes mit Taste "ESC".

#### 24.7 Menüpunkte 520 (Spannungsdaten für Oberfadenspannungseichung)

In diesem Menü werden die Kennwerte 1 bis 6 für den Magneten der Oberfadenspannung eingestellt.

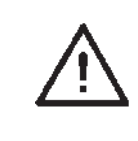

#### ACHTUNG!

Die Kennwerte dürfen nur verändert werden, wenn ein neuer Magnet eingebaut wird. Die entsprechenden Werte liegen bei einer Neubestellung dem Magnet bei.

#### 24.8 Menüpunkte 550 (Konfiguration Bedienung)

#### 24.8.1 Menüpunkt 551 (Handtaster)

In diesem Menü wird die Funktionsweise des Handtasters umgestellt.

#### 1. Einstellung = 1 (Standard)

- Taste 1: Klammerplatten werden geöffnet bzw. geschlossen.

#### 2. Einstellung = 2

- Taste 1: Klammerplatten werden geöffnet bzw. geschlossen.
- Taste 2: Der N\u00e4hvorgang startet.
   Die Klammerplatten werden automatisch geschlossen.
- Verlassen des Menüpunktes mit Taste "ESC".

#### 24.8.2 Menüpunkt 552 (Helligkeit Nähleuchte)

In diesem Menü wird die Helligkeit der eingebauten Nähleuchte eingestellt.

Der eingestellte Wert bedeutet:

0 = Nähleuchte ausgeschaltet

100 = Nähleuchte ganz hell

Standard: 100

In diesem Menü wird die Helligkeit des Displays eingestellt. Der eingestellte Wert bedeutet:

Eingabe: 0 ... 3

Standard: 2

- Verlassen des Menüpunktes mit Taste "ESC".

### 24.8.4 Menüpunkt 554 (Tastatursignal)

In diesem Menü wird das Tastatursignal ein-/ ausgeschaltet. Der eingestellte Wert bedeutet:

| 0    | = Tastatursignal aus              |
|------|-----------------------------------|
| 1 50 | = Tastatursignal in Millisekunden |

Standard: 0

### 24.9 Menüpunkte 600 (Multitest)

#### 24.9.1 Menüpunkt 601 (Ausgangstest)

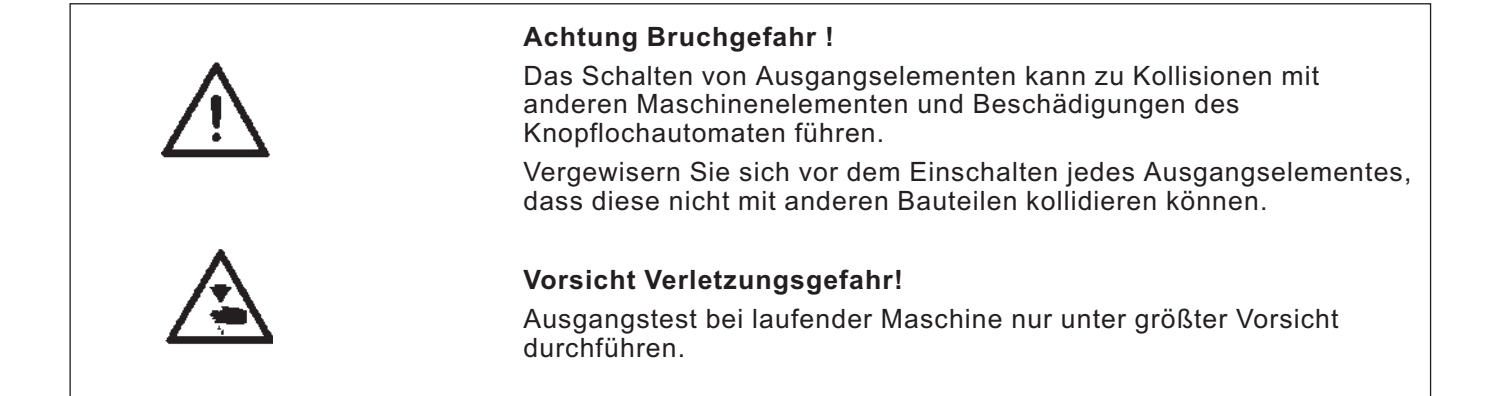

In diesem Menü können die einzelnen Ausgangselemente geschaltet werden.

 Mit den Tasten "û" oder "₽" das gewünschte Ausgangselement anwählen.

Der aktuelle Status wird im Display angezeigt:

- 0 = Ausgang nicht aktiviert
- 1 = Ausgang aktiviert
- Taste "OK" drücken.
   Der Ausgang wird umgeschaltet.

| Ausgang | Bezeichnung          |  |
|---------|----------------------|--|
| V01     | Oberfadenabschneider |  |
| 101     |                      |  |
| YU2     | Unterradenspannung   |  |
| Y03     | Stoffklammer         |  |
| Y04     | Spreizen             |  |
| Y05     | Oberfadenvorzieher   |  |
| Y06     | Aufschneider         |  |
| Y07     | Aufschneider         |  |
| Y15     | Aufschneider         |  |
|         |                      |  |

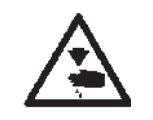

#### Vorsicht Verletzungsgefahr!

Eingangstest bei laufender Maschine nur unter größter Vorsicht durchführen.

In diesem Menü können einzelne Eingangselemente getestet werden.

- Mit den Tasten "û" oder "₽" das gewünschte Eingangselement anwählen.

Der aktuelle Status wird im Display angezeigt:

- 0 = Eingang nicht aktiviert
- 1 = Eingang aktiviert

| Eingang | Bezeichnung            |  |
|---------|------------------------|--|
|         | Schneidstempelposition |  |
| S09     | Handtaster 1           |  |
| S10     | Handtaster 2           |  |
| S11     | Fußpedal 1             |  |
| S12     | Fußpedal 2             |  |
| S13     | Fußpedal 3             |  |
| r0      | Nähmotor               |  |
| r1      | X-Achse                |  |
| r2      | Y-Achse                |  |
| r3      | Z-Achse                |  |
|         |                        |  |

- Verlassen des Menüpunktes mit Taste "ESC".

#### 24.9.3 Menüpunkt 603 (Eingangstest automatisch)

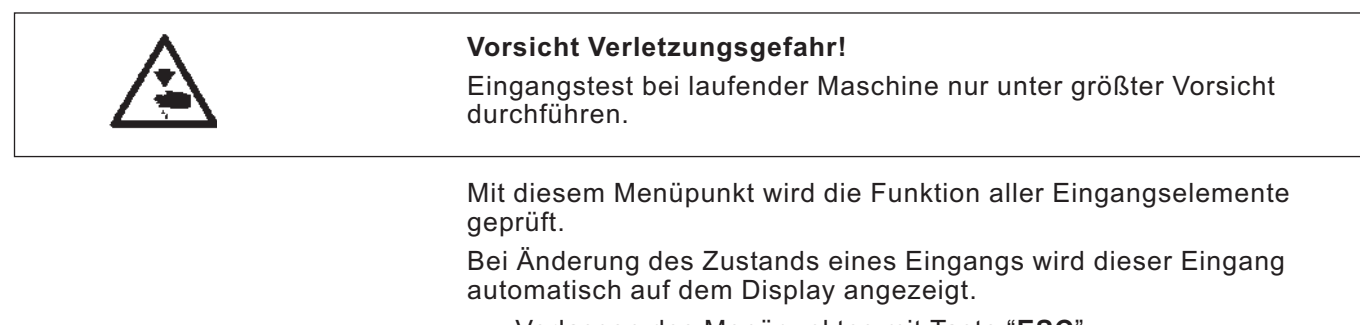

Mit diesem Menüpunkt kann der Nähmotor überprüft werden. Im Test kann die Drehzahl in 100er Schritten erhöht werden.

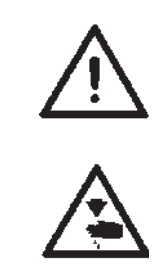

#### Achtung Bruchgefahr!

Vor dem Einschalten des Nähmotortests unbedingt die Klammerplatten entnehmen.

#### Vorsicht Verletzungsgefahr!

Nähmotortest nur unter größter Vorsicht durchführen.

- Mit der Taste "1" die Drehzahl erhöhen.
- Mit der Taste "<sup>4</sup>," die Drehzahl verringern.
- Verlassen des Menüpunktes mit Taste "ESC".

#### 24.9.5 Menüpunkt 605 (Schrittmotortest)

Mit diesem Menüpunkt können die Schrittmotoren überprüft werden. Die Schrittmotoren werden mit den zusammengehörigen Refenzschaltern geprüft.

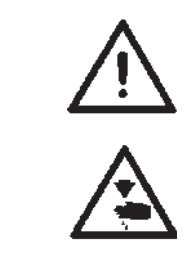

#### Achtung Bruchgefahr!

Vor dem Einschalten des Schrittmotortests unbedingt die Klammerplatten entnehmen.

#### Vorsicht Verletzungsgefahr!

Schrittmotortest nur unter größter Vorsicht durchführen.

- Mit den Tasten "←" oder "→" den entsprechenden Schrittmotor A1 … A3 anwählen.
- Mit den Tasten " $\uparrow$ " oder " $\downarrow$ " fährt der Schrittmotor je 20 Schritte vor bzw. zurück.

Rechts im Display werden die gefahrenen Schritte, bezogen auf die Startposition, angezeigt. In der Mitte erscheint der Schaltzustand des dazugehörigen Referenzschalters.

A 2 1/0 Schritte

- A1 = X-Richtung (Querbewegung der Stofftragplatte)
- A2 = Y-Richtung (Längsbewegung der Stofftragplatte)
- A3 = Z-Richtung (Drehbewegung des Nähwerks)

In diesem Menüpunkt wird der Lesespeicher (ROM) und der Flash-Speicher überprüft.

Anzeigen:

- Rechts: 1 = Speicher OK 0 = Speicher nicht OK
- Verlassen des Menüpunktes mit Taste "ESC".

#### 24.9.7 Menüpunkt 607 (RAM-Test)

| In diesem Menüpunkt wird de | r Arbeitsspeicher | (RAM) ü | iberprüft. |
|-----------------------------|-------------------|---------|------------|
|-----------------------------|-------------------|---------|------------|

- r1 oder r2 = 1 = Arbeitsspeicher arbeitet einwandfrei
- r1 oder r2 = 0 = Fehler im Arbeitsspeicher
  - Verlassen des Menüpunktes mit Taste "ESC".

#### 24.9.8 Menüpunkt 608 (Fahren in Referenzposition)

In diesem Menüpunkt kann eine Referenzfahrt gestartet werden. Mit Hilfe des Prüfprogramms können einfacher Maschineneinstellungen vorgenommen werden.

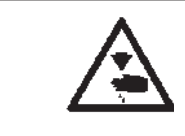

#### Vorsicht Verletzungsgefahr!

Einstellungen nur unter größter Vorsicht durchführen.

Taste "OK" drücken.
 Die Maschine f\u00e4hrt auf ihre Referenzpunkte.

#### 24.9.9 Menüpunkt 609 (Dauerlauf starten)

Mit diesem Menüpunkt kann ein Dauerlauf gestartet werden. Vor demm Nähstart erscheint zuerts noch eine Sicherheitsabfrage mit der Meldung INFO 609, die mit "OK" bestätigt werden bzw. mit "ESC" abgebrochen werden kann.

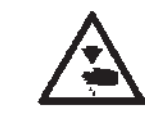

#### Vorsicht Verletzungsgefahr!

Dauerlauf der Maschine nur unter größter Vorsicht durchführen.

#### 24.9.10 Menüpunkt 610 (Prüfen der Einstellung der Nähwerkzeuge)

In diesem Menüpunkt können die Einstellungen der Nähwerkzeuge überprüft werden.

Dazu fährt der Nähmotor zum Kalibrieren in die Absteckposition OT (Oberer Totpunkt) und anschließend die verschiedenen Stellungen zur Prüfung von Schleifenhub, Nadelhub, Nadelschutz und Spreizerpositionen an.

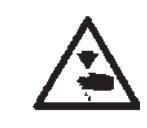

#### Vorsicht Verletzungsgefahr!

Einstellungen nur unter größter Vorsicht durchführen.

- Mit den Tasten "ît" oder "₽" den Menüpunkt 610 anwählen.
- Taste "**OK**" drücken.
   Die Maschine referenziert.
   In der Anzeige erscheint

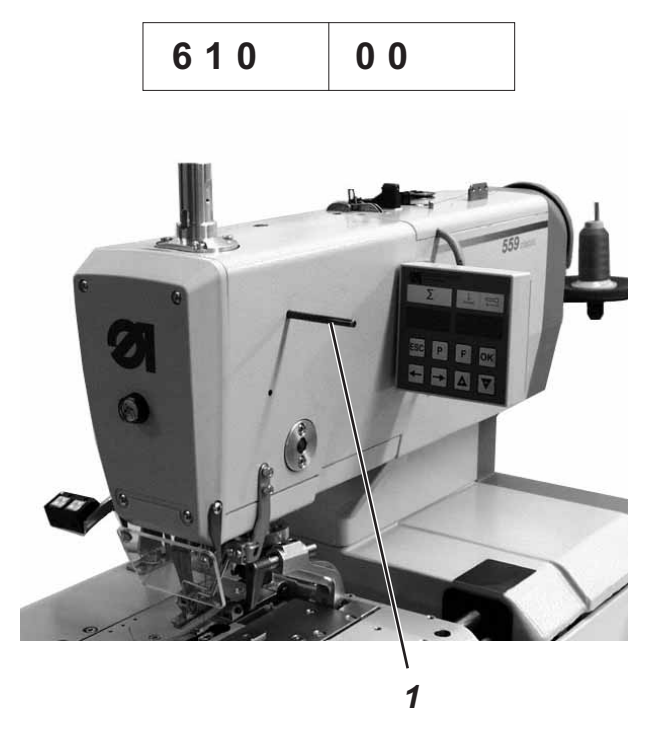

- Absteckstift 1 einsetzen und pr
  üfen, ob der Stift in die Nut der Armwelle einrastet.
   In dieser Position muss sich die Nadelstange im oberen Totpunkt befinden.
- Taste "**OK**" drücken.
   Es erscheint folgende Anzeige:

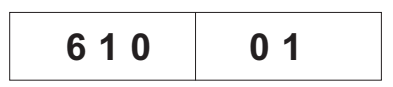

Absteckstift 1 wieder entfernen.

Taste "**OK**" drücken. Der Nähmotor fährt in die Testposition 2 (Schleifenhub links). Es erscheint folgende Anzeige:

| 610 | 0 2 |
|-----|-----|
|-----|-----|

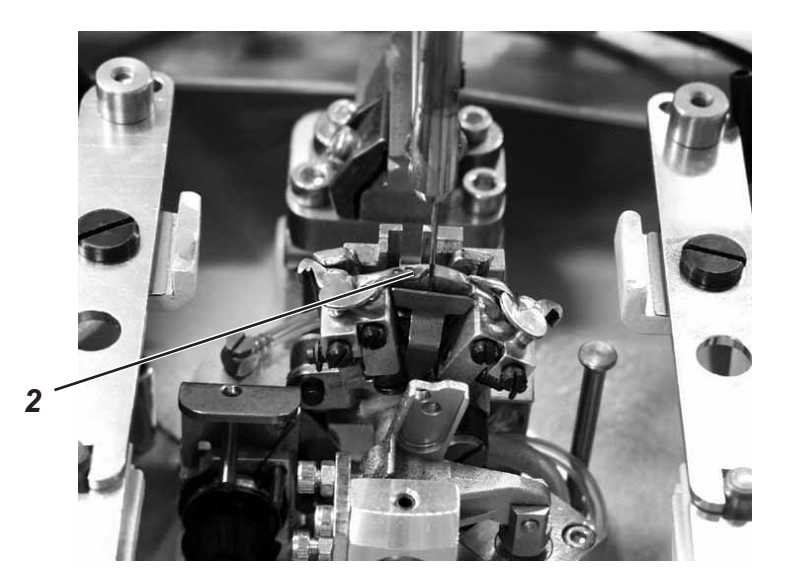

- Prüfen, ob die Spitze des linken Greifers 2 auf Mitte Nadel steht.

Muss die Einstellung des Greifers verändert werden, wie folgt vorgehen:

Taste "F" drücken.
 Die Maschine f\u00e4hrt wieder in die Position "0".
 Es erscheint folgende Anzeige:

| 610 | 99 |
|-----|----|
|-----|----|

Nähautomat anheben.
 Die Schrauben f
ür die Greifereinstellung sind jetzt zug
änglich.

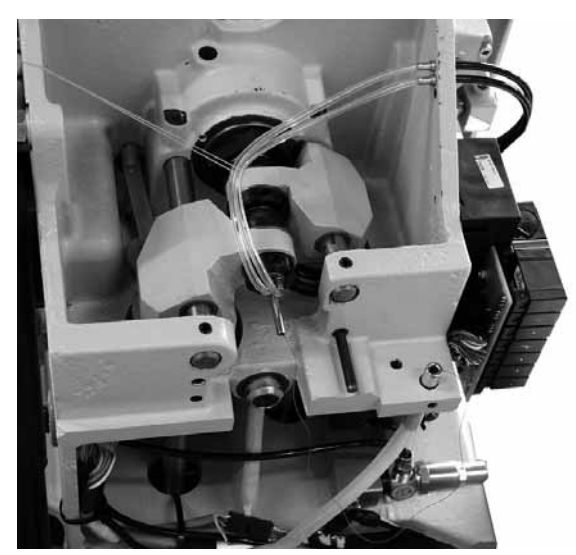

- Greifereinstellung ändern.
- Nähautomat herunterlassen.
- Taste "OK" drücken.
  - Der Nähmotor fährt wieder zurück in die Testposition 2.
- Greiferstellung überprüfen.
- Taste "OK" drücken.
   Der Nähmotor fährt in die Tesposition 3 (Schleifenhub rechts).
   Es erscheint folgende Anzeige:

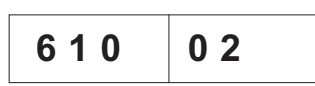

 Greiferstellung überprüfen und ggf. wie vorher beschrieben einstellen.

Bei jedem weiteren Drücken der Taste "**OK**" erscheint die nächste Nähwerkzeug Prüfposition.

- Positionen nacheinander anwählen und Einstellungen überprüfen.

#### Position Einstellung

- 1 Absteckpunkte einstellen (siehe Kapitel 2)
- 2 Linker Greifer auf Mitte Nadel (siehe Kapitel 12)
- 3 Schleifenhub rechts (siehe Kapitel 12)
- 4 Nadelstangenhöhe (siehe Kapitel 13)

#### ACHTUNG !

Bei dieser Einstellung ist die Position im Gegensatz zu Kapitel 13 so gewählt, dass unter der linken Greiferspitze das gesamte Nadelöhr zu sehen ist.

- 5 Nadelschutz links (siehe Kapitel 15)
- 6 Nadelschutz rechts (siehe Kapitel 15)
- 7 Spreizer links offen (siehe Kapitel 16)
- 8 Spreizer links geschlossen (siehe Kapitel 16)
- 9 Spreizer rechts offen (siehe Kapitel 16)
- 10 Spreizer rechts geschlossen (siehe Kapitel 16)

In diesem Menüpunkt wird bei verschiedenen Haltepunkten während des Nähablaufs angehalten. Dies dient zum leichteren Prüfen und Einstellen des Nähautomaten.

Mit Hilfe des Prüfprogramms kann die Schaltreihenfolge der Ventile geprüft werden.

Besonders bei der Einstellung des Fadenfängers und der Fadenabschneidsysteme ist dieses Prüfprogramms hilfreich, da man genau sehen kann, wie die einzelnen Bauteile zum Oberfaden, Unterfaden und zur Gimpe stehen.

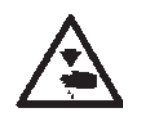

#### Vorsicht Verletzungsgefahr!

Das Prüfprogramm dient nur zur Kontrolle von Abläufen und Funktionen. Während des Prüfprogramms dürfen keine Wartungs- und Einstellarbeiten durchgeführt werden.

Der eingestellte Wert bedeutet:

0= Normaler Nähablauf, das Prüfprogramm ist ausgeschaltet.

- 1= Nach dem Schalten von Ventilen des Fadenfängers wird der Nähablauf angehalten.
- 2= Nach dem Schalten von Ventilen für das jeweilige Fadenabschneidsystem wird der Nähablauf angehalten.

3= Nach dem Schalten jedes Ventils wird der Nähablauf angehalten.

- Mit den Tasten "♣" oder "爺" den gewünschten Punkt auswählen.
- Taste "OK" drücken.
   Der Modus Haltepunkte wird aktiviert.
- Taste "ESC" drücken.
   Die Steuerung schaltet zurück zum Hauptmenü.

- Auf dem Bedienfeld wird eine Info-Nr angezeigt.
   Dieser Hinweis ist nur f
  ür der D
  ürkopp-Adler Service vorgesehen.
- Taste "OK" zweimal drücken.
- Durch ausschalten des Hauptschalters kann der Modus Haltepunkte wieder verlassen werden.

#### 24.9.12 Menüpunkt 612 (Zykluszeit)

In diesem Menüpunkt kann die "Zykluszeit von Nähstart bis zurück in Enlegeposition" ermittelt werden.

Verlassen des Menüpunktes mit Taste "ESC".

#### 24.9.13 Menüpunkt 613 (Zykluszeit)

In diesem Menüpunkt kann die "Zykluszeit von Nähstart bis Klammer auf" ermittelt werden.

# 25. Fehlermeldungen

| Error     | Info/Bedeutung                                                                                                    | Abhilfe                                                                                                    |
|-----------|----------------------------------------------------------------------------------------------------|----------------------------------------------------------------------------------------------------|
| 1051      | Nähmotor Timeout<br>· Kabel zum<br>Nähmotor-Referenzschalter<br>defekt                                             | · Kabel austauschen                                                                                                    |
|           | · Referenzschalter defekt                                                                                          | · Referenzschalter austauschen                                                                                                  |
| 1052      | Nähmotor Überstrom<br>· Nähmotorkabel defekt<br>· Nähmotor defekt<br>· Steuerung defekt                            | <ul> <li>Nähmotorkabel austauschen</li> <li>Nähmotor austauschen</li> <li>Steuerung austauschen</li> </ul>                      |
| 1053      | Netzspannung zu hoch                                                                                               | Netzspannung überprüfen                                                                                                    |
| 1055      | Nähmotor Überlast<br>· Nähmotor blockiert/<br>schwergängig<br>· Nähmotor defekt<br>· Steuerung defekt              | <ul> <li>Blockierung/ Schwergängigkeit</li> <li>beheben</li> <li>Nähmotor austauschen</li> <li>Steuerung austauschen</li> </ul> |
| 1056      | Nähmotor Übertemperatur<br>· Nähmotor schwergängig<br>· Nähmotor defekt<br>· Steuerung defek                       | <ul> <li>Schwergängigkeit beheben</li> <li>Nähmotor austauschen</li> <li>Steuerung austauschen</li> </ul>                       |
| 1058      | Nähmotor Drehzahl<br>Nähmotor defekt                                                                               | · Nähmotor austauschen                                                                                                    |
| 1062      | Nähmotor IDMA Autoinkrement<br>Störung                                                                             | Maschine aus- und wieder<br>einschalten                                                                                         |
| 1302      | Nähmotor Bestromungsfehler<br>Encoderkabel nicht verbunden /<br>defekt<br>Encoder defekt                           | <ul> <li>Blockierung aufheben</li> <li>Encoderkabel überprüfen /<br/>austauschen</li> <li>Nähmotor austauschen</li> </ul>       |
| 1342      | Nähmotorfehler                                                                                                    | · Maschine aus- und wieder                                                                                                    |
| -<br>1344 | Interner Fehler                                                                                                    | einschalten<br>· Softwareupdate<br>· Rückmeldung an DA-Service                                                                  |
| 2101      | SchrittmotorXAchse<br>TimeoutReferenzierung<br>· Kabel zum Referenzschalter<br>defekt<br>· Referenzschalter defekt | · Kabel austauschen<br>· Referenzschalter austauschen                                                                           |
| 2152      | Schrittmotor X-Achse<br>Überstromt                                                                                 | <ul> <li>Schrittmotor X-Achse austauschen</li> <li>Steuerung austauschen</li> </ul>                                             |
| 2153      | Schrittmotor X-Achse<br>Überspannung<br>Netzspannung zu hoch                                                       | Netzspannung prüfen                                                                                                    |

| Error | Info/Bedeutung                                                                                                    | Abhilfe                                                                                                    |
|-------|----------------------------------------------------------------------------------------------------|----------------------------------------------------------------------------------------------------|
| 2155  | <ul> <li>Schrittmotor X-Achse</li> <li>Überlast</li> <li>Schrittmotor X-Achse</li> <li>blockiert/schwergängig</li> <li>Schrittmotor X-Achse</li> <li>defekt</li> <li>Steuerung defekt</li> </ul>   | <ul> <li>Blockierung/Schwergängigkeit<br/>aufheben</li> <li>Schrittmotor X-Achse<br/>austauschen</li> <li>Steuerung austauschen</li> </ul> |
| 2156  | <ul> <li>Schrittmotor X-Achse</li> <li>Übertemperatur</li> <li>Schrittmotor X-Achse</li> <li>schwergängig</li> <li>Schrittmotor X-Achse</li> <li>defekt</li> <li>Steuerung defekt</li> </ul>       | <ul> <li>Schwergängigkeit aufheben</li> <li>Schrittmotor X-Achse<br/>austauschen</li> <li>Steuerung austauschen</li> </ul>                 |
| 2162  | <ul> <li>Schrittmotor X-Achse</li> <li>IDMA Autoinkrement</li> <li>Störung</li> </ul>                                                                                                    | <ul> <li>Maschine aus- und wieder<br/>einschalten</li> </ul>                                                                               |
| 2201  | <ul> <li>Schrittmotor Y-Achse</li> <li>Timeout Referenzierung</li> <li>Kabel zum Referenzschalter</li> <li>defekt</li> <li>Referenzschalter defekt</li> </ul>                                      | <ul> <li>Kabel austauschen</li> <li>Referenzschalter austauschen</li> </ul>                                                                |
| 2202  | <ul> <li>Schrittmotor Y-Achse</li> <li>Bestromungsfehler</li> <li>Schrittmotor Y-Achse</li> <li>blockiert</li> <li>Encoderkabel nicht</li> <li>verbunden/defekt</li> <li>Encoder defekt</li> </ul> | <ul> <li>Blockierung aufheben</li> <li>Encoderkabel überprüfen/<br/>austaschen</li> <li>Schrittmotor Y-Achse<br/>austauschen</li> </ul>    |
| 2252  | <ul> <li>Schrittmotor Y-Achse</li> <li>Überstrom</li> <li>Schrittmotor Y-Achse defekt</li> <li>Steuerung defekt</li> </ul>                                                                         | <ul> <li>Schrittmotor Y-Achse</li> <li>austauschen</li> <li>Steuerung austauschen</li> </ul>                                               |
| 2253  | <ul> <li>Schrittmotor Y-Achse</li> <li>Überspannung</li> <li>Netzspannung zu hoch</li> </ul>                                                                                                    | · Netzspannung überprüfen                                                                                                    |
| 2255  | <ul> <li>Schrittmotor Y-Achse</li> <li>Überlast</li> <li>Schrittmotor Y-Achse</li> <li>blockiert/schwergängig</li> <li>Schrittmotor Y-Achse defekt</li> <li>Steuerung defekt</li> </ul>            | <ul> <li>Blockierung/Schwergängikeit<br/>aufheben</li> <li>Schrittmotor Y-Achse<br/>austauschen</li> <li>Steuerung austauschen</li> </ul>  |
| 2256  | <ul> <li>Schrittmotor Y-Achse</li> <li>Übertemperatur</li> <li>Schrittmotor Y-Achse</li> <li>blockiert/schwergängig</li> <li>Schrittmotor Y-Achse defekt</li> <li>Steuerung defekt</li> </ul>      | <ul> <li>Blockierung/Schwergängikeit<br/>aufheben</li> <li>Schrittmotor Y-Achse<br/>austauschen</li> <li>Steuerung austauschen</li> </ul>  |
| 2262  | <ul> <li>Schrittmotor Y-Achse</li> <li>IDMA Autoinkrement</li> <li>Störung</li> </ul>                                                                                                    | <ul> <li>Maschine aus- und wieder<br/>einschalten</li> </ul>                                                                               |

| Error             | Info/Bedeutung                                                                                                    | Abhilfe                                                                                                    |
|-------------------|----------------------------------------------------------------------------------------------------|----------------------------------------------------------------------------------------------------|
| 2301              | <ul> <li>Schrittmotor Z-Achse</li> <li>Timeout Referenzierung</li> <li>Kabel zum Referenzschalter</li> <li>defekt</li> <li>Referenzschalter defekt</li> </ul>                                      | <ul> <li>Kabel austauschen</li> <li>Referenzschalter austauschen</li> </ul>                                                           |
| 2302              | <ul> <li>Schrittmotor Z-Achse</li> <li>Bestromungsfehler</li> <li>Schrittmotor Z-Achse</li> <li>blockiert</li> <li>Encoderkable nicht</li> <li>verbunden/defekt</li> <li>Encoder defekt</li> </ul> | <ul> <li>Blockierung aufheben</li> <li>Encoderkabel überprüfen/<br/>austauschen</li> <li>Schrittmotor Z-Achse austauschen</li> </ul>  |
| 2352              | <ul> <li>Schrittmotor Z-Achse</li> <li>Überstrom</li> <li>Schrittmotor Z-Achse defekt</li> <li>Steuerung defekt</li> </ul>                                                                         | <ul> <li>Schrittmotor Z-Achse austauschen</li> <li>Steuerung austauschen</li> </ul>                                                   |
| 2353              | · Schrittmotor Z-Achse<br>Überspannung<br>· Netzspannung zu hoch                                                                                                    | · Netzspannung überprüfen                                                                                                    |
| 2355              | <ul> <li>Schrittmotor Z-Achse</li> <li>Überlast</li> <li>Schrittmotor Z-Achse</li> <li>blockiert/schwergängig</li> <li>Schrittmotor Z-Achse defekt</li> <li>Steuerung defekt</li> </ul>            | <ul> <li>Blockierung/Schwergängikeit<br/>aufheben</li> <li>Schrittmotor Z-Achse austauschen</li> <li>Steuerung austauschen</li> </ul> |
| 2356              | <ul> <li>Schrittmotor Z-Achse</li> <li>Übertemperatur</li> <li>Schrittmotor Z-Achse</li> <li>schwergängig</li> <li>Schrittmotor Z-Achse defekt</li> <li>Steuerung defekt</li> </ul>                | <ul> <li>Schwergängikeit aufheben</li> <li>Schrittmotor Z-Achse austauschen</li> <li>Steuerung austauschen</li> </ul>                 |
| 2362              | <ul> <li>Schrittmotor Z-Achse</li> <li>IDMA Autoinkrement</li> <li>Störung</li> </ul>                                                                                                    | · Maschine aus- und wieder<br>einschalten                                                                                             |
| 2911<br>-<br>2914 | <ul> <li>Schrittmotorfehler</li> <li>Interner Fehler</li> </ul>                                                                                                    | <ul> <li>Maschine aus- und wieder</li> <li>einschalten</li> <li>Softwareupdate</li> <li>Rückmeldung an DA-Service</li> </ul>          |
| 3100<br>-<br>3103 | <ul> <li>Maschine Spannungsfehler</li> <li>Kurzzeitiger Netzspannungs-<br/>einbruch</li> </ul>                                                                                                    | <ul> <li>Netzspannung überprüfen und<br/>ggf. Stabilisieren</li> </ul>                                                                |
| 3107              | <ul> <li>Maschine Temeratur</li> <li>Lüftungsöffnungen</li> <li>verschlossen</li> <li>Lüftungsgitter verschmutzt</li> <li>zu hohe Umgebungs-</li> <li>temperatur</li> </ul>                        | <ul> <li>Lüftungsöffnungen überprüfen</li> <li>Lüftungsgitter reinigen</li> <li>Maschine abkühlen lassen</li> </ul>                   |
| 3221<br>-<br>3222 | <ul> <li>Maschine Fadenspannungs-<br/>regelung</li> <li>Interner Fehler</li> </ul>                                                                                                    | <ul> <li>Maschine aus- und wieder</li> <li>einschalten</li> <li>Softwareupdate</li> <li>Rückmeldung an DA-Service</li> </ul>          |

| Error                             | Info/Bedeutung                                                                                                    | Abhilfe                                                                                                    |
|-----------------------------------|----------------------------------------------------------------------------------------------------|----------------------------------------------------------------------------------------------------|
| 3300<br>-<br>3724                 | <ul> <li>Fehler in Maschinen-<br/>steuerung</li> <li>Interner Fehler</li> </ul>                                                                                 | <ul> <li>Maschine aus- und wieder<br/>einschalten</li> <li>Softwareupdate</li> <li>Rückmeldung an DA-Service</li> </ul>      |
| 4460<br>-<br>4468                 | · Bedienung BF-4<br>· Störung                                                                                                    | <ul> <li>Maschine aus- und wieder<br/>einschalten</li> <li>Rückmeldung an DA-Service</li> </ul>                              |
| 4500<br>-<br>4503                 | <ul> <li>Fehler Menüsystem</li> <li>Interner Fehler</li> </ul>                                                                                                  | <ul> <li>Maschine aus- und wieder</li> <li>einschalten</li> <li>Softwareupdate</li> <li>Rückmeldung an DA-Service</li> </ul> |
| 6000<br>-<br>6299                 | · Treiberfehler<br>· Interner Fehler                                                                                                    | <ul> <li>Maschine aus- und wieder<br/>einschalten</li> <li>Softwareupdate</li> <li>Rückmeldung an DA-Service</li> </ul>      |
| 6351<br>-<br>6354                 | · Fehler I²C<br>· Steuerung defekt                                                                                                    | · Steuerung austauschen                                                                                                    |
| 6400<br>-<br>6999                 | · Treiberfehler<br>· Interner Fehler                                                                                                    | <ul> <li>Maschine aus- und wieder</li> <li>einschalten</li> <li>Softwareupdate</li> <li>Rückmeldung an DA-Service</li> </ul> |
| 7451<br>7453<br>7454              | <ul> <li>Kommunikation</li> <li>Testschnittstelle</li> <li>Interner Fehler</li> </ul>                                                                           | · Maschine aus- und wieder<br>einschalten                                                                                    |
| 7452<br>7455                      | <ul> <li>Kommunikation</li> <li>Testschnittstelle</li> <li>Leitungsstörung</li> <li>Kabel Testschnittstelle</li> <li>defekt</li> <li>Interner Fehler</li> </ul> | <ul> <li>Störquelle ausschalten</li> <li>Kabel austauschen</li> <li>Maschine aus- und wieder<br/>einschalten</li> </ul>      |
| 7551<br>-<br>7555<br>7558<br>7559 | <ul> <li>Kommunikation</li> <li>Bedienfeldschnittstelle</li> <li>Interner Fehler</li> </ul>                                                                     | <ul> <li>Maschine aus- und wieder<br/>einschalten</li> <li>Softwareupdate</li> <li>Rückmeldung an DA-Service</li> </ul>      |
| 7556<br>7557                      | <ul> <li>Kommunikation</li> <li>Bedienfeldschnittstelle</li> <li>Leitungsstörung</li> <li>Kabel Bedienfeldschnittstelle</li> <li>defekt</li> </ul>              | <ul> <li>Störquelle ausschalten</li> <li>Kabel austauschen</li> </ul>                                                        |
| 8151<br>8156<br>-<br>8159         | <ul> <li>Fehler IDMA</li> <li>Störung</li> <li>Steuerung defekt</li> </ul>                                                                                      | <ul> <li>Maschine aus- und wieder<br/>einschalten</li> <li>Steuerung austauschen</li> </ul>                                  |
| 8152<br>-<br>8154                 | · Fehler IDMA<br>· Interner Fehler                                                                                                    | <ul> <li>Maschine aus- und wieder</li> <li>einschalten</li> <li>Softwareupdate</li> <li>Rückmeldung an DA-Service</li> </ul> |

| Error                                             | Info/Bedeutung                                                                      | Abhilfe                                                                                                    |
|---------------------------------------------------|-------------------------------------------------------------------------------------|----------------------------------------------------------------------------------------------------|
| 8251<br>8255                                      | · Fehler ADSP- Booten /<br>Booten<br>· Interner Fehler                              | <ul> <li>Maschine aus- und wieder</li> <li>einschalten</li> <li>Softwareupdate</li> <li>Rückmeldung an DA-Service</li> </ul>                                                                                                    |
| 8252<br>-<br>8254<br>8256<br>-<br>8258            | · Fehler Booten<br>· Störung                                                        | · Maschine aus- und wieder<br>einschalten                                                                                                    |
| 8351<br>8801<br>-<br>8805<br>8806<br>8890<br>8891 | · Fehler Infrastruktur<br>· Interner Fehler                                         | <ul> <li>Maschine aus- und wieder<br/>einschalten</li> <li>Softwareupdate</li> <li>Rückmeldung an DA-Service</li> </ul>                                                                                                    |
| 9000<br>-<br>9004                                 | <ul> <li>Fehler Nahtbeschreibung</li> <li>Interner Fehler</li> </ul>                | <ul> <li>Maschine aus- und wieder</li> <li>einschalten</li> <li>Softwareupdate</li> <li>Rückmeldung an DA-Service</li> </ul>                                                                                                    |
| 9009                                              | - Schneidstempel nicht in<br>Position<br>- Schneidpositionssensor außer<br>Funktion | <ul> <li>Sensorfunktion überprüfen (S03)</li> <li>Pneumatikventile überprüfen</li> <li>Pneumatische Anschlüsse</li> <li>überprüfen</li> <li>Blockierung / Schwergängigkeit</li> <li>der Aufschneideinrichtung aufheben</li> <li>Schneiddruck überprüfen</li> </ul> |
## 26. Beheben von Störungen

Г

|                            | <b>Vorsicht Verletzungsgefahr!</b><br>Beseitigung von Fehlern bei eingeschalteter Maschine nur unter<br>größter Vorsicht durchführen.                                                                     |                                                                                                    |
|----------------------------|----------------------------------------------------------------------------------------------------|----------------------------------------------------------------------------------------------------|
| Fehlerbeschreibung         | Mögliche Ursache                                                                                                    | Fehlerbehebung                                                                                                    |
|                            | In der Anzeige erscheint eine<br>Infomeldung, die die mögliche<br>Ursache angibt.                                                                                                    |                                                                                                    |
| Der Automat läuft nicht an | Anzeige: Info 200<br>Die Nadel befindet sich vor<br>Nähbeginn vor dem falschen<br>Einstich bzw. nicht in der<br>oberen Position.<br>Richtige Position:<br>Nadel befindet sich vor dem<br>linken Einstich. | Das Handrad in Drehrichtung so<br>verdrehen, dass sich die Nadel vor<br>dem linken Einstich befindet.                                                                                                    |
|                            | Anzeige: Info 210<br>Der Luftdruck für die<br>pneumatischen Bauteile ist zu<br>gering.                                                                                                    | <ul> <li>Luftdruck am Manometer<br/>überprüfen</li> <li>Wurde der Druckluftschlauch<br/>angeschlossen</li> <li>Druckluftschwankungen<br/>überprüfen</li> <li>Alle Druckluftschläuche und<br/>Druckluftanschlüsse überprüfen</li> </ul> |
|                            | Anzeige: Info 220<br>Fadenriss                                                                                                    | Einfädelmodus aktivieren und Faden<br>neu einfädeln                                                                                                    |
|                            | Anzeige: Info 500<br>Einfädelmodus ist aktiv                                                                                                    | Einfädelmodus deaktivieren                                                                                                    |
|                            | Anzeige: Err 501                                                                                                    | Einfädelmodus deaktivieren                                                                                                    |
|                            | Anzeige: Err 502                                                                                                    | Kopfdeckel oder Brücke aufsetzen                                                                                                    |
| Fehlstiche                 | Die Nadel ist stumpf, verbogen<br>oder nicht richtig in die<br>Nadelstange eingesetzt.                                                                                                    | Neue Nadel einsetzen<br>Nadel richtig in die Nadelstange<br>einsetzen.                                                                                                    |
|                            | Die Einfädelung von Nadel- und<br>Greiferfaden ist nicht richtig<br>vorgenommen                                                                                                    | Einfädelweg von Nadel- und<br>Greiferfaden überprüfen.<br>(Siehe Bedienanleitung)                                                                                                    |
|                            | Garnständer ist falsch montiert                                                                                                    | Garnständer überprüfen<br>(Siehe Aufstellanleitung)                                                                                                    |
|                            | Fadenspannung ist zu fest<br>eingestellt                                                                                                    | Fadenspannung überprüfen<br>(Siehe Bedienanleitung)                                                                                                    |
|                            | Das Nähgut wird nicht richtig<br>gehalten                                                                                                    | Stoffklemmdruck überprüfen<br>(siehe Kapitel "Stoffklemmdruck").                                                                                                    |

| Fehlerbeschreibung | Mögliche Ursache                                                                                                    | Fehlerbehebung                                                                                                    |
|--------------------|----------------------------------------------------------------------------------------------------|----------------------------------------------------------------------------------------------------|
| Fehistiche         | Das Nähgut wird nicht oder zu wenig gespreizt                                                                                                    | Spreizung überprüfen<br>(siehe Kapitel "Spreizung").                                                                                                    |
|                    | Je nach Nähgut, Nähgutstärke<br>und verwendetem Faden muss<br>die passende Nadelstärke<br>gewählt werden                                                                                                    | Nädelstärke ändern.<br>(Siehe Bedienanleitung)<br>Achtung!<br>Nach dem Wechsel der Nadelstärke<br>muss der Abstand Nadel-Greifer<br>überprüft werden                                                                                                    |
|                    | Evtl. wurde die Stichplatte, die<br>Greifer oder die Spreizer durch<br>die Nadel beschädigt                                                                                                    | Teile durch Servicepersonal nacharbeiten lassen                                                                                                    |
|                    | Evtl. sind falsche Teile für die<br>gewünschte Näheinrichtung<br>eingesetzt wie z.B. Stichplatte,<br>Greifer, Spreizer,<br>Klammerplatten, obere/untere<br>Stoffklemmen.                                                                    | Näheinrichtungsteile an Hand des<br>Einrichtungsblattes überprüfen.                                                                                                    |
|                    | Beim Umstellen der Nahtbreite<br>wurde der Schleifenhub nicht<br>nachgestellt.                                                                                                    | Schleifenhub einstellen<br>(siehe Kapitel "Schleifenhub").                                                                                                    |
|                    | Greifer oder Spreizer haben<br>sich verstellt.<br>Auch wenn optisch keine<br>Verstellung zu erkennen ist und<br>die oben aufgeführten Punkte<br>keine Verbesserung brachten,<br>überprüfen Sie die<br>nebenstehenden Punkte noch<br>einmal. | Einstellungen überprüfen, die in den<br>folgenden Kapiteln der<br>Serviceanleitung beschrieben sind:<br>"Absteckpunkte einstellen"<br>"Schleifenhub einstellen"<br>"Nadelstangenhöhe"<br>"Greiferabstand zur Nadel"<br>"Nadelschutz"<br>"Spreizer"<br>"Spreizer"<br>"Spreizerplatte"<br>"Fadengeberscheibe" |
| Fadenreißen        | Nadel und Greiferfaden sind nicht richtig eingefädelt.                                                                                                    | Einfädelweg von Nadel- und<br>Greiferfaden überprüfen (siehe<br>Bedienanleitung "Nadelfaden<br>einfädeln"/ "Greiferfaden einfädeln")                                                                                                    |
|                    | Nadel ist verbogen,<br>scharfkantig oder nicht richtig<br>in die Nadelstange eingesetzt.                                                                                                    | Neue Nadel einsetzen, Nadel richtig<br>in die Nadelstange einsetzen.                                                                                                    |
|                    | Das verwendete Garn ist<br>knotig, hart oder zu dick und<br>daher ungeeignet.                                                                                                    | Empfohlenes Garn verwenden<br>(siehe Bedienanleitung Nadel,<br>Garne und Gimpen).                                                                                                    |
|                    | Die Fadenspannungen sind für<br>das verwendete Garn zu fest<br>eingestellt.                                                                                                    | Fadenspannungen überprüfen<br>(siehe Bedienanleitung<br>"Fadenspannungen")                                                                                                    |

| Fehlerbeschreibung                                | Mögliche Ursache                                                                                                    | Fehlerbehebung                                                                                                    |
|---------------------------------------------------|----------------------------------------------------------------------------------------------------|----------------------------------------------------------------------------------------------------|
| Fadenreißen                                       | Fadenführende Teile, wie z.B.<br>Fadenrohre, Fadenführungen<br>oder Fadengeberscheibe sind<br>scharfkantig.                                                                                                    | Fadenweg überprüfen, ob<br>fadenführende Teile scharfkantig<br>sind                                                                      |
|                                                   | Prüfen, ob die Stichplatte, die<br>Greifer oder die Spreizer durch<br>die Nadel beschädigt wurden.                                                                                                    | Teile durch Servicepersonal nachbearbeiten lassen.                                                                                       |
| Lose Stiche                                       | Die Fadenspannungen sind<br>nicht dem Nähgut, der<br>Nähgutstärke oder den<br>verwendeten Fäden angepaßt.                                                                                                    | Fadenspannungen überprüfen<br>(siehe Bedienanleitung<br>"Fadenspannungen").                                                              |
|                                                   | Nadel- oder Greiferfaden sind<br>nicht richtig eingefädelt.                                                                                                    | Einfädelung von Nadel- und<br>Greiferfaden überprüfen (siehe<br>Bedienanleitung "Nadelfaden<br>einfädeln", "Greiferfaden<br>einfädeln"). |
| Das Knopfloch wird nicht<br>sauber aufgeschnitten | Der eingestellte Schneiddruck<br>ist zu gering.                                                                                                    | Schneiddruck erhöhen (siehe<br>Kapitel "Schneiddruck")                                                                                   |
|                                                   | Einschaltdauer des<br>Schneidstempels zu kurz                                                                                                    | Einstelldauer erhöhen<br>(Siehe Menüpunkt 504)                                                                                           |
|                                                   | Messerschneide ist stumpf oder<br>ausgebrochen.                                                                                                    | Neues Messer einsetzen<br>(siehe Kapitel "Schneidmesser<br>/Augenmesser").                                                               |
|                                                   | Das Messer arbeitet auf einem<br>nicht dazugehörigen<br>Schneidblock.<br>Ob Knopflöcher vor oder nach<br>dem Nähen aufgeschnitten<br>werden bzw. Knopflöcher mit<br>oder ohne Auge genäht<br>werden, es ist stets der<br>zugehörige Schneidblock<br>einzusetzen.<br>Schneidblöcke mit zwei<br>Messerabdrücken führen zu<br>einem unsauberen Schnitt. | Schneidblock bearbeiten oder<br>einen neuen Schneidblock<br>einsetzen.<br>(siehe Kapitel "Anpassen der<br>Schneidblöcke").               |

| Fehlerbeschreibung                             | Mögliche Ursache                                                                                                    | Fehlerbehebung                                                                                                    |
|------------------------------------------------|----------------------------------------------------------------------------------------------------|----------------------------------------------------------------------------------------------------|
| Nadelbrechen                                   | Die Nadeldicke ist für das<br>Nähgut oder den Faden<br>ungeeignet.                                                                                                    | Nadelstärke ändern.                                                                                                    |
|                                                | Die Nadel schlägt auf die<br>Stoffklemmen                                                                                                    | Unterklasse im Bedienfeld<br>überprüfen.                                                                                                    |
|                                                | Bei Änderung der Nahtbreite,<br>wurden die oberen<br>Stoffklemmen nicht oder zu<br>gering auseinander gestellt.                                                                                                    | Obere Stoffklemmen soweit wie nötig auseinander stellen.                                                                                                    |
|                                                | Bei Änderung der Nahtbreite<br>wurden die unteren<br>Stoffklemmen nicht gewechselt.                                                                                                    | Untere Stoffklemmen für die<br>entsprechende Näheinrichtung<br>einsetzen.                                                                                                    |
| Kein sicherer Nahtanfang<br>bzw. Ausfädeln     | Wenn die Restspannung für<br>den Nadelfaden zu fest ist und<br>dadurch der Anfangsfaden für<br>den nächsten Nähbeginn zu<br>kurz wird.                                                                                        | Restspannung nachstellen<br>(siehe Bedienanleitung<br>"Fadenspannung").                                                                                                    |
| Fehlerhafter Transport der<br>Stofftrageplatte | Die Stofftrageplatte kollidiert<br>mit anderen Bauteilen.                                                                                                    | Mit geringer Drehzahl die Bewegung<br>der Stofftrageplatte überprüfen und<br>dabei auf mögliche Kollisionen<br>achten.                                                                                                |
|                                                | Die Stofftrageplatte läßt sich<br>bei abgeschalteter Maschine<br>nur schwer bewegen.                                                                                                    | Alle Bauteile, die zum Antrieb der<br>Stofftrageplatte gehören,<br>überprüfen.                                                                                                    |
| Fehlerhaftes Drehen des<br>Nähwerks            | Die Zahnriemen sind nicht<br>ausreichend gespannt.                                                                                                    | Zahnriemen nachspannen ggf.<br>auswechseln                                                                                                    |
|                                                | Zahnriemen und Zahnscheiben sind verschmutzt.                                                                                                    | Zahnriemen und Zahnscheiben<br>säubern ggf. Zahnriemen<br>auswechseln                                                                                                    |
|                                                | Das Nähwerk kollidiert mit<br>anderen Bauteilen.                                                                                                    | Mit geringer Drehzahl die Bewegung<br>der Nähwerksdrehung überprüfen<br>und dabei auf mögliche Kollisionen<br>achten.                                                                                                 |
|                                                | Nähwerk läßt sich bei<br>abgeschalteter Maschine nur<br>schwer drehen.<br>Stellringe am<br>Greiferbockantrieb oder am<br>Nadelstangenantrieb sind zu<br>fest gegen die Antriebshebel<br>bzw. gegen den Kreuzkopf<br>gepresst. | Stellringe am Greiferbockantrieb<br>und am Nadelstangenantrieb<br>überprüfen und ggf. ein ganz<br>leichtes Spiel einstellen (Siehe<br>Kapitel "Schleifenhub einstellen",<br>"Nadelstangenhöhe",<br>"Spreizerplatte"). |

| Fehlerhaftes Drehen des<br>Nähwerks | Mögliche Schwergängigkeit<br>einzelner Bauteile. | Alle Bauteile, die zur<br>Nähwerksdrehung gehören,<br>überprüfen.<br>Falls keine fehlerhaften Bauteile<br>oder eine Schwergängigkeit<br>gefunden wurden, kann in<br>einzelnen Fällen durch Ändern<br>einer der folgenden Parameter das<br>Problem behoben werden<br>- Reduzierung der Drehzahl<br>- Erhöhung der Stiche im Auge<br>- Verringerung des Stichabstandes<br>- Verringerung des Stichabstandes<br>- Verringerung des Stichabstandes<br>im Querriegel<br>- Verringerung der Überstichbreite<br>im Querriegel<br>(siehe Bedienanleitung<br>"Knopflochprogramm ändern"):<br>ggf. Servicepersonal<br>benachrichtigen. |
|-------------------------------------|--------------------------------------------------|----------------------------------------------------------------------------------------------------|
|-------------------------------------|--------------------------------------------------|----------------------------------------------------------------------------------------------------|